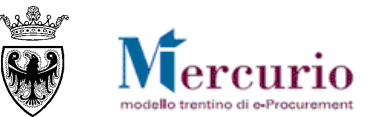

# **GUIDA OPERATIVA**

# GARE TELEMATICHE AD INVITO PER L'AFFIDO DI LAVORI

OTTOBRE '14 VERSIONE: 01.0

A-EPR-IO-GTL-GESTIONE GARE AD INVITO LAVORI

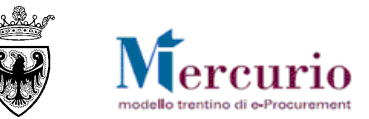

## INDICE

| SEZIONE I - INTRODUZIONE                                                      | 5  |
|-------------------------------------------------------------------------------|----|
| CAPITOLO 1 - PREMESSA                                                         | 6  |
| 1.1 GLOSSARIO E ACRONIMI UTILIZZATI                                           | 6  |
| 1.2 REQUISITI TECNOLOGICI RICHIESTI                                           | 7  |
| 1.3 PROCESSO E ATTIVITÀ DI UNA GARA TELEMATICA                                | 8  |
| 1.4 RUOLI E AUTORIZZAZIONI                                                    | 12 |
| CAPITOLO 2 - ACCESSO AL SISTEMA TELEMATICO                                    | 13 |
| SEZIONE II - PUBBLICAZIONE DELLA GARA                                         | 17 |
| CAPITOLO 1 - CREAZIONE DELLA GARA                                             | 18 |
| CAPITOLO 2 - STATI DELLA PROCEDURA                                            | 21 |
| CAPITOLO 3 - RICERCA DELLA GARA                                               | 22 |
| Capitolo 4 - Pulsanti di Gestione della gara                                  | 24 |
| 4.1 PULSANTI ATTIVABILI IN MODIFICA DELLA GARA                                | 24 |
| 4.2 PULSANTI ATTIVABILI IN VISUALIZZAZIONE DELLA GARA                         | 25 |
| CAPITOLO 5 - INFORMAZIONI DI TESTATA                                          | 27 |
| 5.1 DATI DI BASE                                                              | 28 |
| 5.2 DOCUMENTAZIONE DI GARA                                                    | 31 |
| 5.3 DOCUMENTI OBBLIGATORI PER L'IMPRESA                                       | 33 |
| 5.4 CRITERI DI VALUTAZIONE DELLE OFFERTE (SOLO OFFERTA ECON. PIÙ VANTAGGIOSA) | 36 |
| CAPITOLO 6 - INFORMAZIONI DI POSIZIONE                                        | 38 |
| CAPITOLO 7 - FORNITORI INVITATI                                               | 44 |
| CAPITOLO 8 - CONTROLLO E SALVATAGGIO DELLA GARA                               | 50 |
| CAPITOLO 9 - FIRMA DIGITALE DELLA GARA                                        | 53 |
| 9.1 ESTRAZIONE DEL DOCUMENTO DI SINTESI DELLA GARA                            | 53 |
| 9.2 FIRMA DIGITALE E CARICAMENTO DEL DOCUMENTO DI SINTESI                     | 55 |

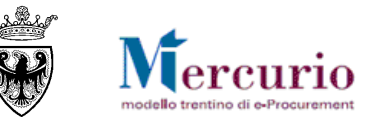

| CAPITOLO 10 - PUBBLICAZIONE DELLA GARA                           | 59  |
|------------------------------------------------------------------|-----|
| CAPITOLO 11 - GESTIONE CHIARIMENTI E ALTRE COMUNICAZIONI         | 64  |
| 11.1 Consultazione delle Richieste di chiarimento                | 64  |
| 11.2 Risposta ai quesiti                                         | 65  |
| 11.2.1 Risposte di interesse generale                            | 65  |
| 11.2.2 Risposte di interesse particolare                         | 66  |
| 11.3 COMUNICAZIONI VARIE                                         | 69  |
| SEZIONE III - APERTURA BUSTE E GRADUATORIA                       | 70  |
| CAPITOLO 1 - APERTURA BUSTE E VALUTAZIONE OFFERTE                | 71  |
| 1.1 RICERCA PROCEDURA DI GARA                                    | 71  |
| 1.2 APERTURA PLICHI                                              | 75  |
| 1.3 APERTURA BUSTE AMMINISTRATIVE                                | 77  |
| 1.4 APERTURA BUSTE TECNICHE (SOLO OFFERTA ECON. PIÙ VANTAGGIOSA) | 79  |
| 1.5 APERTURA BUSTE ECONOMICHE                                    | 80  |
| CAPITOLO 2 - INVALIDAZIONE OFFERTA (EVENTUALE)                   | 85  |
| CAPITOLO 3 - INSERIMENTO PUNTEGGI TECNICO-ECONOMICI              | 89  |
| 3.1 INSERIMENTO PUNTEGGI TECNICI                                 | 89  |
| 3.2 INSERIMENTO PUNTEGGI ECONOMICI                               | 92  |
| CAPITOLO 4 - GRADUATORIA INTERNA (SIMULATA)                      | 93  |
| CAPITOLO 5 - VERBALE DELLE OPERAZIONI DI GARA                    | 96  |
| CAPITOLO 6 - PUBBLICAZIONE DELLA GRADUATORIA                     | 102 |
| 6.1 PUBBLICAZIONE DELLA GRADUATORIA                              | 102 |
| 6.2 Sorteggio offerte uguali                                     | 103 |
| 6.3 Lettera di esito procedura                                   | 104 |
| SEZIONE IV - AGGIUDICAZIONE DEFINITIVA E ARCHIVIAZIONE PROCEDURA | 109 |
| CAPITOLO 1 - AGGIUDICAZIONE DEFINITIVA                           | 110 |
| CAPITOLO 2 - ARCHIVIAZIONE PROCEDURA DI GARA                     | 112 |

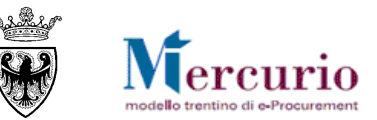

| SEZIONE V - ELENCO COMUNICAZIONI PEC                                                                                                    | 114                      |
|----------------------------------------------------------------------------------------------------|--------------------------|
| CAPITOLO 1 - COMUNICAZIONI PEC                                                                                                    | 115                      |
| SEZIONE VI - FIRMA DIGITALE E MARCATURA TEMPORALE                                                                                                    | 119                      |
| <ul> <li>CAPITOLO 1 - FIRMA DIGITALE DEI DOCUMENTI E MARCATURA TEMPORALE</li> <li>1.1 MODALITÀ DI APPOSIZIONE DELLA FIRMA DIGITALE</li> <li>1.2 CONTROLLI DI FIRMA DIGITALE</li> <li>1.3 MARCATURA TEMPORALE DEI DOCUMENTI</li> </ul> | 120<br>120<br>121<br>121 |

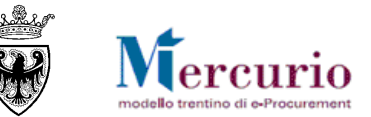

# **SEZIONE I - INTRODUZIONE**

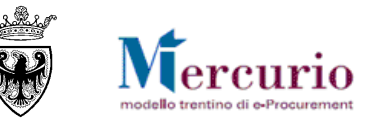

## CAPITOLO 1 - PREMESSA

Il presente documento illustra il processo di gestione di una procedura telematica ad invito per l'affidamento di lavori pubblici con i diversi sistemi a disposizione, descrivendo in dettaglio i passi che l'Amministrazione deve effettuare sul sistema SAP-SRM per la creazione della propria procedura di gara, la sua pubblicazione e gestione telematica.

### 1.1 GLOSSARIO E ACRONIMI UTILIZZATI

Nel seguito sono riportati alcuni termini, sigle e abbreviazioni utilizzate all'interno del manuale accompagnati dal relativo significato.

| Termine                                    | Significato                                                                                                    |
|--------------------------------------------|----------------------------------------------------------------------------------------------------|
| SAP-SRM o Sistema<br>telematico            | Applicativo "Supplier Relationship Management". E' la soluzione applicativa, il "Sistema Telematico" che la<br>Provincia Autonoma di Trento adotta per la gestione delle procedure telematiche di scelta del contraente, per<br>l'affidamento di lavori e forniture di beni e servizi e, in generale, per la gestione degli approvvigionamenti<br>telematici.                                                         |
| Gestore del Sistema                        | Il Gestore del sistema e' Informatica Trentina S.p.A., e' incaricato della conduzione tecnico-informatica del sistema,<br>provvede alla sicurezza informatica, logica e fisica del sistema, rivestendo il ruolo di responsabile della sicurezza e<br>di amministratore di sistema, ed e' inoltre responsabile di tutte le misure stabilite dalla normativa vigente in tema di<br>sicurezza dei trattamenti personali. |
| Utenza                                     | L'utenza consente l'accesso e la partecipazione al Sistema Telematico. A ciascuna utenza vengono associati<br>specifici profili di sistema, secondo le attività da svolgere a sistema.                                                                                                    |
| APAC                                       | Agenzia Provinciale per gli Appalti e Contratti                                                                                                    |
| Amministrazione (o<br>Stazione appaltante) | le Amministrazioni aggiudicatrici e gli altri Enti e Società aggiudicatori che sono legittimate ad utilizzare il Sistema<br>telematico della Provincia autonoma di Trento.                                                                                                    |
| Struttura competente                       | Struttura competente alla realizzazione dei lavori e alla stipulazione e sottoscrizione degli atti negoziali.                                                                                                    |
| Gara talematica (o<br>Gara)                | Procedura di scelta del contraente gestita in modalità telematica dall'Amministrazione.                                                                                                    |
| Offerta telematica (o<br>Offerta)          | La proposta contrattuale inviata dal Fornitore, sul Sistema telematico, all'Amministrazione in riferimento ad una<br>gara telematica.                                                                                                    |
| Posta Elettronica<br>Certificata (o PEC)   | Sistema di comunicazione in grado di attestare l'invio e l'avvenuta consegna di un messaggio di posta elettronica<br>e di fornire ricevute opponibili ai terzi, ai sensi dell'art. 1, lett. v-bis) del Codice dell'Amministrazione Digitale (CAD)                                                                                                    |

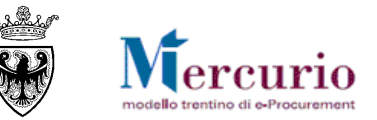

### **1.2 REQUISITI TECNOLOGICI RICHIESTI**

Prima di accedere al Sistema telematico è indispensabile verificare i requisiti tecnologici richiesti e poter validamente svolgere le attività richieste nell'ambito delle attività di creazione e gestione di una Gara Telematica.

- a. Disponibilità di un personal computer con Internet Explorer (versioni 8.0 e precedenti; per le versioni successive alla 8.0 per un corretto accesso al Sistema si raccomanda di attivare le impostazioni di visualizzazione in compatibilità nel proprio browser come descritto nella <u>nota operativa</u> disponibile sul sito Mercurio);
- b. Disponibilità di un collegamento ad internet;
- c. Possesso di un dispositivo (kit) per l'apposizione della firma digitale sui documenti informatici (solo per i ruoli di Banditore per la firma digitale della Gara telematica).
- d. Possesso di una casella di posta elettronica;
- e. Acrobat Reader installato sul proprio pc (gratuito e scaricabile dal sito <u>www.adobe.it</u>) per leggere i documenti;
- f. Java Runtime Environment installato sul proprio pc (JRE): versione uguale o superiore alla versione 5.0 update 8(1.5.0\_08) liberamente scaricabile da internet all'indirizzo: <u>http://java.com/en/download/installed.jsp</u>);
- g. Per il corretto accesso e navigazione all'interno dell'applicazione si sconsiglia di utilizzare proxy. In particolare si invita a non utilizzare proxy "non-trasparent", o con token di autenticazione NTLM che potrebbero generare malfunzionamenti. In ogni caso di declina ogni responsabilità qualora non si rispetti tale indicazione.

Prima di accedere al Sistema telematico visualizzare il sito internet <u>http://www.mercurio.provincia.tn.it</u> e:

- attraverso l'apposito link "<u>Regolamento del sistema</u>", scaricare e leggere attentamente il regolamento che disciplina le procedure telematiche svolte sul sistema SAP-SRM;
- prendere visione dei contenuti della sezione denominata "Legal Agreement and Privacy Policy".

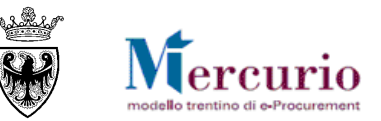

### 1.3 PROCESSO E ATTIVITÀ DI UNA GARA TELEMATICA

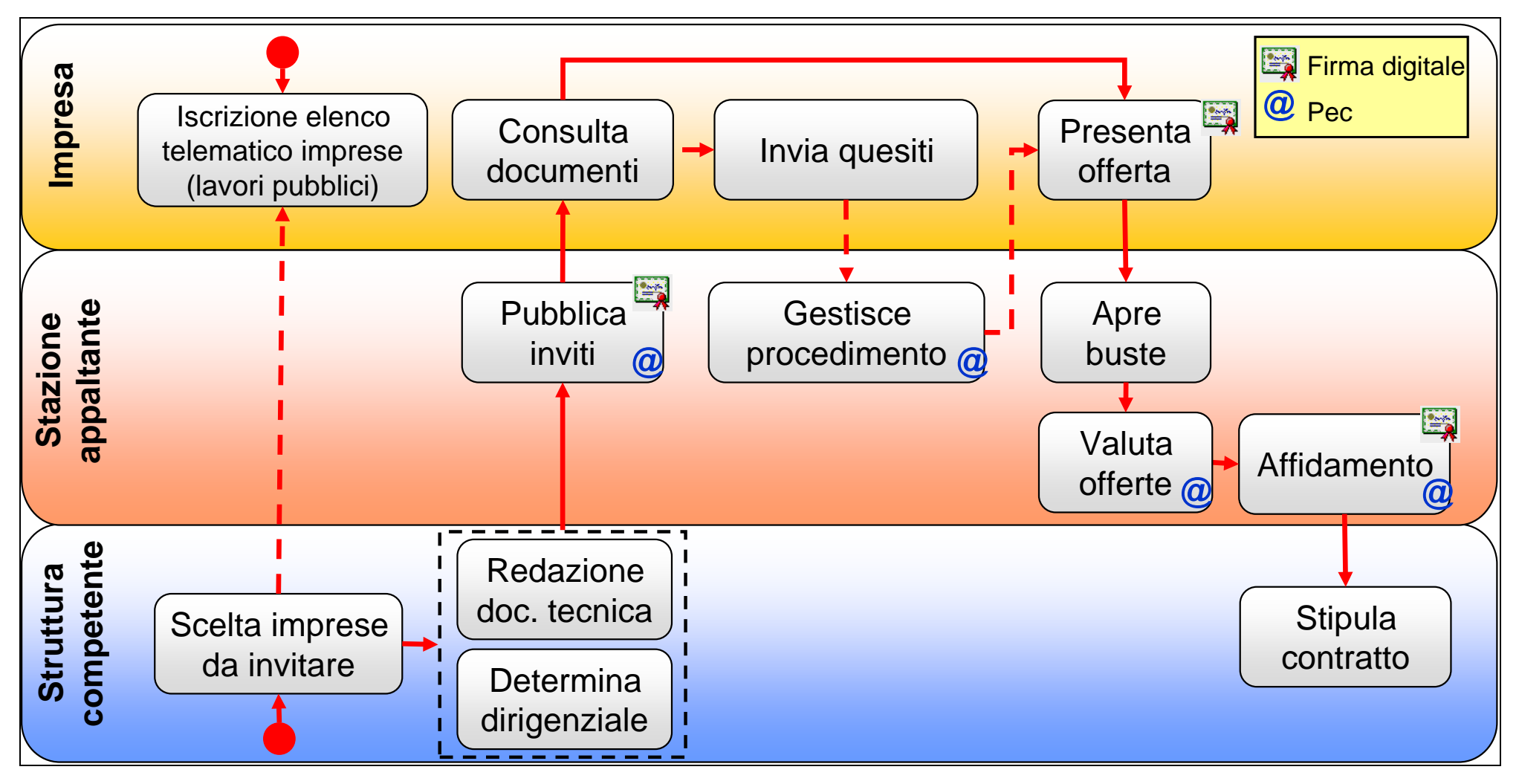

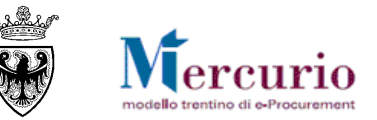

#### Iscrizione elenco telematico e scelta delle imprese da invitare

Ai fini della selezione delle imprese da invitare al cottimo fiduciario o alla procedura negoziata di lavori, la struttura competente procede alla consultazione dell'Elenco telematico delle imprese di lavori, istituito ai sensi dell'art. 54 del regolamento della L.P. 26/93. Per le imprese l'iscrizione a tale elenco:

- è <u>necessaria</u> ai fini della selezione delle imprese da invitare a procedura negoziata di lavori senza previa pubblicazione del bando di gara;
- è <u>facoltativa</u> ai fini della selezione delle imprese da invitare alle procedure di affidamento di spese in economia (cottimi fiduciari), ai sensi dell'art. 178 comma 1 del D.P.P. 11/05/2012, n. 9-84/Leg.

L'iscrizione all'elenco telematico delle imprese non determina l'invito "automatico" alle procedure telematiche di lavori; verranno selezionate per l'invito le sole imprese che la struttura competente valuti opportuno invitare ad una procedura negoziata di lavori senza previa pubblicaizone del bando di gara (da selezionare obbligatoriamente dall'Elenco telematico di lavori) o ad un cottimo fiduciario (da selezionare in modo facoltativo dall'Elenco telematico di lavori).

Nel caso in cui la struttura competente ritenga opportuno invitare l'impresa, se non già registrata a SAP-SRM, essa deve preliminarmente effettuare le operazioni per la registrazione al Sistema telematico. Una volta registrata l'impresa riceve la comunicazione contenente le utenze e la password di primo accesso e può essere inserita tra gli invitati alla procedura telematica di gara, da parte della Stazione appaltante.

#### Pubblicazione inviti

La Stazione appaltante crea la gara telematica inserendo a sistema tutte le informazioni richieste per determinare le regole di svolgimento: il criterio di aggiudicazione, gli step per le fasi di apertura buste, il valore a base d'asta, le tempistiche e la documentazione di gara, le informazioni tecniche inerenti l'oggetto dei lavori, i fornitori invitati, il tipo di procedura etc. Prima di procedere alla pubblicazione della gara telematica è possibile salvare i dati inseriti e procedere alla pubblicazione in un secondo momento.

Il responsabile del procedimento può caricare nella procedura di gara allegati firmati o non firmati digitalmente. I documenti che vengono firmati digitalmente devono necessariamente avere un formato PDF per essere caricati a sistema come documenti validi. Il sistema consente di caricare anche documenti che non hanno formato PDF, ma solo se non firmati digitalmente.

Il Banditore firma digitalmente il documento di gara e gli allegati (prima della pubblicazione). I documenti che vengono firmati digitalmente devono necessariamente avere un formato PDF per essere caricati a sistema come documenti validi. Il sistema consente di caricare anche documenti che non hanno formato PDF, ma solo se non firmati digitalmente.

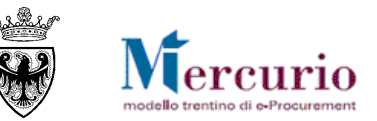

La pubblicazione della gara telematica, trattandosi di lavori pubblici, deve preventivamente essere preceduta dalla firma digitale (del Banditore) e dal caricamento sul Sistema del documento di sintesi della gara. La successiva pubblicazione determina il contestuale invio alle imprese invitate delle comunicazioni di invito, mediante posta elettronica certificata.

#### Gestione procedimento

La gara telematica rimane modificabile/integrabile dall'Amministrazione fino al "termine per la presentazione delle offerte". Da un punto di vista normativo sarebbe opportuno non effettuare modifiche se vi sono offerte già presentate a sistema; nell'eventualità in cui la scelta sia comunque quella di procedere con le modifiche, si raccomanda di informare tutti gli invitati alla procedura delle modifiche intervenute per permettere loro di presentare nell'eventualità una nuova offerta sostitutiva della precedente.

#### Consultazione documentazione di gara e invio guesiti

A partire dalla pubblicazione della procedurta di gara le imprese possono consultare la documentazione di gara.

Fino alla data di "termine chiarimenti" indicata a sistema, ogni singola impresa può chiedere chiarimenti direttamente sul sistema piattaforma SAP-SRM; la risposta alle richieste di chiarimento, se di interesse generale, sarà inviata a tutte le imprese invitate alla gara e sarà disponibile sul sistema telematico, mentre, se di interesse particolare di una specifica impresa, sarà resa disponibile sul sistema telematico.

#### Presentazione offerte

Ogni impresa sottopone la propria offerta con eventuale possibilità di modificarla anche dopo averla presentata, mediante un nuovo invio in sostituzione del precedente, entro il "termine per la presentazione delle offerte".

Considerando le modalità di presentazione delle offerte, l'Amministrazione ha a disposizione differenti configurazioni di gara:

- GARA A PREZZI UNITARI: la procedura di gara è gestita dall'Amministrazione in modo che all'impresa, in sede di presentazione dell'offerta, è richiesto l'inserimento sulle schermate web del Sistema dell'<u>Importo a valore</u> complessivo dei lavori oggetto della procedura, sull'unica posizione di gara disponibile. Contestualmente, all'impresa viene richiesto di allegare obbligatoriamente la documentazione amministrativa e il documento economico contenente il dettaglio dei prezzi unitari (<u>lista delle categorie</u>) che compongono l'affidamento.
- GARA A MASSIMO RIBASSO %: la procedura di gara è gestita dall'Amministrazione in modo che all'impresa, in sede di presentazione dell'offerta, è richiesto l'inserimento del <u>Ribasso Percentuale Unico</u> da applicare al valore di base d'asta definito per i lavori oggetto della procedura, sull'unica posizione di gara disponibile. Contestualmente, all'impresa viene richiesto di allegare obbligatoriamente la documentazione amministrativa e il documento economico contenente il dettaglio dei prezzi unitari (<u>elenco prezzi</u>) che l'impresa è chiamata a ribassare.

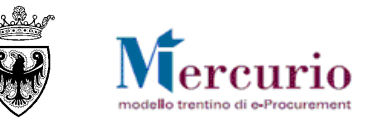

#### Apertura buste e valutazione offerte

I dati delle offerte sono visualizzabili dall'Amministrazione solamente dopo le operazioni di apertura delle buste, necessariamente successive al termine di presentazione delle offerte.

Trascorso il termine pre la presentazione delle offerte, la stazione appaltante può procedere all'apertura delle buste secondo step diversi in relazione alla tipologia di apertura buste definita per la specifica procedura di gara:

- TPO NESSUNA APERTURA: le offerte, mano a mano che vengono inviate, sono già visibili all'Amministrazione, senza necessità di procedere ad una loro apertura, ad eccezione del caso in cui sia definita una Data/ora apertura buste, che blocca la visibilità delle offerte fino a tale data;
- **TP1 APERTURA PLICHI**: le offerte, una volta trascorso il termine per la loro presentazione, possono essere visualizzate in tutto il loro contenuto (amministrativo, tecnico, economico) solo dopo aver proceduto ad un'unica apertura dei plichi (singola per ogni impresa o massiva per tutte le imprese offerenti);
- TP2 APERTURA DUE STEP: le offerte, una volta trascorso il termine per la loro presentazione, possono essere visualizzate in modo sequenziale sui contenuti di tipo amministrativo e successivamente di tipo economico solo dopo aver proceduto all'apertura della relativa busta (apertura singola);
- TP3 APETURA TRE STEP: le offerte, una volta trascorso il termine per la loro presentazione, possono essere visualizzate in modo sequenziale sui contenuti di tipo amministrativo e successivamente di tipo tecnico ed infine di tipo economico solo dopo aver proceduto all'apertura della relativa busta (apertura singola).

L'Amministrazione, nei vari step di apertura buste, procede alla valutazione delle offerte pervenute e alla loro ammissione/invalidazione con le relative motivazioni.

#### Redazione della graduatoria e comunicazione di esito procedura

Dopo aver vagliato tutte le offerte pervenute viene formata la relativa graduatoria di gara (definitiva ma non ancora esecutiva), a cui segue la comunicazione che informa dell'esito della procedura di gara. All'invio della <u>comunicazione di esito procedura</u>, le imprese possono consultare la graduatoria nel verbale di gara allegato alla comunicazione. Dopo aver eseguito le verifiche sulla documentazione prodotta dall'impresa affidataria, la stazione appaltante procede con l'accettazione dell'offerta dell'impresa affidataria su cui sono state condotte positivamente le verifiche e con la chiusura della gara telematica sul sistema.

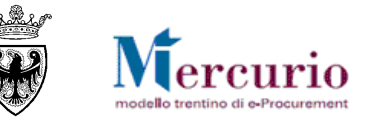

## **1.4 RUOLI E AUTORIZZAZIONI**

Nell'ambito delle procedure telematiche di gara sono attivi i seguenti ruoli utente con particolare riferimento alle operazioni eseguibili sul sistema SAP-SRM.

#### X = l'utente non risulta autorizzato alla funzionalità

 $\sqrt{1}$  = l'utente è autorizzato alla funzionalità

| A 445-34 N                              | GARE TELEMATICHE |                      |  |  |
|-----------------------------------------|------------------|----------------------|--|--|
| Allivila                                | Banditore        | Assistente Banditore |  |  |
| Creazione procedura telematica          | $\checkmark$     | $\checkmark$         |  |  |
| Assegnazione procedura telematica       | √                | X                    |  |  |
| Visualizzazione e inserimento fornitori | $\checkmark$     | $\checkmark$         |  |  |
| Firma digitale procedura                | $\checkmark$     | X                    |  |  |
| Pubblicazione procedura telematica      | $\checkmark$     | X                    |  |  |
| Gestione chiarimenti                    | $\checkmark$     | $\checkmark$         |  |  |
| Consultazione Monitor PEC               | $\checkmark$     | $\checkmark$         |  |  |
| Apertura buste                          | $\checkmark$     | X                    |  |  |
| Generazione graduatoria                 | $\checkmark$     | X                    |  |  |
| Invio comunicazioni di gara             | $\checkmark$     | $\checkmark$         |  |  |

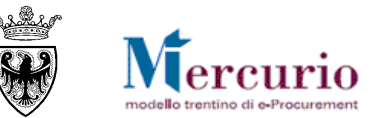

## CAPITOLO 2 - ACCESSO AL SISTEMA TELEMATICO

L'accesso al sistema telematico può essere eseguito direttamente dal sito internet <u>http://www.mercurio.provincia.tn.it</u> (Home page sito Mercurio) oppure dalla sezione "Link utili" del portale dell'Agenzia Provinciale per gli Appalti e Contratti (APAC) all'indirizzo internet <u>http://www.appalti.provincia.tn.it</u>.

| Agenzia<br>APAC per gli A                                                  | Provinciale<br>Appalti e Contratti APAC                                                                                                    | î petate dela<br>PROVINCIA A UTONOMA<br>DI TRENTO                                                                                                    |
|----------------------------------------------------------------------------|----------------------------------------------------------------------------------------------------|----------------------------------------------------------------------------------------------------|
|                                                                            | × Aiuto → Mappa del sito<br>Notizie via RSS   译 E-mail                                                                                                    | carattere » 🖪 🖨 🖨<br>CERCA 📃 Vai » 🗏                                                                                                    |
| Chi siamo<br>Bandi e appalti                                               | Ti trovi in: Home » home APAC<br>In primo piano                                                                                                    | Avvisi                                                                                                    |
| Bandi e aggiudicazioni                                                     | In primo piano SCHEMI DELLE PROCEDURE DI AFFIDAMENTO DI LAVORI PUBBLICI DI INTERESSE PROVINCIALE (1932kb - Zip)                                                                                                    | Presidente della<br>Provincia Autonoma di<br>Trento, avente ad oggetto:<br>Art. 1 del decreto legge 6                                                            |
| Normativa<br>Circolari                                                     | Legge provinciale 10 settembre 1993, n. 26<br>Norme in materia di lavori pubblici di interesse provinciale e per la trasparenza negli appalti<br>Decreto del Presidente della Provincia 11 maggio 2012, n. 9-84/Leg. (Decreto in vigore dal 30 maggio 2012)<br>"Regolamento di attuazione della legge provinciale 10 settembre 1993, n. 26 concernente "Norme in materia di lavori pubblici di interesse provinciale e per la<br>trasparenza negli annalti" | luglio 2012, n. 95 (c.d.<br>"spending review"),<br>convertito, con modificazioni,<br>dalla legge 7 agosto 2012, n.<br>135. Ulteriori istruzioni                  |
| Giurisprudenza<br>Modulistica                                              | Bandi                                                                                                    | Si pubblica la<br>circolare a firma del<br>Presidente della                                                                                                    |
| Strumenti Link utili                                                       | Lavori           COLLEGAMENTO TRAMITE FUNICOLARE A TERRA TRA S. MARTINO DI CASTROZZA E PASSO ROLLE           Termine per la presentazione delle offerte: ore 12.00 del giorno 5 luglio 2013           [***] AVVISO INFORMATIVO (23kb - PDF)           [***] Nota di chiarimenti di data 23 aprile 2012 (463kb - PDF)                                                                                                    | Art. 11, comma 13, del D.Lgs<br>Art. 11, comma 13, del D.Lgs<br>12 aprile 2006, n. 163. Forme<br>di stipulazione dei contratti di<br>appalto. Prime indicazioni. |
| Vetrina: Convenzioni -<br>Contratti ex art. 26bis -<br>Mercato Elettronico | [***] AVVISO DI PROROGA DEI TERMINI<br>[***] AVVISO DI PROROGA DEI TERMINI<br>[***] AVVISO INFORMATIVO DI DATA 20 GIUGNO 2012 (50kb - PDF)<br>[***] NOTA DI CHIARIMENTI DI DATA 11 LUGLIO 2012 (103kb - PDF)<br>[***] AVVISO DI INTEGRAZIONE DEL BANDO DI GARA d.d. 14 settembre 2012<br>[***] DETERMINAZIONE N. 82 d.d. 5 settembre 2012 (18kb - PDF)                                                                                                    | Si pubblica la circolare a<br>firma del Presidente della<br>Provincia Autonoma di<br>Trento, avente ad oggetto:<br>Adempimenti sulla tenuta del                  |
| Convenzioni                                                                | [***] AVVISO DI PROROGA DEI TERMINI<br>[***] Nota di chiarimenti di data 24 settembre 2012 (191kb - PDF)<br>[***] Nota di chiarimenti di data 15 novembre 2012 (106kb - PDF)                                                                                                    | Libro del personale ai fini<br>della sicurezza e della<br>regolarità del lavoro" di cui<br>adli articoli 43, comma 11                                            |

Figura 1 – Sito istituzionale dell'Agenzia Provinciale per i Contratti e Appalti (APAC)

Mercurio modello trentino di e-Procurement

<u>Se non già registrato</u>, l'utente è tenuto a richiedere la registrazione al sistema di e-procurement. Le modalità operative e la documentazione che l'utente è tenuto a presentare per essere registrato al Sistema telematico sono descritte al seguente link del sito Mercurio <u>http://www.mercurio.provincia.tn.it/areaEnti/registrazione.asp</u>. <u>Se già registrato</u>, l'utente può accedere al Sistema telematico con le credenziali (ID utente e password) ricevute durante le fasi di registrazione.

Dalla Home page del portale dell'<u>APAC</u>, cliccare sul logo del sito Mercurio <u>Mercurio</u>, quindi sul pulsante "<u>Accedi ai servizi E-</u> <u>Procurement</u>", , inserendo le credenziali ricevute nella e-mail di avvenuta registrazione al sistema SAP-SRM.

| Chi siamo                                                                  | Ti trovi in: Home » home APAC » Mercurio                                                                      |
|----------------------------------------------------------------------------|----------------------------------------------------------------------------------------------------|
| Bandi e appalti                                                            | Mercurio                                                                                                    |
| Bandi e aggiudicazioni                                                     | <u>Il progetto</u>                                                                                            |
| Normativa                                                                  | Regolamento       Link alla pagina di accesso ai servizi         Area Enti       telematici di e-procurement. |
| Circolari                                                                  | <u>Area Fornitori</u>                                                                                         |
| Giurisprudenza                                                             | Accedi ai servizi E-Procurement                                                                               |
| Modulistica                                                                |                                                                                                    |
| Strumenti                                                                  |                                                                                                    |
| Link utili                                                                 |                                                                                                    |
| Vetrina: Convenzioni -<br>Contratti ex art. 26bis -<br>Mercato Elettronico |                                                                                                    |
| Convenzioni                                                                |                                                                                                    |
| Contratti ex art. 26bis L.P. 23/90                                         |                                                                                                    |
| Mercato elettronico                                                        |                                                                                                    |
| Mercurio Company                                                           |                                                                                                    |
| Figura 2 – Accesso ai servizi d                                            | di e-procurement dal sito APAC                                                                                |

## Mercurio modello trentino di e-Procurement

#### GARE TELEMATICHE AD INVITO PER L'AFFIDO DI LAVORI - GUIDA OPERATIVA

Oppure dalla home-Page del sito Mercurio cliccare sul pulsante "Entra" e accedere ai servizi di e-procurement (sezione "Accedi ai Servizi di e-procurement"), inserendo le credenziali ricevute nella e-mail di avvenuta registrazione al sistema SAP-SRM.

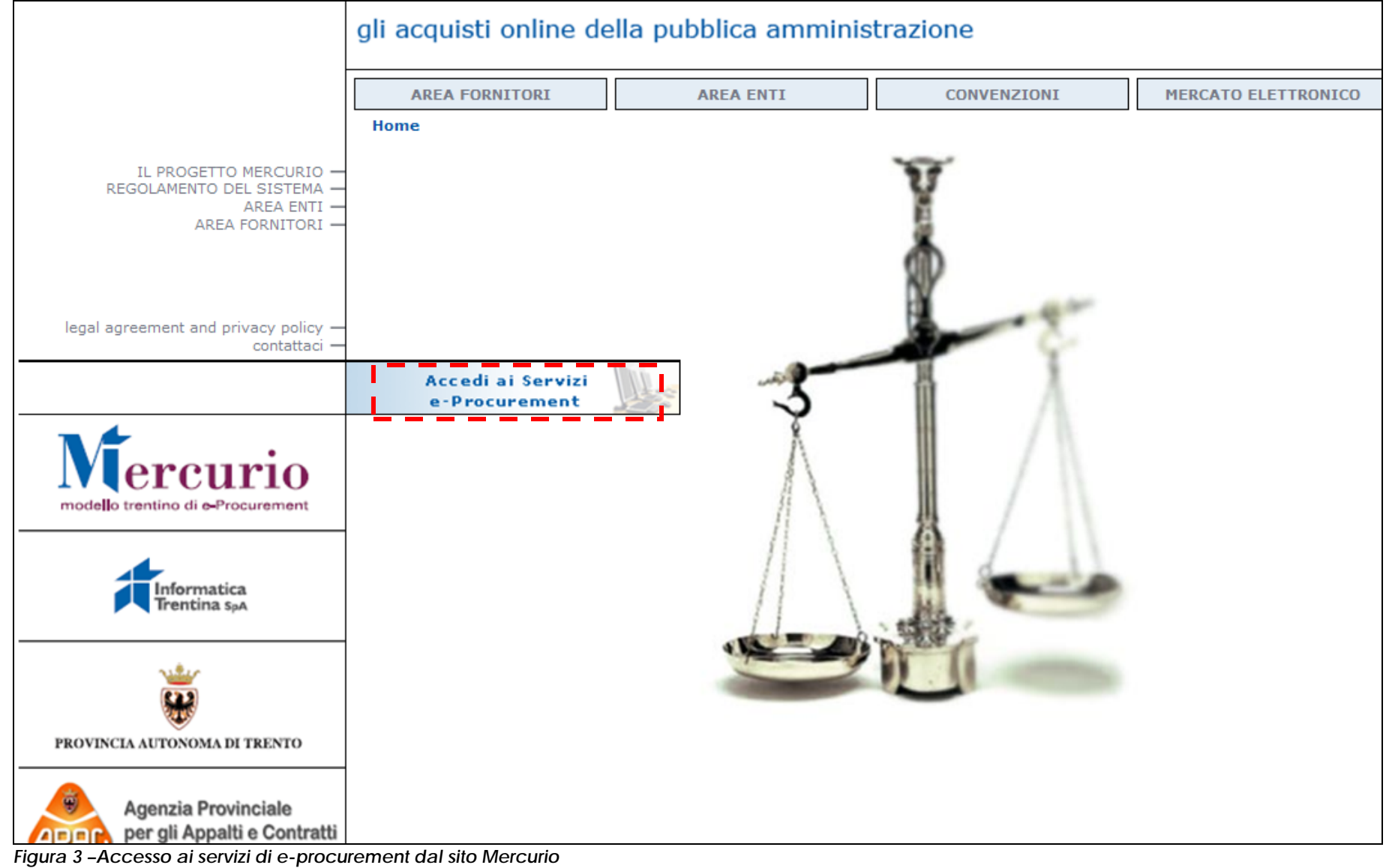

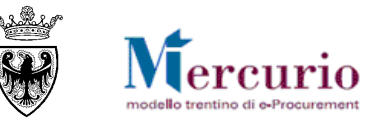

| Supplier                                                                   | Inserire ID Utente<br>(assegnato dal sistema e<br>ricevuto con PEC) | Jtente                     |
|----------------------------------------------------------------------------|---------------------------------------------------------------------|----------------------------|
| Relationship                                                               |                                                                     | Password Lingua Italiano V |
| Inserire PASSWORD di primo<br>accesso (da modificare<br>obbligatoriamente) |                                                                     | Logon<br>Selezionare LOGON |

Figura 4 - Schermata di Logon

Entrati nell'applicazione, sulla sinistra dello schermo è visualizzato il menù attraverso il quale è possibile accedere alle varie funzionalità offerte dal sistema.

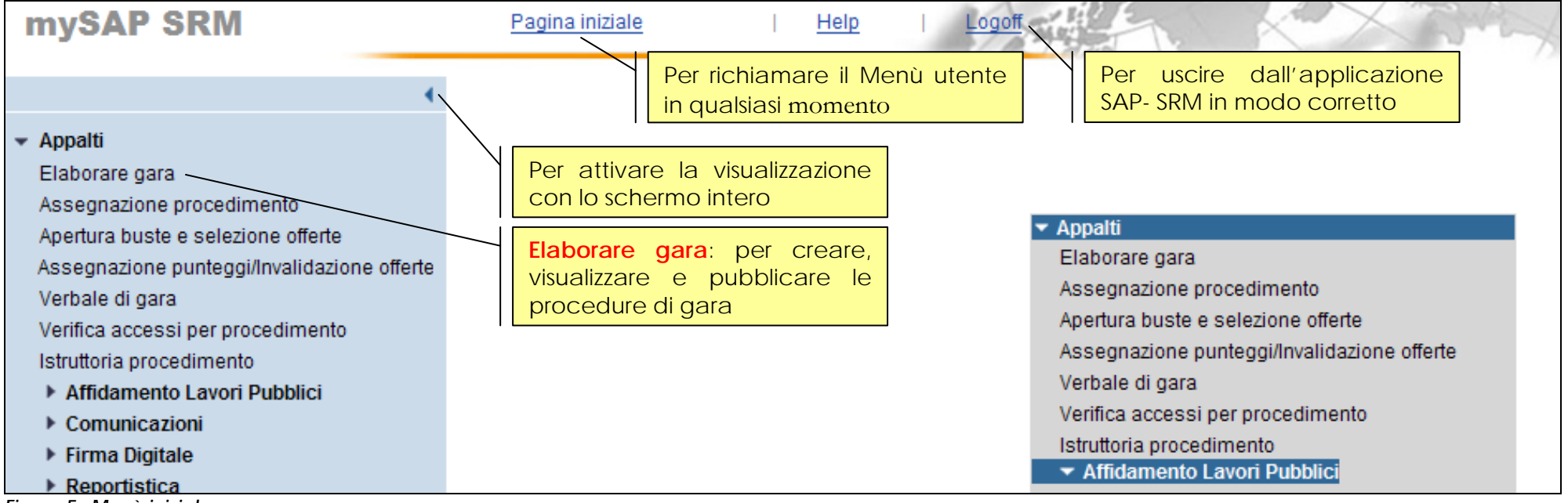

Figura 5 – Menù iniziale

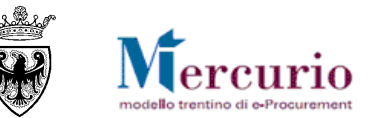

# SEZIONE II - PUBBLICAZIONE DELLA GARA

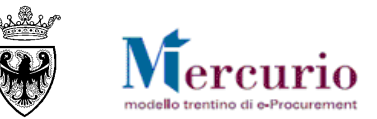

## CAPITOLO 1 - CREAZIONE DELLA GARA

Per creare la procedura di gara sul Sistema telematico è necessario selezionare la voce di menù "Elaborare gara".

Nella sezione "Creare appalto", visualizzata nella parte superiore della schermata di "Elaborare Appalto", utilizzando il menù a tendina selezionare la tipologia di procedura che si desidera gestire sul sistema telematico e cliccare sul tasto "Creare appalto".

| Flaharara Annalta                 |
|-----------------------------------|
| Elaborare Appaito.                |
| Creare appalto.                   |
| Selezionare un tipo d'operazione: |
| Gara Telematica 💌                 |
| Creare appalto.                   |
|                                   |
| 🔍 Ricerca appalti                 |
|                                   |
| Numero operazione: 🔷 🔤 A          |
| Selezionare un tipo d'operazione: |
| Descrizione:                      |
| Stato:                            |
| Periodo: Oggi                     |
| Organizzazione acquisti:          |
| Codice CIG:                       |
| Awio ricerca documenti.           |

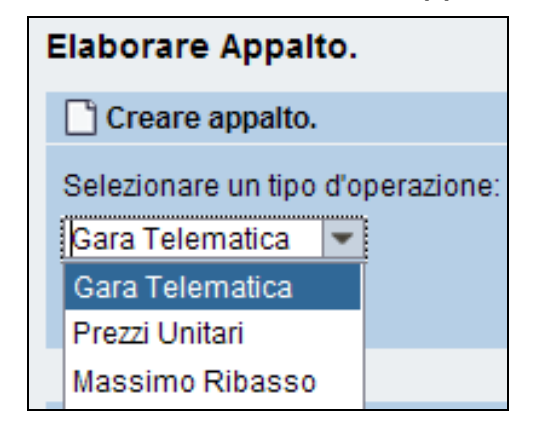

#### Figura 6 – Creare gara

Le tipologie di gara gestibili sulla piattaforma di e-procurement per l'affidamento di lavori pubblici sono le seguenti:

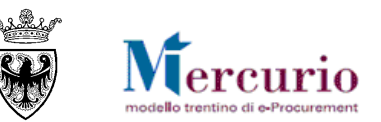

- **PREZZI UNITARI:** la procedura di gara della tipologia "Prezzi Unitari" consente all'Amministrazione di gestire il tipo di negoziazione **a prezzi unitari**, in modo che all'impresa, in sede di presentazione dell'offerta, sia richiesto l'inserimento sull'unica posizione di gara dell'Importo a valore complessivo dei lavori oggetto della procedura, derivante dalla lista delle lavorazioni e forniture fornita tra gli allegati di gara.
- MASSIMO RIBASSO: la procedura di gara della tipologia "Massimo Ribasso" consente all'Amministrazione di gestire il tipo di negoziazione a ribasso unico percentuale, in modo che all'impresa, in sede di presentazione dell'offerta, sia richiesto l'inserimento del Ribasso Percentuale Unico da applicare al valore di base d'asta definito per i lavori oggetto della procedura, sull'unica posizione di gara disponibile.

## La tipologia di gara GARA TELEMATICA è di esclusivo utilizzo per l'affidamento delle forniture/servizi, pertanto non è oggetto del presenta manuale.

Le informazioni che possono essere gestite all'interno della procedura di gara sono suddivise in :

- Informazioni di "Testata" (date di riferimento, criterio di aggiudicazione, tipologia di apertura buste, valore a base d'asta, documentazione di gara, documentazione obbligatoria per l'impresa, criteri di valutazione delle offerte, ecc.) valide per l'intera procedura di gara (vd. SEZIONE II CAPITOLO 5 -INFORMAZIONI DI TESTATA).
- Informazioni di "Posizione" (vd. SEZIONE II CAPITOLO 6 -INFORMAZIONI DI POSIZIONE).
- Informazioni relative ai "Fornitori invitati", tra cui la Ragione sociale, l'e-mail a cui contattare le imprese (vd. SEZIONE II CAPITOLO 7 FORNITORI INVITATI).

Il dettaglio delle informazioni che possono essere gestite all'interno della procedura di gara è descritto nella SEZIONE II - CAPITOLO 4 -"PULSANTI DI GESTIONE DELLA GARA".

Fin dalla prima attività di creazione della procedura di gara, dopo aver inserito le informazioni richieste dal sistema, è opportuno salvare le informazioni della procedura attraverso il pulsante "SALVARE" (Salvare). Un messaggio avvisa che la procedura di gara è stata salvata in memoria.

#### 🗹 L'appalto 0000011727 è stato messo 'in attesa'

#### Figura 7 – Gara – Conferma salvataggio.

L'attività di salvataggio ("Salvare") della propria procedura di gara è un'operazione facoltativa, ma consente di non perdere le informazioni inserite fino a quel momento. In ogni istante successivo alla creazione, quindi, l'utente può salvare i dati inseriti sul Sistema, tramite il pulsante "Salvare", portando la propria procedura di gara nello stato "In attesa".

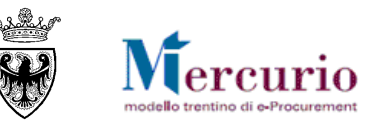

| 0                              | Il documento non può essere rilasciato - controllare lo stato della firma |  |  |  |  |
|--------------------------------|---------------------------------------------------------------------------|--|--|--|--|
| 0                              | Appalto a trattativa privata: inserire almeno un fornitore                |  |  |  |  |
| 0                              | Attenzione! E' necessario inserire almeno una posizione nell'appalto.     |  |  |  |  |
| 0                              | Inserire "Valore a base d'asta"                                           |  |  |  |  |
| <b>~</b>                       | L'appalto 0000011893 è stato messo 'in attesa'                            |  |  |  |  |
| Area alaboraziona              |                                                                           |  |  |  |  |
| Dati generali gara telematica. |                                                                           |  |  |  |  |
| D                              | escrizione: * Procedura di gara Numero Gara: 11893                        |  |  |  |  |
| Т                              | ipo: ZCPU Prezzi Unitari Data: 28.07.2014 11:53:42                        |  |  |  |  |
| S                              | Stato: "In attesa" Stato della gara "In attesa".                          |  |  |  |  |

Figura 8 - Salvataggio della gara - Stato "In attesa"

Gli utenti autorizzati all'utilizzo della voce di menù "Assegnazione procedimento", durante tutto il ciclo di vita di una procedura di gara (fino alla sua chiusura o annullamento) hanno la possibilità di assegnare la gara telematica ad uno o più utenti registrati sul sistema telematico, appartenenti all'Organizzazione acquisti per cui risulta autorizzato l'utente che sta procedendo con l'assegnazione. Le attività per l'assegnazione delle procedure di gara vengono descritte nella specifica Guida operativa "Assegnazione procedura di gara" pubblicata sul sito Mercurio alla sezione "Manualistica e FaQ".

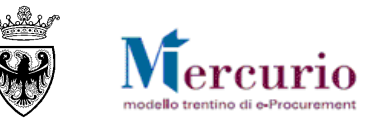

## CAPITOLO 2 - STATI DELLA PROCEDURA

Dal momento della sua creazione, una procedura di gara può assumere 4 stati principali, con cui la stessa procedura può essere ricercata:

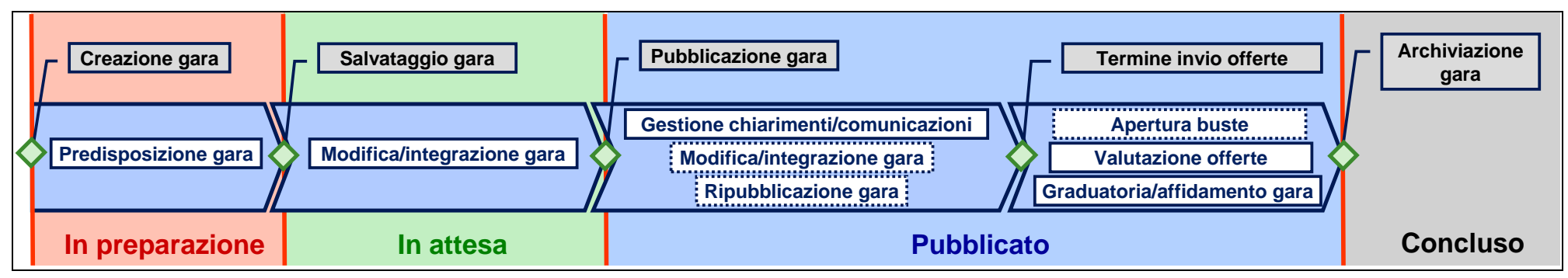

- In preparazione: si tratta dello stato che di fatto la gara assume solo nelle fasi iniziali di creazione, fino al primo salvataggio a sistema, quando la stessa procedura viene salvata sul sistema con lo stato "In attesa".
- In attesa: si tratta dello stato che la procedura assume durante le fasi di predisposizione delle informazioni pre-pubblicazione ovvero, se la gara è già pubblicata, durante le fasi di modifica/integrazione delle informazioni della procedura post-pubblicazione, se l'utente decide di salvare la gara temporaneamente, senza procedere direttamente alla pubblicazione della stessa.
- **Pubblicato**: si tratta dello stato che la procedura assume per tutta la sua gestione post-pubblicazione. Anche durante le fasi di eventuale Sospensione/Riattivazione, Apertura buste, Valutazione delle offerte, Redazione della graduatoria e Affidamento, la procedura telematica mantiene lo stato "Pubblicato" e rimane ricercabile solo con tale stato.
- **Concluso**: si tratta dello stato che la procedura assume dopo l'archiviazione della gara che può essere attivata dall'utente quando desidera concludere definitivamente il procedimento di gara ovvero in caso di annullamento dello stesso.

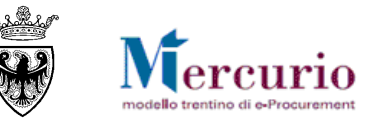

## CAPITOLO 3 - RICERCA DELLA GARA

Per cercare la procedura di gara sul Sistema telematico è necessario selezionare la voce di menù "Elaborare Gara".

Nella sezione "Ricerca appalti", visualizzata nella parte inferiore della schermata di "Elaborare Appalto", utilizzando i diversi criteri di ricerca è possibile ricercare la procedura già creata sul sistema che si desidera gestire, cliccando sul tasto "Avvio ricerca documenti".

| 🔍 Ricerca appalti                 |          |   |
|-----------------------------------|----------|---|
|                                   | <b></b>  |   |
| Numero operazione: 🛇              | A        |   |
| Selezionare un tipo d'operazione: | •        |   |
| Descrizione:                      |          |   |
| Stato:                            | <b>•</b> |   |
| Periodo:                          | Oggi 🗨   |   |
| Organizzazione acquisti:          |          | - |
| Codice CIG:                       |          |   |
| Awio ricerca documenti.           |          |   |

Figura 9 - Ricerca Gara

Le procedure di interesse possono essere ricercate per uno o più dei seguenti criteri di ricerca:

- **Tipo operazione**: tipologie di gara gestibili sul sistema;
- Numero operazione: numero identificativo della procedura telematica;
- **Descrizione**: descrizione della procedura telematica;
- **Stato**: stato della procedura telematica;
- Periodo: data di creazione della procedura telematica;
- Organizzazione acquisti: Amministrazione/Ente/Società di appartenenza;

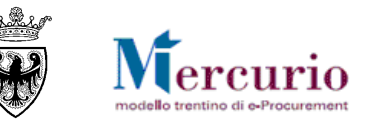

• **Codice CIG**: Codice CIG identificativo della procedura.

Una volta impostati i filtri di ricerca e dopo aver cliccato sul tasto "Avvio ricerca documenti" a sistema compare l'elenco delle procedure di gara che soddisfano i criteri di ricerca impostati. Nel riepilogo dei risultati della ricerca per ogni procedura telematica sono attive le informazioni essenziali (Numero e descrizione della procedura, Tipologia di gara, Organizzazione acquisti, Stato della procedura, Termine per la presentazione delle offerte).

| Ę | Risultati |                     |                   |                   |                           |             |             |            |                  |   |    |  |
|---|-----------|---------------------|-------------------|-------------------|---------------------------|-------------|-------------|------------|------------------|---|----|--|
|   |           |                     |                   |                   |                           |             |             |            |                  |   |    |  |
|   |           | Numero operazione 🖨 | Descrizione 🛛 🌐   | Tipo operazione 🖨 | Organizzazione acquisti 🖨 | Stato 🗦     | Sc. off.  👙 | Sc. off. 🖨 | Numero offerte 🖨 |   |    |  |
|   |           | <u>11736</u>        | Procedura di gara | Gara Telematica   | Comune QUATTRO            | "In attesa" | 24.11.2014  | 14:00:00   | 0                | Q | 11 |  |
|   |           |                     |                   |                   |                           |             |             |            |                  |   |    |  |

Figura 10 - Risultati della ricerca

Per ogni procedura telematica sono attivi i relativi "tasti azione".

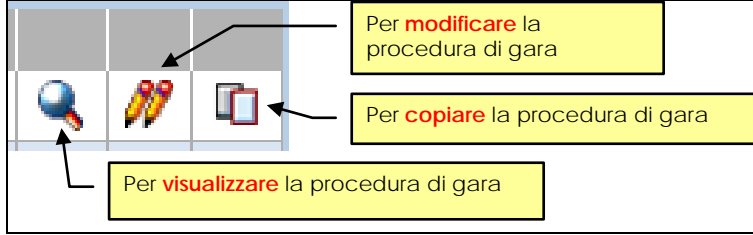

Figura 11 - Legenda icone

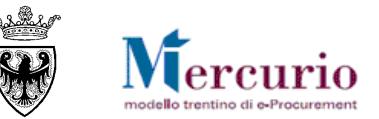

## CAPITOLO 4 - PULSANTI DI GESTIONE DELLA GARA

La procedura di gara può essere gestita mediante i pulsanti che si attivano nella barra superiore della schermata per l'inserimento dati. I pulsanti attivi si distinguono a seconda che l'utente effettui:

- l'accesso alla procedura di gara in modalità di "Modifca" ;
- l'accesso alla procedura di gara in modalità di "Visualizzazione".

L'attivazione dei pulsanti è inoltre sensibile alla fase in cui si trova la procedura di gara, per cui a sistema sono presenti specifici controlli che attivano alcuni pulsanti solo in determinati step della procedura di gara.

### 4.1 PULSANTI ATTIVABILI IN MODIFICA DELLA GARA

L'utente può accedere alla procedura di gara in modalità di "Modifica" in qualsiasi momento prima della prima pubblicazione, successivamente solo fino alla scadenza del Termine per la presentazione delle offerte. I pulsanti che si attivano in modalità di "Modifica" sono i seguenti:

#### Figura 12 - Pulsanti di gestione in modalità "Modifica"

- **Pubblicare**: permette all'utente di pubblicare la procedura di gara, una volta che la stessa sia stata predisposta con tutte le informazioni essenziali, possibile solo fino alla scadenza del Termine per la presentazione delle offerte;
- Salvare: permette all'utente di salvare sul sistema le informazioni inserite fino a quel momento nella procedura di gara, possibile solo fino alla scadenza del Termine per la presentazione delle offerte;
- **Controllare**: permette all'utente di verificare sulla propria procedura di gara se esistone delle informazioni/attività ancora da completare prima di poter procedere alla sua pubblicazione;
- **Cancellare**: permette all'utente di cancellare la propria procedura di gara, possibile solo fino alla prima pubblicazione;
- Anteprima di stampa: permette all'utente di visualizzare in formato .pdf i dati di riepilogo della procedura di gara;
- Visualizzare: permette all'utente di tornare alla modalità di "Visualizzazione" della procedura di gara. Attivando il pulsante dalla modalità di "Modifica" della gara il sistema visualizza una finestra pop-up che conferma la perdita delle informazioni non

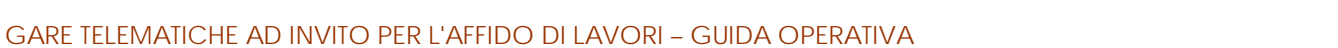

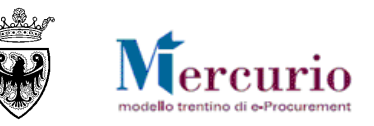

salvate in memoria fino a quel momento. Confermando il pop-up l'utente torna alla modalità di "Visualizzazione" della procedura di gara.

| Attenzione ! |                                                           |
|--------------|-----------------------------------------------------------|
| 0            | Le modifiche andranno perse. Interrompere l'elaborazione? |
|              | Sì No Interrompere                                        |

Figura 13 – "Visualizzare"

- Sospendere/Riattivare: permette all'utente di Sospendere/Riattivare la procedura di gara, <u>possibile solo dopo la prima</u> <u>pubblicazione e fino alla scadenza del Termine per la presentazione delle offerte;</u>
- Indietro alla schermata di ricerca: permette all'utente di tornare alla schermata iniziale di creazione/ricerca delle procedure di gara. Attivando il pulsante dalla modalità di "Modifica" della gara il sistema visualizza una finestra pop-up che conferma la perdita delle informazioni non salvate in memoria fino a quel momento. Confermando il pop-up l'utente torna alla schermata di ricerca delle procedure telematiche e perde i dati sino a quel momento non salvati.

| Attenzione ! |                                                           |
|--------------|-----------------------------------------------------------|
| 0            | Le modifiche andranno perse. Interrompere l'elaborazione? |
|              | Sì No Interrompere                                        |

Figura 14 - "Indietro alla schermata di ricerca"

## 4.2 PULSANTI ATTIVABILI IN VISUALIZZAZIONE DELLA GARA

L'utente può accedere alla procedura di gara in modalità di "Visualizzazione" in qualsiasi momento a partire dalla creazione della procedura di gara. I pulsanti che si attivano in modalità di "Visualizzazione" sono i seguenti:

| Pubblicare Salvare          | Controllare Cano    | cellare Anteprima di stampa | Modificare | Annullare gara | Sospendere | Archivia gara | Indietro alla schermata di ricerca. |
|-----------------------------|---------------------|-----------------------------|------------|----------------|------------|---------------|-------------------------------------|
| Figura 15 – Pulsanti di ges | tione in modalità " | 'Visualizzazione"           |            |                |            |               |                                     |

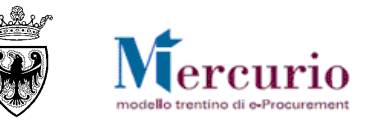

- **Controllare**: permette all'utente di verificare sulla propria procedura di gara se esistone delle informazioni/attività ancora da completare o incoerenti;
- Anteprima di stampa: permette all'utente di visualizzare in formato .pdf i dati di riepilogo della procedura di gara;
- **Modificare**: permette all'utente di modificare la procedura di gara (passando dalla modalità di "Visualizzazione" a quella di "Modifica"). L'utente può accedere alla procedura di gara in modalità di "Modifica" <u>in qualsiasi momento prima della prima</u> <u>pubblicazione, successivamente solo fino alla scadenza del Termine per la presentazione delle offerte</u>. Se l'utente prova ad accedere alla procedura oltre tale termine il sistema visualizza il seguente messaggio bloccante:

Data di fine raggiunta: il termine di presentazione offerta è scaduto

Manca l'autorizzazione alla modifica dell'appalto

Figura 16 - Modifica della gara non possibile oltre il temrine per la presentazione delle offerte

- Annullare gara: permette all'utente di Annullare la procedura di gara, possibile solo dopo la prima pubblicazione e fino alla chiusura definitiva della procedura;
- Archivia gara: permette all'utente di archiviare definitivamente la procedura di gara, <u>possibile solo dopo la prima</u> <u>pubblicazione e fino all'archiviazione definitiva della procedura</u>. L'<u>archiviazione</u> del procedimento è un'attività irreversibile e non permette di eseguire più alcuna operazione sulla procedura di gara, neppure sulle offerte quali la loro aggiudicazione e la creazione di documenti successivi. Attivando il pulsante di archiviazione della gara il sistema visualizza una finestra pop-up che conferma l'irreversibilità dell'operazione. Confermando il pop-up l'utente archivia definitivamente il procedimento di gara.

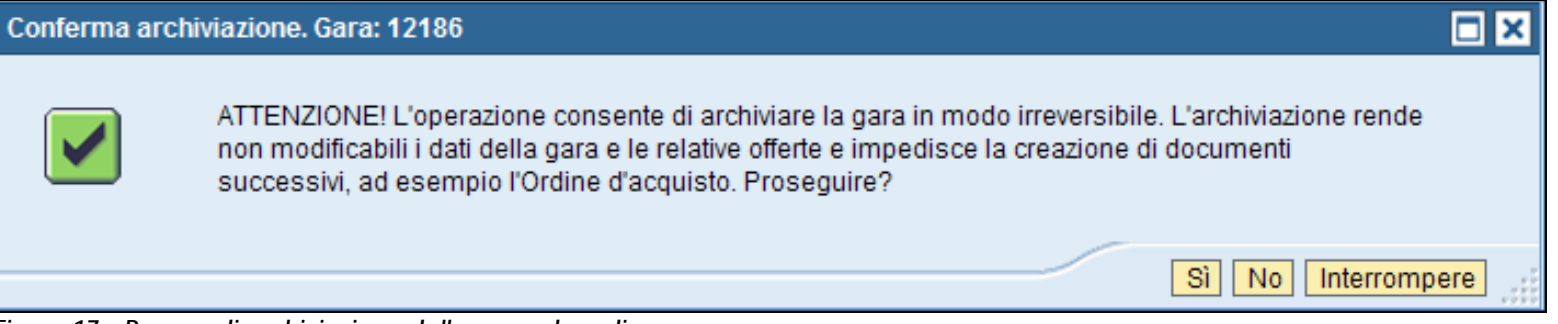

Figura 17 – Pop-up di archiviazione della procedura di gara

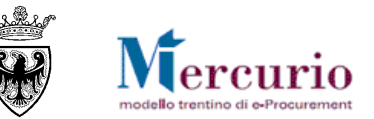

## CAPITOLO 5 - INFORMAZIONI DI TESTATA

All'interno delle informazioni di Testata della gara, nel **riquadro "Dati generali gara telematica"** il sistema visualizza una serie di informazioni, che l'utente può visualizzare (perché precompilate dal sistema e non modificabili) o valorizzare.

| Area elaborazione                |       |                     |  |  |  |
|----------------------------------|-------|---------------------|--|--|--|
| Dati generali gara telematica.   |       |                     |  |  |  |
| Descrizione: * Procedura di gara |       | Numero Gara: 11893  |  |  |  |
| Tipo: ZCPU Prezzi Unitari        | Data: | 28.07.2014 11:53:42 |  |  |  |
| Stato: "In attesa"               |       |                     |  |  |  |

Figura 18 - Informazioni di Testata - dati generali della gara telematica

| Termine       | Significato                                                                                                    |  |  |  |  |
|---------------|----------------------------------------------------------------------------------------------------|--|--|--|--|
| Descrizione * | La descrizione sintetica della gara, campo a compilazione obbligatoria.                                                                                                    |  |  |  |  |
| Numero Gara   | Codice univoco identificativo della gara sul sistema telematico, attribuito automaticamente al momento del primo salvataggio sul sistema.                                      |  |  |  |  |
| Тіро          | Attribuito automaticamente dal sistema in funzione del tipo di gara selezionato in fase di creazione della procedura.                                                          |  |  |  |  |
| Data          | Campo data/ora di creazione della gara valorizzato in automatico dal sistema al momento del primo salvataggio sul sistema.                                                     |  |  |  |  |
| Stato         | Stato della procedura attribuito automaticamente dal sistema in funzione della fase in cui si trova la procedura di gara (vd. SEZIONE II - CAPITOLO 2 -STATI DELLA PROCEDURA). |  |  |  |  |

Le Informazioni di Testata della gara sono suddivise in più sezioni di seguito descritte.

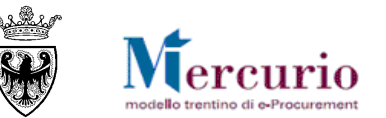

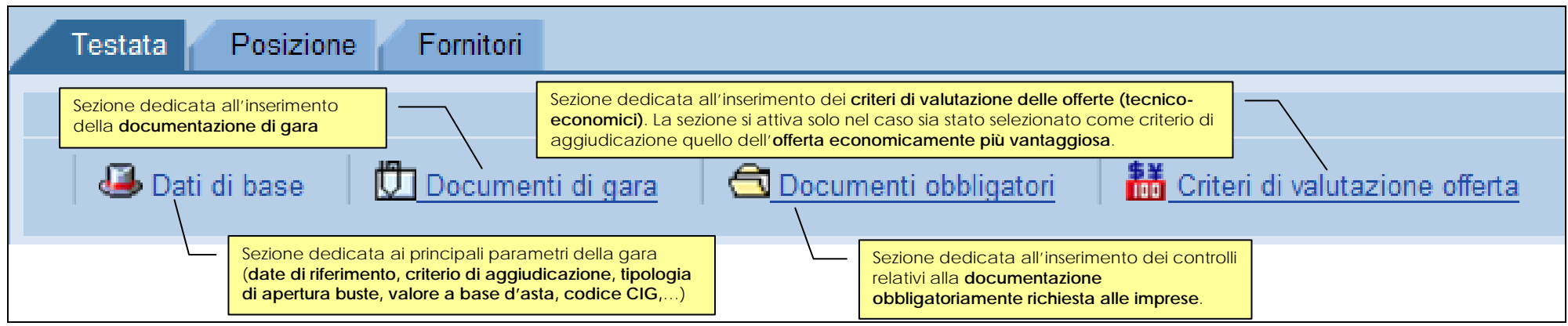

Figura 19 – Informazioni di Testata – sezioni informative

## 5.1 DATI DI BASE

All'interno della sezione "Dati di base" delle informazioni di "Testata" della gara, l'utente può specificare, in particolare:

| Termine                   | Significato                                                                                                    |
|---------------------------|----------------------------------------------------------------------------------------------------|
| Tipo di pubblicazione *   | Attribuito automaticamente dal sistema come <u>"Appalto a trattativa privata"</u> , trattandosi di una procedura ad invito. Il sistema consente di gestire anchele procedure ad evidenza pubblica ("Appalto ad evidenza pubblica") che tuttavia non rientrano nell'ambito del presente manuale.                                                                                                    |
| Organizzazione acquisti * | Valorizzata in automatico dal sistema, con <u>l'Amministrazione/Ente/Società di appartenenza</u>                                                                                                    |
| Gruppo acquisti *         | Valorizzata in automatico dal sistema, con la <u>Struttura/Ufficio interna all'Ente di appartenenza</u>                                                                                                    |
| Tipologia apertura buste* | <ul> <li>Indica la tipologia di apertura buste che verrà eseguita per la procedura di gara:         <ul> <li><u>TPO – NESSUNA APERTURA</u>: le offerte, mano a mano che vengono inviate, sono già visibili all'Amministrazione, senza necessità di procedere ad una loro apertura, ad eccezione del caso in cui sia definita una Data/ora apertura buste, che blocca la visibilità delle offerte fino a tale data;</li> <li><u>TP1 – APERTURA PLICHI</u>: le offerte, una volta trascorso il termine per la loro presentazione, possono essere visualizzate in tutto il loro contenuto (amministrativo, tecnico, economico) solo dopo aver proceduto ad un'unica apertura dei plichi (singola per ogni impresa o massiva per tutte le imprese offerenti);</li> <li><u>TP2 – APERTURA DUE STEP</u>: le offerte, una volta trascorso il termine per la loro presentazione, possono essere visualizzate – in modo sequenziale sui contenuti di tipo amministrativo e</li> </ul> </li> </ul> |

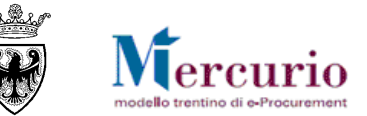

| Termine                                      | Significato                                                                                                    |  |  |  |
|----------------------------------------------|----------------------------------------------------------------------------------------------------|--|--|--|
|                                              | <ul> <li>successivamente di tipo economico - solo dopo aver proceduto all'apertura della relativa busta (apertura singola);</li> <li><u>TP3 – APETURA TRE STEP</u>: le offerte, una volta trascorso il termine per la loro presentazione, possono essere visualizzate – in modo sequenziale sui contenuti di tipo amministrativo e successivamente di tipo tecnico ed infine di tipo economico - solo dopo aver proceduto all'apertura della relativa busta busta (apertura singola).</li> </ul>                                                                                                    |  |  |  |
| Criterio di<br>aggiudicazione *              | <ul> <li>Indica il criterio di aggiudicazione che verrà applicato per definire la graduatoria a sistema:         <ul> <li><u>LOW_PRICE – Prezzo più basso</u>: le offerte vengono classificate in base al prezzo (o al ribasso) offerto dai fornitori;</li> <li><u>BEST_ECO – Offerta economicamente più vantaggiosa</u>: le offerte vengono classificate in base al criterio dell'offerta econ. più vantaggiosa, sulla base dei punteggi inseriti a sistema dalla Commissione di gara.</li> <li><u>VAL_IST – Valutazione istanze</u>: le offerte vengono valutate (ed eventualmente escluse dalla procedura), ma a sistema non viene definita una graduatoria di gara.</li> </ul> </li> </ul> |  |  |  |
| Valore a base d'asta *                       | Base d'asta definita per la procedura di gara, corrispondente al valore complessivo dei lavori oggetto di gara, comprensivo anche del valore degli oneri di sicurezza. L'impresa non può superare tale valore nelle fasi di presentazione della propria offerta (a cui viene automaticamente aggiunto l'importo degli oneri di sicurezza).                                                                                                    |  |  |  |
| Codice CIG                                   | Codice CIG della procedura telematica                                                                                                    |  |  |  |
| Data/ora scadenza<br>presentazione offerte * | Data/ora entro la quale le imprese invitate devono presentare la propria migliore offerta                                                                                                    |  |  |  |
| Data/ora apertura buste                      | <b>'ora apertura buste</b><br>'ora apertura buste il termine iniziale per l'apertura delle buste coincide con la "Data/ora scadenza presentazione offerte".                                                                                                    |  |  |  |
| Data/ora termine<br>richiesta chiarimenti    | Data/ora entro la quale le imprese possono richiedere chiarimenti. Se non valorizzata le imprese possono presentare le proprie richieste di chiarimento fino al la "Data/ora scadenza presentazione offerte".                                                                                                    |  |  |  |
| Obbligo firma digitale<br>offerta *          | Indica se per la procedura di gara è richiesto, in capo all'impresa offerente, l'obbligo di firmare digitalmente<br>la propria offerta e tutta la documentazione allegata                                                                                                    |  |  |  |
| Tipo di Appalto *                            | Ambito di riferimento dell'oggetto dell'affidamento ("Forniture", "Servizi", "Lavori").                                                                                                    |  |  |  |
| Tipo di Procedura *                          | Tipo di procedura normativa ai sensi della quale viene indetto il procedimento di scelta del contraente.                                                                                                    |  |  |  |

I campi contrassegnati con il simbolo \* devono essere compilati obbligatoriamente per poter pubblicare la procedura telematica.

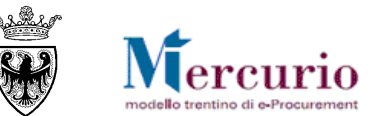

| Testata Posizione Fornitori                                    |                                         |
|----------------------------------------------------------------|-----------------------------------------|
|                                                                |                                         |
| 🚇 Dati di base 🛛 🗓 Documenti di gara 🕄 🔂 Documenti obbligatori |                                         |
|                                                                |                                         |
| Dati di base                                                   |                                         |
| Tipo di pubblicazione: *                                       | Appalto a trattativa privata            |
| Organizzazione acquisti: *                                     | Comune UNO                              |
| Gruppo acquisti: *                                             | Gruppo Acquisti Comune UNO 💌            |
| Tipologia apertura buste.: *                                   | Apertura due step. 💌                    |
| Criterio di aggiudicazione.: *                                 | Prezzo più basso 💌                      |
| Valore base d'asta.: *                                         | 150.000,00                              |
| Codice CIG:                                                    |                                         |
| Divisa:                                                        | EUR                                     |
| Data/ora scadenza presentazione offerte (gg.mm.aaaa).: *       | 28.11.2014 💼 15:00:00                   |
| Data/ora apertura buste (gg.mm.aaaa).:                         | 00:00:00                                |
| Data/ora termine richiesta chiarimenti (gg.mm.aaaa).:          | 00:00:00                                |
| Obbligo firma digitale offerta.: *                             | Offerte con obbligo di firma digitale.  |
| Tipo di Appalto: *                                             | Lavori                                  |
| Tipo di Procedura: *                                           | Cottimo fiduciario - art. 52 L.P. 26/93 |

Figura 20 - Sezione "Dati di base"

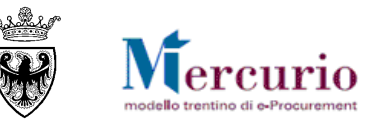

### 5.2 DOCUMENTAZIONE DI GARA

<u>NOTA BENE</u>: L'Amministrazione, per le tipologie di gara PREZZI UNITARI e MASSIMO RIBASSO, non è obbligata alla firma digitale degli allegati caricati all'interno dei "Documenti di gara", che quindi possono essere o meno firmati digitalmente. Tuttavia, se firmati digitalmente, i documenti caricati sul sistema sono automaticamente sottoposti ai controlli e alle verifiche descritte a pagina 121. Le imprese, invece, per le tipologie di gara PREZZI UNITARI e MASSIMO RIBASSO, sono obbligate a firmare digitalmente l'offerta, completa di tutti gli allegati, solo se richiesto dall'Amministrazione (compilazione del campo "Obbligo firma digitale offerta"). In questi casi l'offerta viene automaticamente sottoposta ai controlli e alle verifiche descritte a pagina 121.

All'interno della sezione "Documenti" della "Testata" della gara, l'utente può caricare la documentazione di gara. Una volta pubblicata la procedura, la documentazione può essere visualizzata e/o scaricata sul proprio PC da parte delle imprese invitate.

| Testata Posizione F                           | ornitori                                                               |
|-----------------------------------------------|------------------------------------------------------------------------|
| 🗳 Dati di base 🛛 💆 Docu                       | menti di gara GDocumenti obbligatori 👫 Criteri di valutazione offerta  |
| 🌒 Riepilogo allegati                          |                                                                        |
| Descrizione: Sfog                             | Allegato ad uso interno<br>glia 🕕 Aggiungere                           |
| Riepilogo testi estesi Riepilogo testi estesi |                                                                        |
|                                               | char70                                                                 |
| Testo esteso testata                          | La documentazione di gara è disponibile all'interno della procedura di |
| Appunto                                       |                                                                        |
| Nota di approvazione                          |                                                                        |
| Testo esteso testata                          |                                                                        |
| La documentazione di gara è                   | disponibile all'interno della procedura di gara telematica             |
| Figura 21 – Sezione "Docume                   | enti di gara"                                                          |

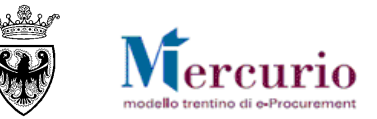

In particolare la schermata è suddivisa in due parti: Riepilogo allegati e Riepilogo testi estesi.

Nella sezione "**Riepilogo allegati**" l'utente inserisce gli allegati che poi saranno visualizzati dalle imprese (lettera di invito, elenco prezzi o lista delle categorie, schema di contratto, dichiarazioni, modelli). In relazione alla documentazione da allegare è possibile:

- Inserire allegati: premere il tasto "Sfoglia...", selezionare dal proprio PC il documento da allegare, inserire una "Descrizione" del documento (facoltativo), indicare la tipologia di allegato, definendo se si tratta di "Allegato ad uso interno" (che il fornitore non può visualizzare) oppure se l'allegato può essere visualizzato e scaricato dal fornitore. Premere infine "Aggiungere".
- Cancellare allegati: l'icona 🕅 permette di eliminare il documento di gara.

| 🕕 Rie  | epilogo allegati                |                 |              |               |           |                                                    |      |               |    |
|--------|---------------------------------|-----------------|--------------|---------------|-----------|----------------------------------------------------|------|---------------|----|
| Descri | izione: Sfoglia                 | () Aggiungere   | Allegato a   | d uso interno |           | Pulsante per la cancellazione<br>documento di gara | e de |               |    |
|        | Descrizione 👙                   | Utilizzo int. 🖨 | Estensione 🖨 | Dimensioni 🗘  | Nome file |                                                    | ₽    | Nome utente 🖨 | \$ |
|        | Allegato ad uso interno         | $\checkmark$    | xls          | 00000050176   | Verifiche | Contratto.xls                                      |      | COM_QUA_A     |    |
|        | Allegato visibile dai fornitori |                 | xls          | 00000028672   | Categorie | e merceologiche attive_v26.                        | xls  | COM_QUA_A     | Ħ  |

Figura 22 – Sezione "Documenti di gara"- Riepilogo allegati

Nella sezione "Testi" l'utente può inserire eventuali testi, cliccando sulla tipologia di testo e valorizzando il riquadro con il testo della comunicazione:

- Testo esteso testata: testo che viene rilevato nella comunicazione di invito alla procedura telematica;
- **Appunto**: appunto interno visualizzabile solo dall'Amministrazione.

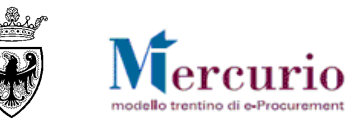

| 📑 Rie | 🖹 Riepilogo testi estesi                   |                                                                        |  |  |  |  |
|-------|--------------------------------------------|------------------------------------------------------------------------|--|--|--|--|
| Riep  | ilogo testi estesi                         |                                                                        |  |  |  |  |
|       |                                            | char70                                                                 |  |  |  |  |
|       | Testo esteso testata                       | La documentazione di gara è disponibile all'interno della procedura    |  |  |  |  |
|       | Appunto                                    | La documentazione di gara è stata inviata dalla struttura di merito co |  |  |  |  |
|       | Nota di approvazione                       |                                                                        |  |  |  |  |
| Testo | Testo esteso testata                       |                                                                        |  |  |  |  |
| Lado  | ocumentazione di gara è disponibile all'in | terno della procedura di gara gestita in modalità telematica           |  |  |  |  |

Figura 23 - Sezione "Documenti di gara"- Riepilogo testi estesi

### 5.3 DOCUMENTI OBBLIGATORI PER L'IMPRESA

All'interno della sezione "Documenti obbligatori" delle informazioni di "Testata" della gara, l'utente può individuare la documentazione che ogni impresa invitata alla procedura dovrà obbligatoriamente produrre nell'ambito della propria offerta. Una volta pubblicata la procedura di gara, verranno attivati i controlli di obbligatorietà sulle tipologie di documenti definiti come obbligatori.

Le tipologie di documenti obbligatori sono suddivisi in categorie (allegato amministrativo, allegato tecnico, allegato economico) a seconda del criterio di aggiudicazione e a scelta dell'Amministrazione.

| Testata Posizione Fornitori                                    | Tipologia documento:                                                   |
|----------------------------------------------------------------|------------------------------------------------------------------------|
| 🚨 Dati di base 🛛 💭 Documenti di gara 🛛 🗂 Documenti obbligatori | Selezionare tipologia                                                  |
|                                                                | Selezionare tipologia                                                  |
| Tipologia documento:                                           | Documenti amministrativi di gara richiesti 🔪                           |
| Selezionare tipologia                                          | Documenti economici di gara richiesti 🛛 🕅                              |
| Documenti obbligatori                                          | Documenti tecnici di gara richiesti                                    |
| gura 24 – Sezione "Documenti obbligatori"                      | Figura 25 – Sezione "Documenti obbligatori"- Ricerdca documenti per ti |

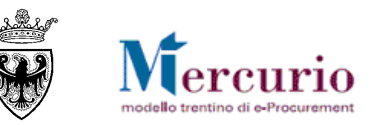

Per ricercare le tipologie di documenti obbligatori selezionare il menù a tendina "**Tipologia documento**" e selezionare la tipologia di documenti di interesse. Il sistema propone la lista dei documenti obbligatori che l'Amministrazione può inserire nella procedura di gara.

| Ricerca e selezione della documentazione obbligatoria richiesta |  |                          |                                                                         |                                            |                                            |   |  |  |
|-----------------------------------------------------------------|--|--------------------------|-------------------------------------------------------------------------|--------------------------------------------|--------------------------------------------|---|--|--|
| Tipologia documento:                                            |  |                          |                                                                         |                                            |                                            |   |  |  |
| Documenti amministrativi di gara richiesti 💌                    |  |                          |                                                                         |                                            |                                            |   |  |  |
|                                                                 |  |                          |                                                                         |                                            |                                            |   |  |  |
|                                                                 |  |                          |                                                                         |                                            | Seleziona tutto Deseleziona tutto          |   |  |  |
| Selezione 🖨                                                     |  | Allegato obbligatorio 🗘  |                                                                         | Categoria allegato                         |                                            |   |  |  |
|                                                                 |  | COPIA CONFORME SOA       |                                                                         | Documenti amministrativi di gara richiesti |                                            |   |  |  |
| ~                                                               |  | DEPOSITO C               | DEPOSITO CAUZIONALE                                                     |                                            | Documenti amministrativi di gara richiesti |   |  |  |
|                                                                 |  | CAUZIONE DE              | CAUZIONE DEFINITIVA                                                     |                                            | Documenti amministrativi di gara richiesti |   |  |  |
|                                                                 |  | DICHIARAZ. F             | DICHIARAZ. PARTECIPAZIONE - ALL. A                                      |                                            | Documenti amministrativi di gara richiesti |   |  |  |
|                                                                 |  | DICHIARAZ. F             | EQUISITI SOGGETTI ART. 38 - ALI                                         | Documenti amministrativi di gara richiest  | i                                          |   |  |  |
| ~                                                               |  | RICEVUTA VE              | ERSAMENTO AVCP                                                          |                                            | Documenti amministrativi di gara richiest  | i |  |  |
|                                                                 |  | ULTERIORE DOCUMENTAZIONE |                                                                         | Documenti amministrativi di gara richiesti |                                            |   |  |  |
|                                                                 |  |                          |                                                                         |                                            |                                            |   |  |  |
|                                                                 |  |                          | Selezionare e aggiungere i documenti obblig<br>per la procedura di gara | atori                                      |                                            |   |  |  |
|                                                                 |  |                          |                                                                         |                                            |                                            |   |  |  |
| 🔜 🛋 Riga 1 di 7 🚽 🛒 🖀                                           |  |                          |                                                                         |                                            |                                            |   |  |  |
| Aggiungere                                                      |  |                          |                                                                         |                                            |                                            |   |  |  |

Figura 26 – Sezione "Documenti obbligatori" – Selezione e aggiunta

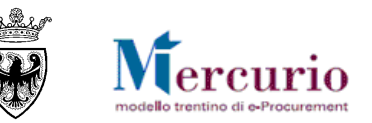

Selezionando uno o più tipologie di documenti obbligatori e cliccando il pulsante "Aggiungere", il sistema inserisce automaticamente i documenti selezionati all'interno dei documenti obbligatoriamente previsti per la procedura di gara.

| Tipologia documento: Selezionare tipologia |                               |                                            |  |  |  |  |  |  |
|--------------------------------------------|-------------------------------|--------------------------------------------|--|--|--|--|--|--|
| Aggiungere                                 |                               |                                            |  |  |  |  |  |  |
| Docur                                      | nenti obbligatori             |                                            |  |  |  |  |  |  |
|                                            | Allegato obbligatorio 🗘 🌐     | Categoria allegato 🗘                       |  |  |  |  |  |  |
|                                            | COPIA CONFORME SOA            | Documenti amministrativi di gara richiesti |  |  |  |  |  |  |
|                                            | RICEVUTA VERSAMENTO AVCP      | Documenti amministrativi di gara richiesti |  |  |  |  |  |  |
|                                            | DICHIARAZIONE OFFERTA TECNICA | Documenti tecnici di gara richiesti        |  |  |  |  |  |  |
|                                            | ELENCO PREZZI                 | Documenti economici di gara richiesti      |  |  |  |  |  |  |
|                                            |                               |                                            |  |  |  |  |  |  |

Figura 27 – Sezione "Documenti obbligatori" - Inserimento documenti delle diverse tipologie

Inserendo una tipologia specifica di documento obbligatorio, alla compilazione dell'offerta il sistema evidenzierà all'impresa I'obbligatorietà dei documenti individuati dall'Amministrazione.

**NOTA BENE**: Il sistema, in fase di caricamento dei documenti obbligatori da parte dell'impresa, non effettua controlli sul contenuto dei files, ma verifica solo che ogni documento obbligatorio sia caricato a sistema, che lo stesso sia classificato come "Allegato amministrativo", o "Allegato tecnico" o "Allegato economico" e che la sottocategoria di appartenenza sia quella richiesta dall'Amministrazione.

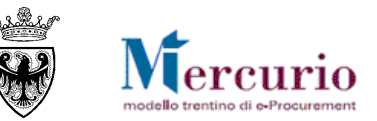

Nel caso in cui la procedura preveda l'obbligo di firma digitale dell'offerta, automaticamente l'impresa offerente è obbligata a produrre e a caricare all'interno della propria offerta il DOCUMENTO DI SINTESI DELL'OFFERTA. Tale documento è individuato, in relazione alla tipologia di apertura buste prevista, come:

- "Allegato standard" nel caso in cui non sia prevista nessuna apertura buste formale ("TP0 NESSUNA APERTURA");
- "Allegato amministrativo" nel caso in cui sia prevista un'apertura unica dei plichi ("TP1 APERTURA PLICHI");

"Allegato economico" nel caso in cui sia prevista un'apertura separata della busta economica rispetto a quella amministrativa (apertura "TP2 – APERTURA DUE STEP" e apertura "TP3 – APERTURA DUE STEP").

### 5.4 CRITERI DI VALUTAZIONE DELLE OFFERTE (SOLO OFFERTA ECON. PIÙ VANTAGGIOSA)

Solo nel caso di procedure di gara aggiudicate con il criterio dell'offerta economicamente più vantaggiosa, il sistema attiva la sezione "Criteri di valutazione offerta" all'interno delle informazioni di "Testata" della gara, in cui l'utente può inserire e definire i criteri (tecnico/economici) di valutazione delle offerte.

| Testata Posizione Fornitori                                                                                      |
|----------------------------------------------------------------------------------------------------|
|                                                                                                    |
| 🕹 <u>Dati di base</u> 🗓 <u>Documenti di gara</u> 🔄 <u>Documenti obbligatori</u> 👪 Criteri di valutazione offerta |
| Criteri di valutazione offerta                                                                                   |
| Criteri di valutazione offerta: Attributi di valutazione economica. 🗸 Descrizione: Peso percentuale: 0,00        |
| Figura 28 – Sezione "Criteri di valutazione offerta"                                                             |

**NOTA BENE**: Nel caso di criterio di aggiudicazione all'offerta economicamente più vantaggiosa è obbligatorio per l'Amministrazione l'inserimento di almeno un criterio di valutazione delle offerte (di tipo tecnico, di tipo economico o di entrambe le tipologie).

Off. econ. più vant.: obbligatorio inserire un attributo di valutazione.

Figura 29 – Messaggio di inserimento obbligatorio dei criteri di valutazionedell'offerta
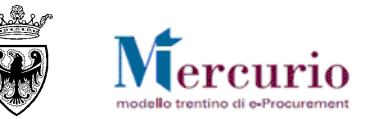

Per inserire un criterio di valutazione delle offerte occorre inserirne la descrizione, selezionarne la tipologia (criterio tecnico o economico) e definirne il peso percentuale, quindi aggiungere il criterio selezionando il pulsante "Aggiungere".

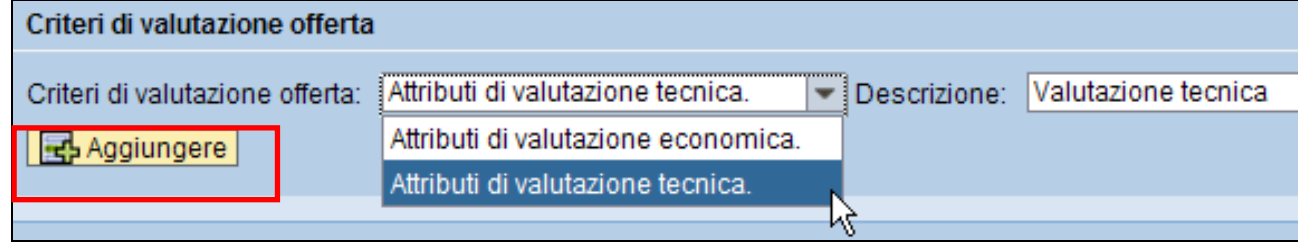

Figura 30 – Sezione "Criteri di valutazione offerta" – Aggiunta di un criterio

I criteri di valutazione delle offerte vengono mostrati nella tabella di riepilogo sottostante.

| Criteri di valutazione offerta            |                                     |          |   |  |
|-------------------------------------------|-------------------------------------|----------|---|--|
| Criteri di valutazione offerta: Attributi | di valutazione economica. 💌 Desci   | rizione: |   |  |
| Descrizione 👙                             | Categoria allegato 🗦                | Perc. 🖨  |   |  |
| VALUTAZIONE TECNICA                       | Attributi di valutazione tecnica.   | 60,00    | Î |  |
| VALUTAZIONE ECONOMICA                     | Attributi di valutazione economica. | 40,00    | 1 |  |
|                                           |                                     | • 100,00 |   |  |

Figura 31 - Sezione "Criteri di valutazione offerta" - Riepilogo dei criteri

**NOTA BENE**: Nel caso di criterio di aggiudicazione all'offerta economicamente più vantaggiosa il peso percentuale totale dei criteri di valutazione delle offerte deve essere pari a 100. Il sistema avvisa con un messaggio bloccante se il totale è inferiore o maggiore a 100.

Il totale dei fattori di ponderazione Nella test. deve essere 100 (Attuale: 90.00)

Figura 32 – Peso percentuale dei criteri inferiore a 100

Il totale dei fattori di ponderazione Nella test. deve essere 100 (Attuale: 110.00)

Figura 33 – Peso percentuale dei criteri superiore a 100

I criteri di valutazione delle offerte vengono definiti dal sistema come **attributi a** "Valutazione manuale", in quanto dovranno essere successivamente valorizzati in modo manuale, per ogni offerta validamente ammessa in graduatoria, da parte della Commissione di gara.

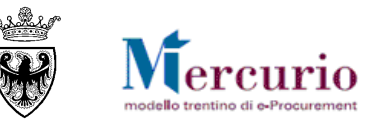

# CAPITOLO 6 - INFORMAZIONI DI POSIZIONE

La sezione "Posizione" contiene i principali dati economici di sintesi. Nel caso di affidamento di lavori pubblici, le posizioni di gara non indicano le singole lavorazioni che compongono l'opera, ma bensì l'intera opera da eseguire. Nella schermata di riepilogo ("Riepilogo Posizioni") sono inserite le informazioni di dettaglio relative alla singola posizione di gara.

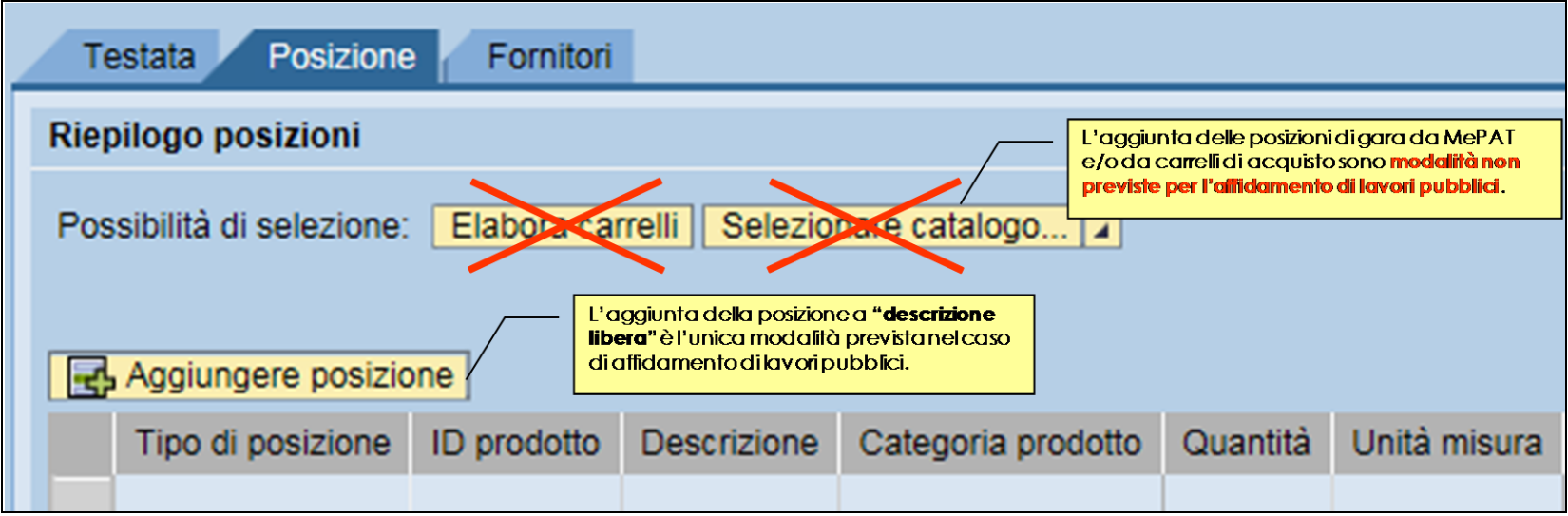

Figura 34 - Sezione "Posizione" - Riepilogo posizioni e pulsanti di attivazione

All'interno della sezione "Posizioni", nel caso di affidamento di lavori pubblici, l'unica modalità attivabile è il pulsante "Aggiungere posizione" che consente di creare e gestire posizioni di gara "a descrizione libera", con compilazione manuale delle informazioni.

Le altre modalità di creazione/inserimento di posizioni di gara (MePAT e Elabora carrelli) sono di esclusivo utilizzo per l'affidamento delle forniture/servizi, pertanto non sono oggetto del presenta manuale.

Per l'affidamento di lavori pubblici, le posizioni di gara non indicano le singole lavorazioni che compongono l'opera, ma bensì l'intera opera da eseguire. Per questo motivo diversamente dalle procedure di affido di forniture/servizi, le procedure di gara per l'affido di Lavori pubblici non prevedono la possibilità di gestire - direttamente sul sistema - Lotti contenenti più sottoposizioni di gara.

Nella schermata di Riepilogo Posizioni pertanto, l'unica posizione di gara può essere creata e gestita solo come "Posizione" sempice (non Lotto), secondo l'impostazione che già viene pre-valorizzata dal sistema. Sull'unica posizione di gara <u>l'impresa deve poter infatti inserire</u> direttamente il valore economico della propria offerta (sia esso l'importo a valore complessivo o il ribasso unico %).

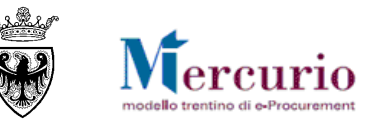

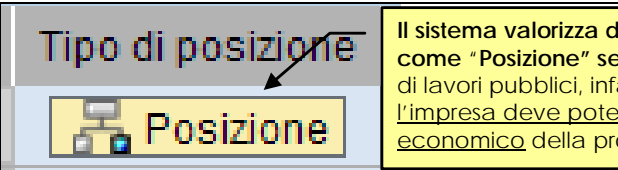

Il sistema valorizza di default il Tipo di posizione come "Posizione" semplice (non Lotto). Negli affidi di lavori pubblici, infatti, sull'unica posizione di gara l'impresa deve poter inserire direttamente il valore economico della propria offerta.

Figura 35 – "Tipo di posizione" valorizzata dal sistema in automatico

L'utente deve indicare, tra le altre informazioni essenziali:

- **Descrizione (obbligatorio)**: descrizione dei lavori oggetto della procedura di gara. La compilazione del campo avviene digitando il testo nell'apposito riquadro.
- Categoria prodotto (obbligatorio): categoria che consente di identificare univocamente la gara telematica come una procedura di affido di "Lavori Pubblici". La compilazione del campo avviene ricercando e selezionando la categoria "Lavori Pubblici" dall'elenco delle categorie disponibili sul sistema, utilizzando i filtri di ricerca a disposizione ("<u>ID categoria</u>" e/o "<u>Denom. Categoria</u>").

|                                                                               | Elaborare Appalto                                                                                                    | Elaborare Appalto                                                                                                    |       |
|-------------------------------------------------------------------------------|----------------------------------------------------------------------------------------------------|----------------------------------------------------------------------------------------------------|-------|
| Categoria prodotto Quantità<br>pera" 0,000<br>Figura 36 – Attivazione ricerca | Per avviare la ricerca dall'elenco delle<br>categorie presenti a sistema e<br>selezionare la categoria "Lavori Pubblici"<br>ID categoria:<br>Denom. categoria:<br>Awiare ricerca<br>Resettare<br>OK Interrompere | <ul> <li>Nascondere i criteri di ricerca</li> <li>ID categoria:</li> <li>Denom. categoria:</li> <li>*Lavori pubblici*</li> <li>Awiare ricerca</li> <li>Resettare</li> <li>ID categoria</li> <li>Denom. categoria</li> <li>Denom. categoria</li> <li>Lavori Pubblici</li> </ul> |       |
|                                                                               | Figura 37 – Filtri di ricerca                                                                                                    |                                                                                                    |       |
|                                                                               |                                                                                                    | Per inserire la categoria<br>selezionare la riga e cliccare<br>sul pulsante "OK".                                                                                                    | ere 🥁 |

Figura 38 – Selezione "Categoria prodotto"

• Quantità e Unità di misura (obbligatorio): per le tipologie di gara utilizzate per l'affido di lavori pubblici ("Prezzi Unitari" e "Massimo Ribasso") il valore della Quantità viene impostato uguale a 1, non modificabile dall'utente.

La compilazione dell'Unità di misura avviene invece ricercando e selezionando l'unità di misura tra quelle disponibili sul sistema, utilizzando i pulsanti di scorrimento delle pagine di ricerca, che sono ordinate in ordine alfabetico.

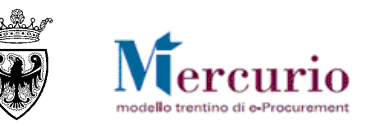

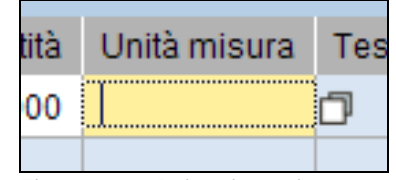

Figura 39 - Attivazione ricerca

| borare Appalto             |                 |                                            |                                      |                      |                                   |                  |
|----------------------------|-----------------|--------------------------------------------|--------------------------------------|----------------------|-----------------------------------|------------------|
|                            |                 |                                            |                                      |                      |                                   |                  |
| Testo UM 1                 | Unità di misura | Commerciale                                | ID prodotto                          | Char                 | ID categoria                      | Denom. categoria |
| A Corpo                    | COR             | COR                                        |                                      |                      |                                   |                  |
| A Corpo e a Misura         | MEC             | MEC                                        |                                      |                      |                                   |                  |
| A Misura                   | AMI             | AMI                                        |                                      |                      |                                   |                  |
| Anni IT                    | ES.             | ES.                                        |                                      |                      |                                   |                  |
| Bottiglia                  | BT              | BT                                         |                                      |                      |                                   |                  |
| Cassa IT                   | CAS             | CAS                                        |                                      |                      |                                   |                  |
| Centimetri IT              | СМ              | CM                                         |                                      |                      |                                   |                  |
| Centimetri/secondo IT      | CMS             | CMS                                        |                                      |                      |                                   |                  |
| Centimetro cubico/SecolTo  | C3S             | C3S                                        |                                      |                      |                                   |                  |
| Centimetro cubo IT         | CM3             | CM3                                        |                                      |                      |                                   |                  |
| Centimetro quadrato IT     | CM2             | CM2                                        |                                      |                      |                                   |                  |
| Chilogrammi/decimetro ITbo | KD3             | KD3                                        |                                      |                      |                                   |                  |
| Chilogrammi/metro cubolT   | KGV             | KGV                                        |                                      |                      |                                   |                  |
| Chilogrammi/secondo IT     | KGS             | KGS                                        |                                      |                      |                                   |                  |
| Chilogrammo IT             | KG              | KG                                         |                                      |                      |                                   |                  |
| Chilometri IT              | KM              | KM                                         |                                      |                      |                                   |                  |
| Chilometro/Ora IT          | КМН             | КМН                                        |                                      |                      |                                   |                  |
| Chilomole IT               | KML             | KML U                                      | er scorrere le p<br>nità di misura d | agine d<br>disponibi | i ricerca delle<br>ili a sistema. |                  |
| Chilonewton IT             | CA              | CA                                         |                                      |                      |                                   |                  |
| Chilopascal IT             | КРА             | KPA                                        |                                      |                      |                                   |                  |
| 📃 🛣 🔺 Riga 1 di 114 🔫      | II              |                                            |                                      |                      |                                   |                  |
|                            |                 | Per inserire l'Unità<br>la riga e cliccare | à di misura sele<br>sul pulsante "   | zionare<br>OK".      |                                   | OK Interromeer   |
|                            |                 |                                            |                                      |                      |                                   | Interrompen      |

Figura 40 – Selezione "Unità di misura"

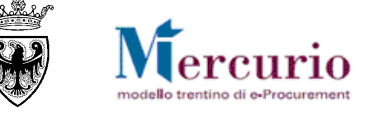

• Data di consegna (facoltativa): data richiesta per l'esecuzione del lavoro oggetto della procedura. La compilazione della "Data di consegna" avviene ricercando e selezionando la data di interesse nel calendario proposto dal sistema.

| nità | à mi        | sura | D   | Data di consegna Impor |     |     |     |     |  |  |
|------|-------------|------|-----|------------------------|-----|-----|-----|-----|--|--|
|      | Luglio 2014 |      |     |                        |     |     |     |     |  |  |
|      |             | Dom  | Lun | Mar                    | Mer | Gio | Ven | Sab |  |  |
|      | 27          | 29   | 30  | 1                      | 2   | 3   | 4   | 5   |  |  |
|      | 28          | 6    | 7   | 8                      | 9   | 10  | 11  | 12  |  |  |
|      | 29          | 13   | 14  | 15                     | 16  | 17  | 18  | 19  |  |  |
|      | 30          | 20   | 21  | 22                     | 23  | 24  | 25  | 26  |  |  |
|      | 31          | 27   | 28  | 29                     | 30  | 31  | 1   | 2   |  |  |
|      | 32          | 3    | 4   | 5                      | 6   | 7   | 8   | 9   |  |  |

Figura 41 – Selezione "Data di consegna"

- Importo a ribasso: importo in € che l'impresa dovrà ribassare. La compilazione dell'Importo a ribasso avviene digitando il valore nell'apposito riquadro.
- Oneri di sicurezza: importo in € relativo agli oneri della sicurezza, che va ad aggiungersi all'importo a ribasso (ribasato dall'impresa) per la definizione del valore complessivo di affidamento.

Nella compilazione dei valori economici della posizione di gara il sistema visualizza un messaggio bloccante nel caso in cui la somma dell'Importo a Ribasso e degli Oneri di sicurezza non sia uguale al Valore a base d'asta definito per la procedura di gara nei dati di Testata.

# Attenzione! Valore a base d'asta non concorde tra testata e posizione!

Figura 42 – Tipo gara Massimo Ribasso – Valore a base d'asta non concorde con gli Importi di posizione

• **Prodotto verde (facoltativo):** indicatore che il lavoro da eseguire deve rispettare i criteri ambientali definiti dalla PAT in tema di Green Public Procurement.

Di seguito un esempio di posizione di gara compilata nelle informazioni essenziali

| Tipo di posizione | ID prodotto | Descrizione          | Categoria prodotto | Quantità | Unità misura | Testo unità di misura | Data di consegna | Importo a ribasso | Oneri di sicurezza | Gerarchia posizione |
|-------------------|-------------|----------------------|--------------------|----------|--------------|-----------------------|------------------|-------------------|--------------------|---------------------|
| Reposizione       |             | Lavori di bitumatura | Lavori Pubblici    | 1,000    | COR          | A Corpo               | 25.02.2015       | 136.400,00        | 13.600,00          | Posizione di gara 💌 |

Figura 43 - Posizione a "descrizione libera" valorizzata con le informazioni essenziali

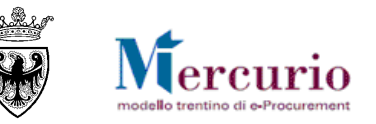

Oltre alle informazioni essenziali compilabili e visualizzabili all'interno del riepilogo posizioni, selezionando l'icona 🖉 è possibile accedere alla sezione di dettaglio della posizione di gara, da cui l'utente può gestire i testi ed eventuali altri allegati.

| Rie | pilogo documenti posizione: Posizione "descrizione libera" |          |
|-----|------------------------------------------------------------|----------|
|     |                                                            | <b>^</b> |
|     | I Riepilogo allegati                                       |          |
|     | Descrizione: Allegato ad uso interno Sfoglia Aggiungere    |          |
|     | Riepilogo testi estesi                                     |          |
|     | char70                                                     |          |
|     | Testo esteso posizione                                     |          |
|     | Appunto                                                    |          |
|     | Nota di approvazione                                       |          |
|     | Testo esteso posizione                                     |          |
|     |                                                            |          |

Figura 44 – Posizione di gara – Allegati e testi

In particolare, l'utente può:

- Inserire allegati: premere il tasto "Sfoglia...", selezionare dal proprio PC il documento da allegare, inserire una "Descrizione" del documento (facoltativo), indicare la tipologia di allegato, definendo se si tratta di "Allegato ad uso interno" (che l'impresa non può visualizzare) oppure se l'allegato può essere visualizzato e scaricato dall'impresa. Premere infine "Aggiungere".
- **Cancellare allegati:** l'icona **D** permette di eliminare il documento.

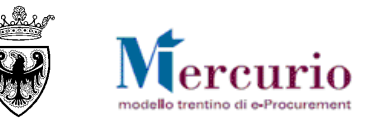

| 🕖 Rie  | pilogo allegati            |       |                 |              |               |         |                                                             |                                  |             |       |
|--------|----------------------------|-------|-----------------|--------------|---------------|---------|-------------------------------------------------------------|----------------------------------|-------------|-------|
| Descri | zione:                     |       |                 | Allegato a   | d uso interno |         |                                                             |                                  |             |       |
|        | Sfoglia                    | э     | Aggiungere      | ]            |               |         | Pulsante per la cancellazio<br>allegato alla posizione di g | one del <b>do</b><br><b>jara</b> | cumento –   |       |
|        | Descrizione                | ₽     | Utilizzo int. 👙 | Estensione 🖨 | Dimensioni 🖨  | Nome    | file                                                        | 4                                | Nome utente | e 🗢 🔶 |
|        | Allegato ad uso interno    |       | $\checkmark$    | xls          | 00000050176   | Verific | he Contratto.xls                                            |                                  | COM_QUA_    | A 😭   |
|        | Allegato visibile dai forn | itori |                 | xls          | 00000028672   | Categ   | orie merceologiche attive                                   | _v26.xls                         | COM_QUA_    | A 🛅   |
|        | Allegato visibile dai forn | itori |                 | xls          | 00000028672   | Categ   | orie merceologiche attive                                   | _v26.xls                         | COM_QUA_    | A 🗎   |

Figura 45 -Allegati e testi di Posizione- Riepilogo allegati

- Inserire testi estesi: testo di posizione che può essere visualizzato dall'impresa;
- Inserire appunti interni: appunto interno di posizione che può essere visualizzato solo dall'Amministrazione.

Per ogni posizione di gara sono attivi i relativi "tasti azione".

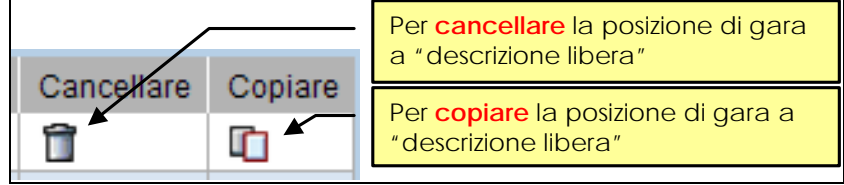

Figura 46 – Legenda icone di posizione

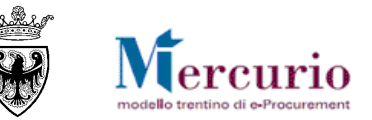

# CAPITOLO 7 - FORNITORI INVITATI

All'interno della sezione "Fornitori" delle informazioni di "Testata" della gara, l'utente può inserire le imprese che intende invitare alla procedura di gara.

I fornitori possono essere inseriti come invitati alla gara con le seguenti modalità:

| 4 | Т        | estat  |         | Posizione                                     | Fornitori            |     | Per attivare l'ir fornitori tramite r | nserimento massivo dei<br>icerca preimpostata dal |
|---|----------|--------|---------|-----------------------------------------------|----------------------|-----|---------------------------------------|---------------------------------------------------|
|   | D fo     | rnitor | e:      | tivare l'inserimento sir<br>fornitore tramite | Aggiungere fornitore | Cer | sistema.                              |                                                   |
| l | Es       | porta_ | identif | ficativo (ID fornitore)                       | Degiana asciela      |     | <u>م</u>                              | Interlecutore                                     |
|   | $\nabla$ | Se     | ⊽<br>▼  |                                               | Ragione sociale      |     | ~                                     | Interlocutore                                     |
|   | U        | - attr |         |                                               |                      |     |                                       |                                                   |

Figura 47 – Sezione "Fornitori"

- a. Inserimento singolo diretto: conoscendo il codice identificativo dell'impresa sul sistema di e-procurement l'utente può aggiungerla direttamente tra gli invitati alla procedura di gara, compilando il campo "ID fornitore" e cliccando sul pulsante "Aggiungere fornitore".
- b. Inserimento massivo tramite ricerca: l'utente può aggiungere le imprese invitate alla procedura di gara, ricercandole tra quelle disponibili sulla piattaforma telematica, cliccando sul pulsante "Cercare fornitore".

Nella schermata di ricerca delle imprese, utilizzando i diversi criteri di ricerca (tra cui anche quelli pre-impostati dal sistema) è possibile ricercare le imprese che si desidera invitare alla procedura di gara, cliccando sul tasto "**Cerca**". Le imprese di interesse possono essere ricercate per uno o più dei seguenti criteri di ricerca:

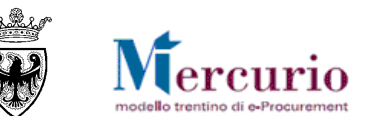

| C cercare ioni                                                                                                    | tore Per disa<br>Le impr  | attivare i filtri obbligatori durante la ricerc<br>rese così ricercate possono essere solo | a                                                |                                                                                                    |                   |
|----------------------------------------------------------------------------------------------------|---------------------------|--------------------------------------------------------------------------------------------|--------------------------------------------------|----------------------------------------------------------------------------------------------------|-------------------|
| <ul> <li>ID fornitore:</li> <li>Codice Fisca</li> <li>Ragione soci</li> <li>Indirizzo:</li> <li>Località:</li> <li>CAP:</li> <li>Provincia:</li> <li>Paese:</li> <li>N. massimo i</li> </ul> | risultati:                |                                                                                            | Per attivare la ricerca impori iscritte sul sist | di ricerca obbligatori per la selezione<br>e Telematiche: categoria "Lavori Pubblic<br>a ricerca delle imprese con i criteri di<br>stati, ovvero ricercandole tra quelle<br>tema SAP-SRM per i Lavori Pubblici. | ci" [000000001]   |
|                                                                                                    |                           |                                                                                            |                                                  |                                                                                                    | Ocrea             |
| Risultati ricer                                                                                                    | ca                        |                                                                                            |                                                  | Seleziona tutto                                                                                                    |                   |
| Risultati ricer     Esportazione      Set                                                                                                    | ca                        | Ragione sociale                                                                            | <u></u>                                          | Seleziona tutto                                                                                                    | Deseleziona tutto |
| Esportazione 4<br>Sel 🗢                                                                                                    | ca<br>]<br>ID fornitore ≑ | Ragione sociale                                                                            | ¢                                                | Seleziona tutto                                                                                                    | Deseleziona tutto |

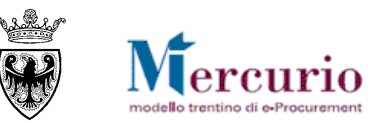

- Filtri di ricerca obbligatori: le modalità con cui il sistema pre-valorizza i filtri obbligatori vengono descritti nei §§ seguenti.
   L'utente ha la possibilità di disattivare i filtri obbligatori durante la ricerca delle imprese, con il limite che le imprese così ricercate possono essere solo visualizzate e non inserite nella procedura di gara.
- o **ID fornitore**: codice identificativo dell'impresa sul sistema di e-procurement;
- o Codice fiscale: numero identificativo del codice fiscale e/o partita iva dell'impresa;
- Ragione sociale: supporta la ricerca per dicitura esatta o mediante caratteri jolly (\*);
- o Indirizzo, località, CAP: supporta la ricerca per dicitura esatta o mediante caratteri jolly (\*);
- o Provincia, Paese: provincia della sede dell'impresa (inserire la sigla della provincia) e Stato della sede dell'impresa;

Una volta impostati i filtri di ricerca e dopo aver cliccato sul tasto "Cerca" nel riquadro sottostante compare l'elenco delle imprese che soddisfano i criteri di ricerca impostati. Nel riepilogo dei risultati della ricerca per ogni impresa sono attive le informazioni essenziali (Codice identificativo su Mercurio, Ragione sociale, Legale rappresentante registrato a sistema).

| 🔟 Risultati ricerca |                 |                                                                                                    |                                                                             |
|---------------------|-----------------|----------------------------------------------------------------------------------------------------|-----------------------------------------------------------------------------|
| Esportazione 🖌      |                 | Indicatori di selezione dei fornitori per selezionarli/deselezionarli manualmente.                   | 🔄 Seleziona tutto                                                           |
| Se 👙 ID for         | mit 🌻 🛛 Ra      | agione sociale 🍦                                                                                     | Interlocutore                                                               |
| 🝸 Tutti 🔻           |                 |                                                                                                    |                                                                             |
| 10                  | 0 <u>308</u> Fo | rnitore formazione DIECI                                                                             | Formazione DIECI Fornitore                                                  |
|                     | 485 Fo          | rnitore formazione DODICI                                                                            | Formazione DODICI Fornitore                                                 |
| I 11                | 1848 Fo         | rnitore formazione DUE                                                                               | Formazione DUE Fornitore                                                    |
|                     |                 | - Selezionando il codice identificativo è possib<br>dettaglio informativo di ogni singolo fornitore. | ile accedere al                                                             |
| Riga 1 o            | di 3 💌 🗵 🗄      | Per confermare<br>ricercati e inclu<br>procedura di gara                                             | la selezione dei fornitori<br>derli tra gli invitati della<br>OK Interrompi |

Figura 49 - Ricerca Impresa - lista deille imprese ricercate

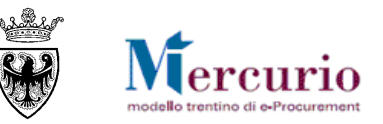

Le imprese che compaiono nella lista dei risultati della ricerca vengono automaticamente selezionate per l'inserimento nella procedura di gara. L'utente discrezionalmente può decidere se inserire tutte le imprese o solo parte di esse, sfruttando i pulsanti di "Seleziona tutto", "Deseleziona tutto" oppure gli "indicatori di selezione" presenti per ogni impresa.

Selezionando il codice identificativo di ogni impresa è possibile accedere al loro dettaglio informativo e visualizzare:

Informazioni anagrafiche: informazioni di anagrafica dell'impresa e del legale rappresentante (interlocutore). Tra i dati significativi vi è l'indirizzo di <u>posta elettronica certificata</u> dell'interlocutore registrato sul sistema, a cui verranno inviate le comunicazioni di gara (compresa la comunicazione di invito alla procedura).

| Elaborare Appalto - | - Cercare fornitore                                            | 3 |
|---------------------|----------------------------------------------------------------|---|
|                     |                                                                | • |
| 🚯 Dati gener        | rali                                                           |   |
| Page 2027           | 77                                                             |   |
| Ragione s           | sociale: Fornitore formazione 2                                |   |
| Codice Fis          | scale: 00990320228                                             |   |
| Indirizzo:          | via Fornitore formazione 2 ,                                   |   |
| CAP:                | 38122 Località: Trento                                         |   |
| Provincia:          | Paese: IT                                                      |   |
| Telefono:           | 0461800111 Fax:                                                |   |
| E-Mail:             | mepat_002@infotn.it                                            |   |
| ef0                 |                                                                |   |
| Interlocuto         | ore: Formazione 2 Fornitore                                    |   |
| Telefono:           | 0461800111 Eav                                                 |   |
| E-Mail:             | mepat 002@infotn.it                                            |   |
| L-mail.             |                                                                |   |
|                     |                                                                |   |
| Adiiitazi           |                                                                |   |
| Stato               | Descrizione                                                    |   |
| <b>V</b>            | Iscritto alla categoria "Attrezzature per cucina" [39221000_7] |   |
| <b>v</b>            | Iscritto alla categoria "Lavori Pubblici" [00000001]           |   |
| Figura 50 - Ricerca | a Impresa – dettaglio informativo                              |   |

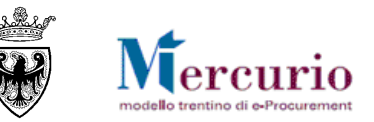

• Informazioni relative all'iscrizione alle categorie merceologiche: accedendo al dettaglio informativo dell'impresa di interesse è possibile visualizzare se l'impresa è iscritta alla categoria "Lavori Pubblici".

Una posizione di gara richiede obbligatoriamente l'inserimento della categoria "Lavori pubblici". In questi termini il sistema controlla che i fornitori invitati alla procedura di gara siano iscritti sul sistema Mercurio per i Lavori Pubblici.

| Categoria prodotto |  |
|--------------------|--|
| Lavori Pubblici    |  |

| Ø |
|---|
|   |

Gare Telematiche: forn. non iscritto alle categorie coinvolte "prova prova" [20224]

Gare Telematiche: coinvolta categoria "Lavori Pubblici" [000000001]

Figura 51 - Categoria "Lavori Pubblici"

Figura 52 – Impresa non iscritta ai "Lavori Pubblici" su Mercurio

Il controllo vincolante di iscrizione del fornitore all'elenco telematico è attivo su entrambe le modalità di inserimento dei fornitori, ovvero:

- nel caso di **inserimento singolo diretto** mediante codice identificativo del fornitore (campo "ID fornitore") il sistema non effettua alcun inserimento e propone all'utente la schermata di ricerca delle imprese;
- nel caso di inserimento massivo tramite ricerca il sistema valorizza in modo vincolante i "Filtri di ricerca obbligatori per la selezione" delle imprese con la dicitura della categoria di riferimento della posizione di gara (ovvero "Lavori Pubblici").

Confermando la selezione (pulsante LOK) le imprese vengono inserite tra gli invitati alla procedura di gara.

|        | Testata Posizione Fornitori                          |              |                             |                             |           |                    |                                       |                                          |    |  |  |
|--------|------------------------------------------------------|--------------|-----------------------------|-----------------------------|-----------|--------------------|---------------------------------------|------------------------------------------|----|--|--|
| ID     | ID fornitore: Aggiungere fornitore Cercare fornitore |              |                             |                             |           |                    |                                       |                                          |    |  |  |
|        | Esportazio                                           | one 🔺        |                             |                             | Seleziona | tutto 🔄 🖳 Deselezi | ona tutto 🔋 🔲 Modifica E-Mail 🛛 🏧 Inv | ia mail di invito 🛛 👕 Rimuovi selezionat | ti |  |  |
|        | 🕀                                                    | ID fo ≑      | Ragione sociale 🗧 🌐         | Interlocutore               | ÷         | Stato offerta 🛛 🗘  | E-Mail 👙                              | Invio mail di invito                     | 45 |  |  |
| ٦<br>ا | <sup>7</sup> Tutti                                   |              |                             |                             |           |                    |                                       |                                          |    |  |  |
|        |                                                      | <u>7485</u>  | Fornitore formazione DODICI | Formazione DODICI Fornitore |           |                    | modificabile dopo il salvataggio      |                                          |    |  |  |
|        |                                                      | <u>10308</u> | Fornitore formazione DIECI  | Formazione DIECI Fornitore  |           |                    | modificabile dopo il salvataggio      |                                          |    |  |  |
|        |                                                      | <u>11848</u> | Fornitore formazione DUE    | Formazione DUE Fornitore    |           |                    | modificabile dopo il salvataggio      |                                          |    |  |  |
|        |                                                      |              |                             |                             |           |                    |                                       |                                          | -  |  |  |

Figura 53 – Sezione "Fornitori" – Inserimento imprese invitate

Una volta inserite, le imprese compaiono nella lista delle imprese invitate alla procedura di gara. Anche dalla lista delle imprese invitate è possibile visualizzare il dettaglio informativo di ogni impresa cliccando sul suo codice identificativo (vedi Figura 50 – Ricerca Impresa – dettaglio informativo).

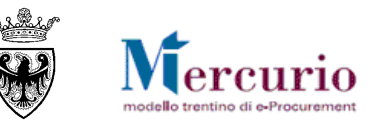

Dopo aver inserito le imprese invitate, l'utente può eventualmente rimuoverle dalla schermata, sfruttando i pulsanti di "Seleziona tutto", "Deseleziona tutto" oppure gli "indicatori di selezione" presenti per ogni impresa invitata e cliccando sul pulsante "Rimuovi selezionati".

Le imprese inserite tra gli invitati alla procedura di gara ereditano dall'anagrafica del legale rappresentante l'indirizzo di posta elettronica certificata con cui l'impresa può essere interpellata (con la comunicazione di invito e con le eventuali successive comunicazioni di gara). In ogni momento (anche quando la procedura deve ancora essere pubblicata), ma solo dopo aver salvato almeno una volta i dati della gara mediante il pulsante "Salvare", è possibile per l'Amministrazione procedere, solo per la quella specifica procedura di gara, alla modifica dell'indirizzo pec di ogni singola impresa invitata.

| E        | sportaz                        | ione 🔺       |                                    | 📑 Seleziona tutto 📑 Des           | eleziona tutto | 🔲 Modifica E-Mail 🕅 🏋 Invia mai | I di invito  📋 Rimuovi selezionati |
|----------|--------------------------------|--------------|------------------------------------|-----------------------------------|----------------|---------------------------------|------------------------------------|
|          | 🖨                              | ID 🖨         | Ragione Indicatore di selezion     | e dei fornitori per attivare la   | Stato offer 🖨  | E-Mail Per attivare             | la possibilità di modifica 🗘       |
| Т        | Tutti                          |              | modifica della PEC per             | la singola procedura di gara.     |                | dell'indirizzo Pf               | C del/i fornitore/i selezionati.   |
|          |                                | <u>7485</u>  | Fornitore formazione DODICI        | Formazione DODICI Fornitore       |                | formazione12@infotn.it          |                                    |
|          |                                | <u>10308</u> | Fornitore formazione DIECI         | Formazione DIECI Fornitore        |                | formazione10@infotn.it          |                                    |
|          | 11848 Fornitore formazione DUE |              |                                    | Formazione DUE Fornitore          |                | formazione2@infotn.it           |                                    |
| Figu     | ıra 54 -                       | - Sezione    | "Fornitori" – Attivazione pulsante | di "Modifica E-Mail" dell'impresa |                |                                 | 1                                  |
| E        | sportaz                        | ione 🔺       |                                    | 📑 Seleziona tutto 📑 Des           | eleziona tutto | 🛆 Modifica E-Mail 🏋 Invia mail  | di invito  📋 Rimuovi selezionati   |
|          | 🖨                              | ID 🖨         | Ragione sociale 🛛 🕀                | Interlocutore 🗘                   | Stato offer ≑  | E-Mail Per salv                 | vare il nuovo indirizzo PEC del    |
| $\nabla$ | Tutti                          |              |                                    |                                   |                | fornitor                        | e, una volta inserito.             |
|          | ✓                              | <u>7485</u>  | Fornitore formazione DODICI        | Formazione DODICI Fornitore       |                | nuovoindirizzo@infotn.it        |                                    |
|          |                                | 10308        | Fornitore formazione DIECI         | Formazione DIECI Fornitore        |                | formazione10@infotn.it          |                                    |
|          |                                | 10000        |                                    |                                   |                |                                 |                                    |
|          |                                | <u>11848</u> | Fornitore formazione DUE           | Formazione DUE Fornitore          |                | formazione2@infotn.it           |                                    |

Figura 55 – Sezione "Fornitori" – Salvataggio del nuovo indirizzo di PEC dell'impresa

<u>NOTA BENE</u>: per la modifica dell'indirizzo PEC dell'impresa NON È NECESSARIO entrare in modifica della gara con il pulsante "Modificare", ma, dalla modalità di visualizzazione della procedura di gara, è sufficiente attivare il pulsante di "Modifica E-Mail" ricordandosi di selezionare con l'apposito indicatore l'impresa per cui si desidera modificare l'indirizzo PEC.

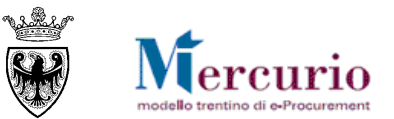

# CAPITOLO 8 - CONTROLLO E SALVATAGGIO DELLA GARA

Se la procedura di gara è completa, prima di procedere alla firma digitale e alla successiva pubblicazione è possibile controllarla.

Utilizzando l'apposito tasto "CONTROLLARE (Controllare), il sistema effettua alcuni controlli e se rileva delle incompletezze le segnala mediante la messaggistica presente a inizio pagina.

Le tipologie di messaggi che il sistema può fornire sono tre:

- c. Messaggi di avviso (colore verde): sono messaggi di avviso, di tipo informativo e non bloccanti per la pubblicazione della gara;
- d. Messaggi di alert (colore giallo): sono messaggi di attenzione, ma non bloccanti per la pubblicazione della gara;
- e. Messaggi bloccanti (colore arancio): sono messaggi di attenzione, bloccanti per la pubblicazione della gara.

Le casistiche più frequenti di messaggi attivabili tramite il pulsante "Controllare" sono le seguenti:

• <u>Mancato inserimento del Temine di presentazione delle offerte ("Data/ora scadenza presentazione offerte (gg.mm.aaaa)")</u>: il sistema segnala che non è stato valorizzato il termine di presentazione delle offerte.

Inserire termine di presentazione offerta

Figura 56 – Esempio di messaggio bloccante

• <u>Mancato inserimento delle impostazioni di firma digitale dell'offerta:</u> il sistema segnala che non è stato valorizzata l'impostazione che rende obbligatoria (o non obbligatoria) la firma digitale dell'offerta.

\rm E' obbligatorio selezionare un'impostazione di firma digitale.

Figura 57 – Esempio di messaggio bloccante

• <u>Mancato inserimento dell'Ambito di riferimento dell'oggetto dell'affidamento:</u> il sistema segnala che non è stato valorizzato il campo "Tipo di Appalto" con uno dei valori ammessi ("Forniture", "Servizi", "Lavori").

📳 E' obbligatorio selezionare il campo tipo di Appalto.

Figura 58 – Esempio di messaggio bloccante

• <u>Mancato inserimento del "Tipo di procedura" normativa ai sensi della quale viene indetto il procedimento di scelta del contraente: il sistema segnala che non è stato valorizzato il campo "Tipo di Procedura" con uno dei valori ammessi.</u>

📳 E' obbligatorio selezionare il campo tipo di Procedura.

Figura 59 – Esempio di messaggio bloccante

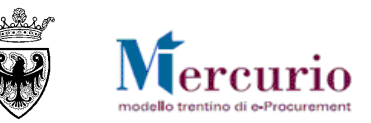

• <u>Mancato inserimento della descrizione della procedura</u>: il sistema segnala che non è stata valorizzata la descrizione della procedura di gara.

Attenzione, il campo descrizione è obbligatorio.

Figura 60 – Esempio di messaggio bloccante

• <u>Mancato inserimento dei fornitori invitati</u>: il sistema segnala che per un "Appalto a trattativa privata" non è ancora stato inserito nessun fornitore tra gli invitati.

Appalto a trattativa privata: inserire almeno un fornitore

Figura 61 – Esempio di messaggio bloccante

• <u>Mancato inserimento del Valore a base d'asta</u>: il sistema segnala che non è ancora stato inserito il valore a base d'asta per la procedura di gara.

🚺 Inserire "Valore a base d'asta"

Figura 62 – Esempio di messaggio bloccante

• <u>Mancato inserimento di una posizione di gara</u>: il sistema segnala che non è ancora stata inserita nessuna posizione di gara.

Attenzione! E' necessario inserire almeno una posizione nell'appalto.

Figura 63 – Esempio di messaggio bloccante

• <u>Mancato inserimento della descrizione di posizione</u>: il sistema segnala che per una delle posizioni di gara non è ancora stata inserita nessuna descrizione.

Inserire una descrizione

Figura 64 – Esempio di messaggio bloccante

• <u>Mancato inserimento della quantità e dell'unità di misura di posizione:</u> il sistema segnala che per una delle posizioni di gara non è ancora stata valorizzata la quantità e la relativa unità di misura.

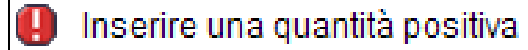

Inserire una unità di misura per la quantità

Figura 65 – Esempio di messaggio bloccante

• <u>Mancato inserimento della categoria di posizione:</u> il sistema segnala che per una delle posizioni di gara non è ancora stata valorizzata la categoria prodotto.

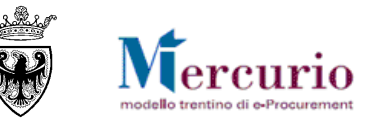

Nessuna categoria prodotti esistente

Figura 66 – Esempio di messaggio bloccante

• <u>Mancato inserimento dell'importo soggetto a ribasso per la posizione</u>: il sistema segnala che per una delle posizioni di gara non è ancora stato inserito l'importo a ribasso.

Alimentare importo soggetto a ribasso per la posizione 1

Figura 67 – Esempio di messaggio bloccante

• <u>Mancata firma digitale del documento di sintesi della gara</u>: l'utente può pubblicare la procedura di gara solo dopo aver obbligatoriamente firmato e ricaricato a sistema il documento di sintesi dell'appalto.

🔋 II documento non può essere rilasciato - controllare lo stato della firma

Figura 68 – Esempio di messaggio bloccante

• <u>Dimensioni del file ridotte</u>: il sistema segnala che le dimensioni del file sono ridotte. E' opportuno che l'utente controlli se il file caricato a sistema ha un contenuto significativo.

🚯 Dimensioni del file allegato ridotte! Controllare il contenuto del file.

Figura 69 – Esempio di messaggio di alert

• <u>Categoria coinvolta "Lavori Pubblici"</u>: il sistema segnala che per la procedura di gara viene coinvolta la categoria "Lavori Pubblici" e i relativi fornitori registrati.

Gare Telematiche: coinvolta categoria "Lavori Pubblici" [000000001]

Figura 70 - Esempio di messaggio di avviso

Se la procedura di gara è completa e non riporta errori bloccanti il sistema lo segnala con il seguente messaggio:

L'appalto 0000011839 è corretto e può essere pubblicato.

Figura 71 - Procedura di gara completa

Al termine delle operazioni di controllo è opportuno salvare la propria procedura di gara attraverso il pulsante "SALVARE" (Salvare).

L'appalto 0000011838 è stato messo 'in attesa'

## Figura 72 – Conferma salvataggio

Nel caso specifico, l'attività di salvataggio della procedura di gara è un'operazione preliminare alla firma digitale del documento di sintesi dell'appalto per la successiva pubblicazione da parte della Stazione appaltante.

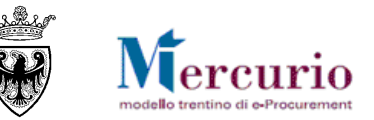

# CAPITOLO 9 - FIRMA DIGITALE DELLA GARA

Per gli affidamenti di Lavori Pubblici la pubblicazione deve preventivamente essere preceduta dalla firma digitale (del Banditore) e dal caricamento sul Sistema del **documento di sintesi della gara**.

Per firmare la procedura di gara è necessario selezionare la voce di menù "Firma digitale">>"Firma digitale appalto". Sinteticamente, il processo di firma digitale della procedura di gara è descritto nella figura sotto riportata.

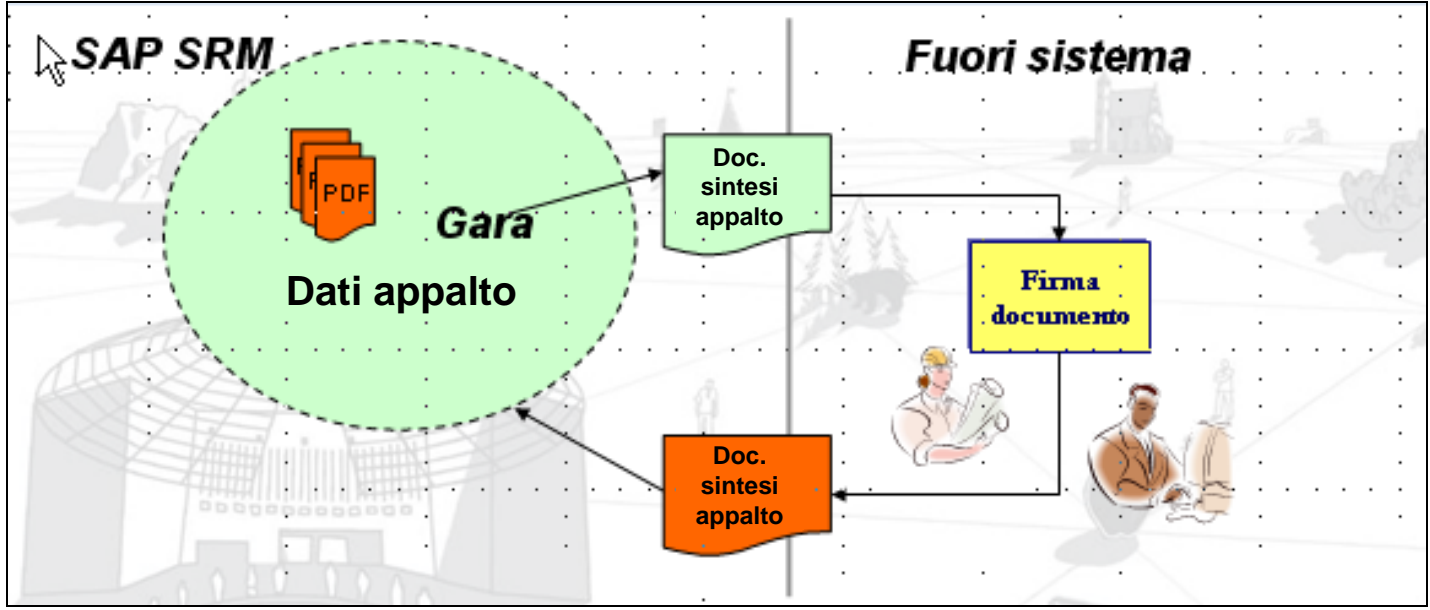

Figura 73 – Sintesi del processo di firma del documento di sintesi dell'appalto

# 9.1 ESTRAZIONE DEL DOCUMENTO DI SINTESI DELLA GARA

Utilizzando l'apposita voce di menù "Firma digitale appalto" è possibile accedere alla schermata da cui scaricare il "Documento di sintesi dell'appalto", che andrà firmato digitalmente e ricaricato a sistema, per poter procedere con le fasi di pubblicazione.

Valorizzando il campo "Numero Documento" con il numero della procedura di gara salvata sul sistema e avendo cura di controllare che sia selezionata l'opzione "Gara", mediante la selezione del pulsante "**Prepara doc. per firma**" il sistema crea un documento con estensione .pdf che riepiloga i dati della procedura di gara.

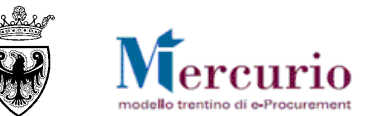

| Gestione Firma Digitale |                        |
|-------------------------|------------------------|
| Numero Documento 11898  | Prepara doc. per firma |
| ⊙ Gara<br>⊖ Asta        | Carica doc. e Firma    |
|                         | Sfoglia                |

# Figura 74 - Creazione documento di sintesi dell'appalto

Il contenuto del documento di sintesi è riportato nella figura sottostante.

|            |                                                                               | Numero:                                                                                                  | 11898                                     |                                                                                                    |
|------------|-------------------------------------------------------------------------------|----------------------------------------------------------------------------------------------------|-------------------------------------------|----------------------------------------------------------------------------------------------------|
|            |                                                                               | Nome:                                                                                                    | Procedura di gara                         |                                                                                                    |
|            |                                                                               | Termine di presentazione offe                                                                            | erta: 29.07.2014 14:10:00                 |                                                                                                    |
|            |                                                                               |                                                                                                    |                                           |                                                                                                    |
|            |                                                                               |                                                                                                    |                                           |                                                                                                    |
|            |                                                                               |                                                                                                    |                                           |                                                                                                    |
|            |                                                                               |                                                                                                    |                                           |                                                                                                    |
|            |                                                                               |                                                                                                    |                                           |                                                                                                    |
| ta:        |                                                                               |                                                                                                    |                                           |                                                                                                    |
| odf        |                                                                               |                                                                                                    |                                           |                                                                                                    |
| orie.pdf   |                                                                               |                                                                                                    |                                           |                                                                                                    |
|            |                                                                               |                                                                                                    |                                           |                                                                                                    |
| ata:       |                                                                               |                                                                                                    |                                           |                                                                                                    |
| ECONON     | 1ICA                                                                          |                                                                                                    |                                           |                                                                                                    |
| TECNICA    | <b>\</b>                                                                      |                                                                                                    |                                           |                                                                                                    |
|            |                                                                               |                                                                                                    |                                           |                                                                                                    |
| Quantità   | U.M.                                                                          | Importo Soggetto a Ribasso                                                                               | Oneri di sicurezza                        | Valuta                                                                                                    |
| avori di b | itumatu                                                                       | ra                                                                                                    |                                           |                                                                                                    |
| ,00        | COR                                                                           | 136400.00                                                                                                | 13600.00                                  | EUR                                                                                                    |
|            | ta:<br>orie.pdf<br>ata:<br>ECONOM<br>TECNICA<br>Quantità<br>avori di b<br>,00 | ta:<br>odf<br>orie.pdf<br>ata:<br>ECONOMICA<br>TECNICA<br>Quantità U.M.<br>avori di bitumatur<br>,00 COR | Termine di presentazione offe         ta: | ta:       29.07.2014 14:10:00         ta:       20.01         odf       20.01         orie.pdf       20.01         ata:       20.01         ECONOMICA       20.01         TECNICA       20.01         20.01       20.01         20.01       20.01         avori di bitumatura       20.01         .00       COR       136400.00 |

Figura 75 –Documento di sintesi dell'appalto

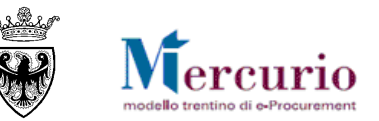

Il documento di sintesi dell'appalto contiene le principali informazioni inserite a sistema nella procedura di gara, relative ai valori economici e alla documentazione di gara e/o ai criteri tecnico/economici di valutazione delle offerte. Inoltre tale documento, una volta firmato digitalmente e ricaricato correttamente sul sistema, certifica che la procedura di gara è stata firmata digitalmente a sistema da parte del Banditore.

# 9.2 FIRMA DIGITALE E CARICAMENTO DEL DOCUMENTO DI SINTESI

Il documento di sintesi dell'appalto, una volta creato, deve essere salvato in locale sul proprio personal computer e firmato digitalmente.

La firma digitale del documento di sintesi dell'appalto va eseguita con le modalità illustrate alla SEZIONE VI - CAPITOLO 1 -1.1 – "Modalità di apposizione della firma digitale".

Una volta firmato digitalmente, il documento di sintesi dell'appalto deve essere ricaricato a sistema.

**NOTA BENE**: Il documento di sintesi dell'appalto firmato dal Banditore, trattandosi di un documento firmato digitalmente, viene automaticamente sottoposto ai medesimi controlli e alle verifiche cui è sottoposta la documentazione di gara firmata digitalmente (vedi verifiche e controlli descritti a pagina 121).

Oltre ai normali controlli cui vengono sottoposti i documenti firmati digitalmente, il sistema controlla eventuali incongruenze specifiche del documento di sintesi dell'appalto e le segnala mediante la messaggistica presente nella schermata. Le casistiche più frequenti di messaggi attivabili in questa fase di firma digitale dell'appalto sono le seguenti:

• <u>L'utente non dispone dei poteri di firma</u>: il sistema, nelle fasi di firma digitale del documento di sintesi dell'appalto, accetta solo file firmati digitalmente con estensione .pdf.p7m, il cui certificato di firma appartenga ad uno dei codici fiscali associati all'utente che sta eseguendo l'operazione di caricamento del file firmato (presumibilmente quello del Banditore)

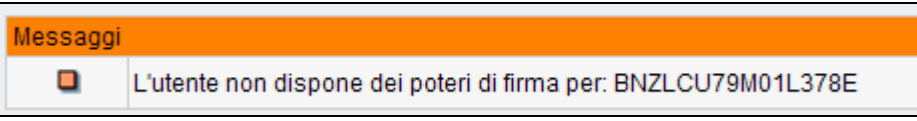

Figura 76 – L'utente non dispone dei poteri di firma

• <u>Il file firmato non è in formato .P7M</u>: il sistema, nelle fasi di firma digitale del documento di sintesi dell'appalto, accetta solo file firmati digitalmente con estensione .pdf.p7m.

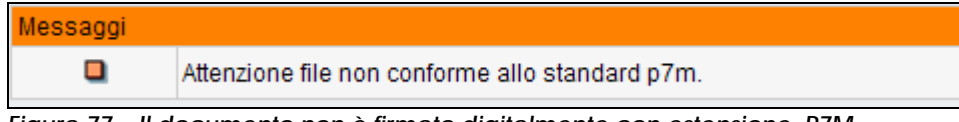

Figura 77 – Il documento non è firmato digitalmente con estensione .P7M

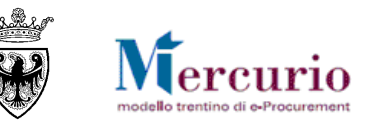

• <u>Il documento creato dal sistema, non corrisponde al documento firmato ricaricato sul sistema</u>: il sistema, nelle fasi di firma digitale del documento di sintesi dell'appalto, controlla che venga caricato il medesimo documento creato in precedenza dal sistema, firmato digitalmente (estensione .p7m).

| Messaggi |                                                              |
|----------|--------------------------------------------------------------|
|          | Errore nel confronto tra il file firmato e il file a sistema |

Figura 78 – Errore nel confronto tra il file firmato e il file a sistema

Se tutti i controlli effettuati dal sistema hanno esito positivo, alla selezione del pulsante "Carica doc. e Firma" il sistema conferma il caricamento corretto del documento di sintesi e segnala, con un messaggio, la necessità di elaborare l'appalto per poterlo pubblicare nei confronti delle imprese.

| Windows Internet Explorer                                               |                        |
|-------------------------------------------------------------------------|------------------------|
| Elaborazione avvenuta con successo                                      |                        |
| Figura 79 – Conferma caricamento del documento di sintesi               |                        |
| Gestione Firma Digitale                                                 |                        |
| Numero Documento                                                        | Prepara doc. per firma |
| ⊙ Gara                                                                  | Carica doc. e Firma    |
| ○ Asta                                                                  |                        |
|                                                                         |                        |
|                                                                         | Sfoglia                |
|                                                                         |                        |
|                                                                         |                        |
|                                                                         |                        |
| Messaggi                                                                |                        |
| Attenzione: per pubblicare l'Appalto è necessario Elaborare il document | to                     |
| Figura 80 – Necessità di elaborare l'appalto per la pubblicazione       |                        |

# Miercurio modello trentino di e-Procurement

#### GARE TELEMATICHE AD INVITO PER L'AFFIDO DI LAVORI – GUIDA OPERATIVA

Il documento di sintesi dell'appalto, firmato digitalmente è visualizzabile e/o scaricabile dal sistema, accedendo alla voce di menù **"Firma** digitale">> "Visualizzare doc. firmati", selezionando, tra le opzioni disponibili, "Gara" e inserendo il numero della procedura di gara.

| Download file firmato |                                          |
|-----------------------|------------------------------------------|
|                       |                                          |
|                       | Sara                                     |
|                       | O Asta                                   |
| Tipo documento        | 🔿 Offerta per Gara/Asta (numero offerta) |
|                       | 🔿 Verbale per Gara                       |
|                       | 🔘 Verbale per Asta                       |
|                       |                                          |
| Numero documento      | 11898                                    |
| Eseguire              |                                          |

Figura 81 – Schermata di visualizzazione dei documenti firmati digitalmente

Cliccando sul pulsante "Eseguire" e successivamente sull'icona del documento (S) il sistema visualizza il documento di sintesi dell'appalto, che è disponibile per la consultazione e/o il salvataggio sul proprio personal computer.

| Indietro  |  |
|-----------|--|
|           |  |
| Nome File |  |
| 11898     |  |

Figura 82 – Schermata di selezione del documento di sintesi dell'appalto

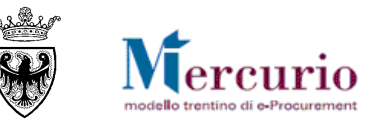

| Downloa             | d del file                                                                                                    | ×  |
|---------------------|----------------------------------------------------------------------------------------------------|----|
| Salvare<br>aprirlo? | e il file oppure trovare in linea un programma con cui<br>?                                                                                                    |    |
|                     | Nome: 11898.pdf.p7m                                                                                                    |    |
| <u></u>             | Tipo: Tipo file sconosciuto, 12,2 KB                                                                                                    |    |
|                     | Da: www.acquistionline.quality.provincia.tn.it                                                                                                    |    |
|                     | Trova Salva Annulla                                                                                                    | ן  |
| 2                   | I file scaricati da Internet possono essere utili, ma alcuni file possor<br>danneggiare il computer. Se l'origine non è considerata attendibile,<br>evitare di trovare un programma per aprire il file e di salvare il file.<br>Quali rischi si corrono | 10 |

Figura 83 –Visualizzazione o salvataggio del documento di sintesi dell'appalto

Il documento di sintesi firmato digitalmente è consultabile e scaricabile dopo la pubblicazione dell'appalto. Dato che la sezione per la consultazione del documento di sintesi dell'appalto firmato digitalmente è a disposizione anche delle imprese, nel caso in cui l'utente della stazione appaltante cercasse di ricercarlo prima della pubblicazione il sistema visualizza il seguente messaggio bloccante:

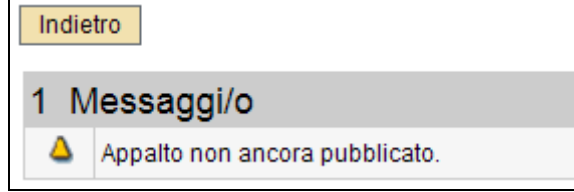

Figura 84 – L'appalto per cui si sta ricercando il documento di sintesi non è ancora stato pubblicato

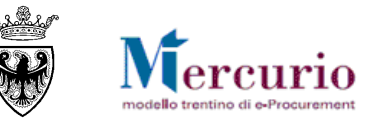

# CAPITOLO 10 - PUBBLICAZIONE DELLA GARA

Dopo aver salvato la propria procedura di gara (stato "In attesa") e aver caricato il documento di sintesi firmato digitalmente, per poter procedere con la pubblicazione è necessario rientrare in modifica della gara:

- direttamente dalla schermata di ricerca delle Gare telematiche, tramite l'icona 💐;
- oppure all'interno della gara, dopo essere entrati in visualizzazione tramite l'icona 🥄, tramite il pulsante "Modificare" (Modificare)

| ę  | Risultati                                                                                                    |                                                 |                                                  |                |                                                                                                    | Per pubblicare una gara con stato<br>selezionare l'icona Me poi PUBBLIC | "IN ATTESA"<br>CARE. | '      |             |        |
|----|----------------------------------------------------------------------------------------------------|-------------------------------------------------|--------------------------------------------------|----------------|----------------------------------------------------------------------------------------------------|-------------------------------------------------------------------------|----------------------|--------|-------------|--------|
|    | Numero operazione 🕀                                                                                                    | Descrizione 🔶<br>Procedura di gara              | Tipo operazione 😓<br>Prezzi Unitari              | Or<br>Co       | In alternativa si accede alla gara e poi si<br>1 – Cliccare il tasto "MODIFICARE"<br>2 – Cliccare su "PUBBLICARE" | effettuano le seguenti operazioni:                                      | o <del>fferte </del> | 9      | <i>)</i> 19 | 6      |
| Fi | gura 85 – Pubblicazione di u                                                                                                    | na gara.                                        |                                                  |                |                                                                                                    |                                                                         |                      | _      |             |        |
| U  | Una volta entrati in modifica della gara è possibile pubblicarla nei confronti delle imprese invitate con il pulsante "PUBBLICARE" ( Pubblicare Salvare Controllare Cancellare Anteprima di stampa Visualizzare Annullare gara Sospendere Archivia gara Indietro alla schermata di ricerca. |                                                 |                                                  |                |                                                                                                    |                                                                         |                      |        |             |        |
| II | sistema propone il pop                                                                                                    | -up per la confe                                | rma delle opera:                                 | zior           | i di pubblicazione che rendera                                                                                    | anno visibile la procedura a                                            | a tutti i fo         | ornito | ri in√      | vitati |
| •  | Conferma pubblicazione appa                                                                                                    | ilto.                                           |                                                  |                |                                                                                                    |                                                                         |                      |        |             |        |
|    | L'operazione<br>trascorsa la d                                                                                                    | di pubblicazione è in<br>data di fine anteprima | reversibile e renderà v<br>a potranno presentare | isibi<br>le of | le l'appalto ai fornitori che<br>fferte. Procedere?<br>Sì No Interrompere:                                        |                                                                         |                      |        |             |        |

Figura 87 – Pop up di conferma della pubblicazione

Confermando la scelta di pubblicare la gara il sistema informa dell'avvenuta pubblicazione con uno specifico messaggio.

# Z L'appalto 0000011901 è stato pubblicato

Figura 88 – Pubblicazione gara

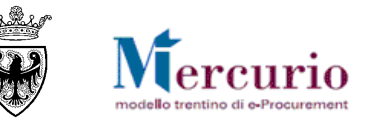

**NOTA BENE**: Non è possibile pubblicare la procedura di gara se, dopo essere entrati in modifica, vengono apportate modifiche ai seguenti valori all'interno dell'appalto:

- Tipo di pubblicazione (da "Appalto a trattativa privata" a "Appalto ad evidenza pubblica")
- Data/ora scadenza presentazione offerte;
- Tipologia apertura buste;
- Criterio di aggiudicazione;
- Importo soggetto a ribasso o Oneri della sicurezza (e conseguentemente il "Valore a base d'asta");
- Unità di misura della posizione di gara.

Qualsiasi modifica alla procedura di gara che determini un aggiornamento di tali valori è interpretato dal sistema come una modifica allo stato della firma digitale del documento di sintesi, che pertanto va rigenerato e firmato nuovamente, secondo quanto descritto alla SEZIONE II - CAPITOLO 9 - "FIRMA DIGITALE DELLA GARA".

Pertanto se, dopo aver caricato il documento di sintesi dell'appalto firmato digitalmente, trovandosi in una delle casistiche sopra riportate:

- f. fosse necessario apportare delle modifiche all'appalto il cui stato è "In attesa", non è possibile procedere con la pubblicazione diretta del'appalto, ma, dopo aver modificato i dati della procedura, è necessario proseguire con un ulteriore salvataggio e una nuova firma del documento di sintesi.
- g. dopo essere comunque entrati in modifica dell'appalto, si volesse pubblicarlo senza effettuare modifiche, è possibile uscire dalla schermata di modifica dell'appalto cliccando sul pulsante "Indietro alla videata iniziale" e procedere con la sua pubblicazione, come precedentemente descritto.

La modifica di valori diversi dai sopracitati non determina invece la modifica dello stato di firma digitale e il documento di sintesi dell'appalto non deve necessariamente essere rigenerato. Ad esempio, dopo aver caricato il documento di sintesi dell'appalto firmato digitalmente, è possibile caricare i documenti allegati (firmati digitalmente dal Banditore) e procedere alla pubblicazione senza dover rigenerare il documento di sintesi.

Nel momento della pubblicazione della procedura di gara il sistema invia automaticamente e simultaneamente a tutte le imprese invitate una comunicazione automatica di "Pubblicazione della procedura telematica", all'indirizzo di posta elettronica certificata (Pec) dell'impresa. Il contenuto della comunicazione è riportato alla SEZIONE V - CAPITOLO 1 - "COMUNICAZIONI PEC". Tale comunicazione ha elementi di testo fissi (come i riferimenti al supporto di tipo tecnico) e variabili (come il nome e numero della gara telematica, l'Amministrazione, il link al Sistema telematico in cui si svolgerà la negoziazione).

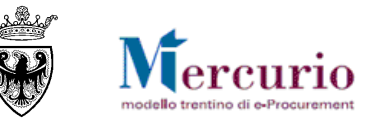

L'Amministrazione, all'interno del riepilogo delle imprese invitate, ha la possibilità di visualizzare in modo diretto la Data/ora di invio della comunicazione di invito alla procedura di gara.

|             | Testata Posizione Fornitori                                                                                                    |              |                        |                        |                |                      |                            |                |                                        |  |  |
|-------------|----------------------------------------------------------------------------------------------------|--------------|------------------------|------------------------|----------------|----------------------|----------------------------|----------------|----------------------------------------|--|--|
| ID f        | ID fornitore: Aggiungere fornitore Cerce Selezionando il/i fornitore/i a cui si desidera reinviare la comunicazione di invito alla procedura di gara, è possibile cliccare il pulsante di "Invia mail di invito". |              |                        |                        |                |                      |                            |                |                                        |  |  |
| E           | sportazi                                                                                                    | one 🖌        |                        |                        | 📑 Seleziona    | a tutto 🛛 📑 Deselezi | ona tutto 🔋 🔋 Modifica E-M | lail 🏾 🏋 Invia | a mail di invito 📋 Rimuovi selezionati |  |  |
|             | 👙                                                                                                    | ID fo ≑      | Ragione sociale 👙      | Interlocutore          | ÷              | Stato offerta 🛛 🌐    | E-Mail                     | ÷              | Invio mail di invito 🗦                 |  |  |
| Y           | Tutti                                                                                                    |              |                        |                        |                |                      |                            |                |                                        |  |  |
|             |                                                                                                    | <u>20275</u> | Fornitore formazione 1 | Formazione 1 Fornitore |                |                      | mepat_001@infotn.it        |                | 17/07/2014 - 15:04:22                  |  |  |
|             |                                                                                                    | <u>20277</u> | Fornitore formazione 2 | Formazione 2 Fornitore | Il sistema tra | accia la Data/ora d  | li invio della             |                | 17/07/2014 - 15:04:22                  |  |  |
|             |                                                                                                    | <u>20279</u> | Fornitore formazione 3 | Formazione 3 Fornitore | comunicazi     | one di invito alla p | rocedura di gara           |                | 17/07/2014 - 15:04:21                  |  |  |
|             |                                                                                                    | <u>20287</u> | Fornitore formazione 7 | Formazione 7 Fornitore |                |                      | mepat_007@infotn.it        | $\backslash$   | 17/07/2014 - 15:04:22                  |  |  |
|             |                                                                                                    | <u>20289</u> | Fornitore formazione 8 | Formazione 8 Fornitore |                |                      | mepat_008@infotn.it        |                | 17/07/2014 - 15:04:21                  |  |  |
|             |                                                                                                    | <u>20291</u> | MEPAT_009              | MEPAT_009 MEPAT_009    | )              |                      | mepat_009@infotn.it        |                | 17/07/2014 - 15:04:21                  |  |  |
|             |                                                                                                    | <u>20293</u> | MEPAT_010              | MEPAT_010 MEPAT_010    | )              |                      | mepat_010@infotn.it        |                | 17/07/2014 - 15:04:21                  |  |  |
|             |                                                                                                    | <u>20295</u> | MEPAT_011              | MEPAT_011 MEPAT_011    | 1              |                      | mepat_011@infotn.it        |                | 17/07/2014 - 15:04:22                  |  |  |
|             |                                                                                                    | <u>20297</u> | MEPAT_012              | MEPAT_012 MEPAT_012    | 2              |                      | mepat_012@infotn.it        |                | 17/07/2014 - 15:04:21                  |  |  |
|             |                                                                                                    | <u>20301</u> | MEPAT_014              | MEPAT_014 MEPAT_014    | ļ              |                      | mepat_014@infotn.it        |                | 17/07/2014 - 15:04:21                  |  |  |
| <b>B</b> II | <u>a</u> •                                                                                                    | Riga 1 di    | 11 💌 🖭 🖺               |                        |                |                      |                            |                |                                        |  |  |

Figura 89 – Pubblicazione gara – Tracciatura mail di invito

Se l'Amministrazione desidera reinviare la comunicazione automatica di "Pubblicazione della procedura telematica" può farlo, solo fino alla scedenza del termine di presentazione delle offerte, selezionando le imprese di interesse e cliccando sul pulsante di "

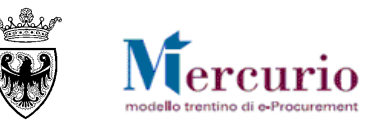

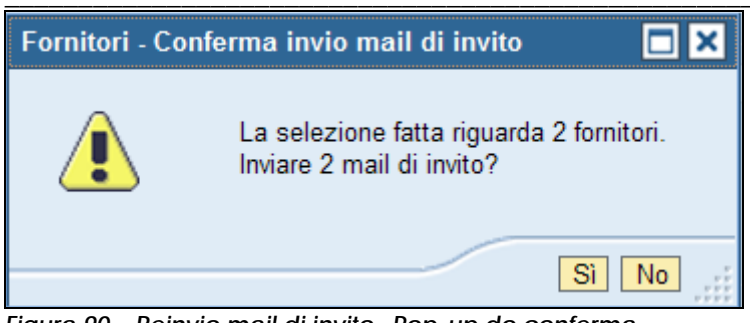

Figura 90 - Reinvio mail di invito- Pop-up do conferma

|              | Initial di Invito, venificare fasi successive all'invio dal Monitor PEC                         |
|--------------|-------------------------------------------------------------------------------------------------|
| $\checkmark$ | Mail di invito: invio avvenuto con successo per fornitore "Fornitore formazione 2" [0000020277] |
| <b>&gt;</b>  | Mail di invito: invio avvenuto con successo per fornitore "Fornitore formazione 1" [0000020275] |

Figura 91 – Reinvio mail di invito– Conferma invio eseguito

Ad invio eseguito, all'interno del riepilogo delle imprese invitate, l'Amministrazione può visualizzare la Data/ora di invio dell'ultima comunicazione di invito per le imprese interessate dal reinvio.

**NOTA BENE**: Successivamente alla pubblicazione, in ogni momento fino alla scadenza del termine per la presentazione delle offerte, l'Amministrazione ha la facoltà di modificare le informazioni contenute nella procedura di gara. Per rendere disponibili alle imprese invitate gli aggiornamenti della procedura di gara l'utente deve ripubblicarla con le medesime modalità e controlli già descritti. Per una gara "ripubblicata" per modifiche apportate ai dati della procedura, il sistema informa che è stata pubblicata una nuova versione di modifica.

Figura 92 – Pop up di conferma della pubblicazione

Dopo la pubblicazione di aggiornamenti alla procedura di gara è consigliabile procedere ad informare i soggetti interessati mediante le comunicazioni disponibili a sistema, descritte alla SEZIONE II - CAPITOLO 11 - "GESTIONE CHIARIMENTI E ALTRE COMUNICAZIONI".

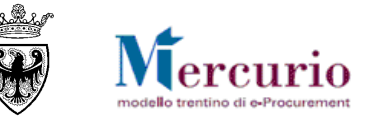

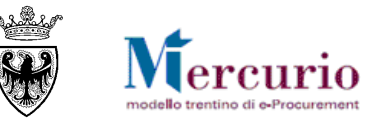

# CAPITOLO 11 - GESTIONE CHIARIMENTI E ALTRE COMUNICAZIONI

# **11.1 CONSULTAZIONE DELLE RICHIESTE DI CHIARIMENTO**

Nell'intervallo temporale che intercorre tra la pubblicazione della procedura di gara ed il termine per la richiesta di chiarimenti, è possibile per un'impresa inviare all'Amministrazione uno o più richieste di chiarimento/quesiti.

L'impresa, inserito il testo ed eventuali documenti allegati, invia la richiesta all'Amministrazione. Dalla voce di menù "Gestione messaggi" l'utente ha la possibilità di visualizzare la richiesta di chiarimento con il testo e l'eventuale allegato, nonché il soggetto che l'ha inviata.

Si ricorda che i testi (richieste di chiarimento e comunicazioni di gara dell'Amministrazione) saranno tracciate sul verbale delle operazioni di gara, se lo si desidera.

| Entrata: 1 Inserimento Oggetto della comunicazione |                                                    |                 |      |            |                     |          | AI    | legato da sc | aricare   |
|----------------------------------------------------|----------------------------------------------------|-----------------|------|------------|---------------------|----------|-------|--------------|-----------|
| Tipo                                               | Descrizione                                        | Data di entrata | Tipo | Dimensioni | Autore              | Allegati | Stato | Approvare    | Rifiutare |
| A                                                  | SRM Richiesta Chiarimenti per l'Appalto 0000008452 | 10.06.2013      | RAW  | 1К         | MEPAT_004 MEPAT_004 | Û′       |       |              |           |

#### Figura 93 – Gestione Comunicazioni – Richiesta di chiarimento

L'Amministrazione viene allertata della richiesta di chiarimento inviata dall'impresa mediante una notifica richiesta chiarimenti, inviata tramite e-mail non certificata (comunicazione NON PEC):

| TIPO MAIL                      |                                                                              | FASE DEL PROCESSO                                    | DESTINATARI                              |  |  |  |
|--------------------------------|------------------------------------------------------------------------------|------------------------------------------------------|------------------------------------------|--|--|--|
| Notifica richiesta chiarimenti |                                                                              | Pubblicazione della gara                             | Utenti autorizzati sulla procedura       |  |  |  |
|                                | Oggetto: Richiesta Chiarimenti per l'Appa                                    | Ito xxxx                                             |                                          |  |  |  |
|                                | Gentile utente,                                                              |                                                      |                                          |  |  |  |
|                                | si informa che è presente un nuovo mes                                       | saggio di richiesta/risposta di/ad un chiarimento pe | er gare o aste all'interno della propria |  |  |  |
|                                | casella di "Gestione messaggi" sulla piatt                                   | aforma e-procurement.                                |                                          |  |  |  |
|                                | Per visualizzare il nuovo messaggio è poss                                   | ibile accedere alla piattaforma e-procurement trar   | nite il seguente link:                   |  |  |  |
|                                | https://www.mercurio.provincia.tn.it/hom                                     | <u>e.asp</u>                                         |                                          |  |  |  |
|                                | Distinti Saluti.                                                             |                                                      |                                          |  |  |  |
|                                | Il Gestore del sistema                                                       |                                                      |                                          |  |  |  |
|                                | Questo messaggio viene generato automaticamente. Si prega di non rispondere. |                                                      |                                          |  |  |  |
|                                |                                                                              |                                                      |                                          |  |  |  |

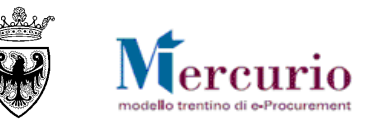

# 11.2 RISPOSTA AI QUESITI

Ricevuta una o più richieste di chiarimento, l'Amministrazione, accedendo alla voce di menù **Appalti>>Comunicazioni>>Inviare comunicazioni procedimento**, può rispondervi in modo diversificato a seconda che si tratti di comunicazioni di interesse generale (risposte a quesiti di carattere generale) ovvero comunicazioni di interesse particolare (risposte a quesiti di carattere specifico).

# 11.2.1 Risposte di interesse generale

Le risposte ai quesiti di interesse generale vengono inviate dall'Amministrazione a tutte le imprese invitate alla procedura di gara:

- accedendo alla voce di menù Appalti>>Comunicazioni>>Inviare comunicazioni procedimento;
- selezionando l'opzione "Risposta Chiarimenti";
- verificando che sia selezionata l'opzione "Gare";
- inserendo il numero della gara per cui si desidera inviare la comunicazione;
- cliccando sul bottone "Inviare".

| Comunicazioni pr         | ocedimento                                                                                      |
|--------------------------|-------------------------------------------------------------------------------------------------|
| • Gare                   | <ul> <li>Risposta Chiarimenti</li> </ul>                                                        |
| ◯ Aste                   | O Sospensione Procedimento                                                                      |
|                          | O Riattivazione Procedimento                                                                    |
|                          | O Annullamento Procedimento                                                                     |
|                          | O Proroga Date Procedimento                                                                     |
|                          | O Informativa Procedimento                                                                      |
|                          | O Graduatoria Prowisoria                                                                        |
|                          | Revoc     1 – Scegliere l'opzione "Risposta Chiarimenti";     2 – Scegliere la tipologia "Gare" |
|                          | O Chius 3 - Inserire numero di gara<br>4 - Selezionare "INVIARE" per attivare la schermata      |
|                          | O Chius Per le risposte alle richieste di chiarimento                                           |
|                          |                                                                                                 |
| Numero Appalto           | 8452 Inviare                                                                                    |
| gura 94 - Risposta Chiar | imenti – Inserimento numero gara                                                                |

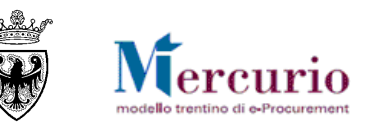

Nella schermata successiva, inserire il **testo di chiarimento** ed allegare **eventuale documentazione**, selezionando l'allegato dal proprio personal computer tramite il pulsante "Sfoglia" e caricandolo a sistema cliccando sul pulsante "Allega". I file allegati possono essere rimossi, dopo averli caricati, selezionando il flag a fianco del nome e cliccando su "**Elimina**".

L'oggetto della comunicazione è fisso e non modificabile (di default uguale a "Risposta Chiarimenti per l'Appalto xxxx").

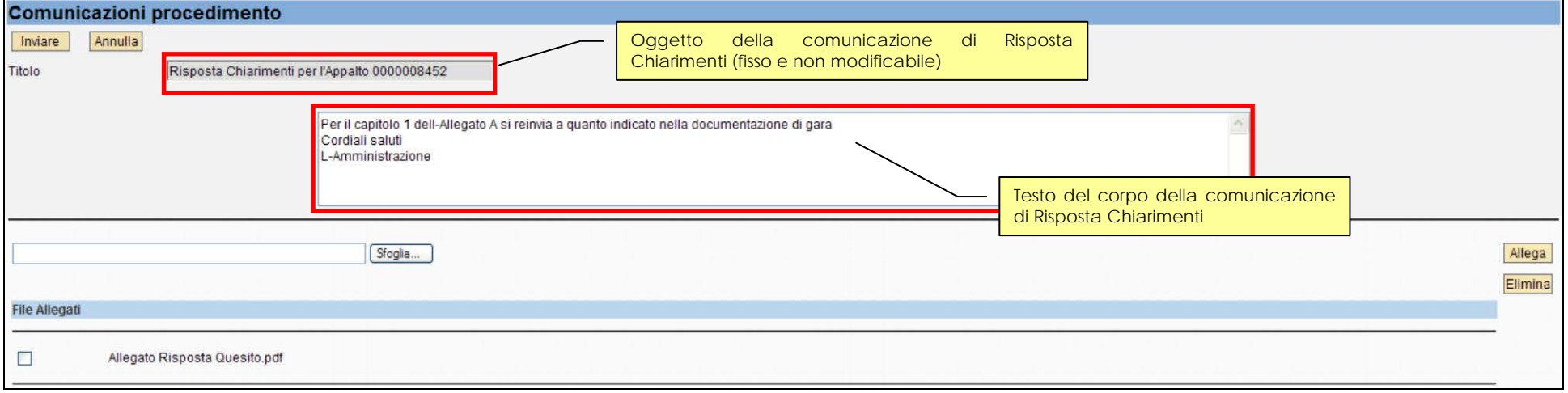

Figura 95 - Risposta Chiarimenti - Inserimento testo e allegati

Al termine, per inviare il chiarimento, cliccare sul tasto "Inviare". Il sistema conferma l'avvenuta operazione visualizzando il pop-up "il messaggio è stato inviato".

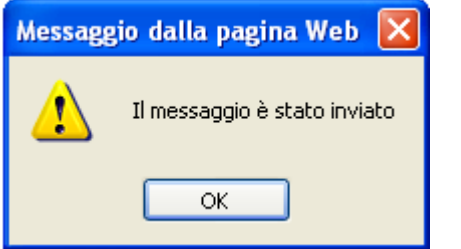

Figura 96 – Pop-up di conferma Invio Chiarimento

# 11.2.2 Risposte di interesse particolare

Le risposte ai quesiti di interesse particolare vengono inviate dall'Amministrazione solo all'impresa interessata (l'impresa che ha formulato il quesito) all'indirizzo di posta elettronica certificata (PEC) di registrazione.

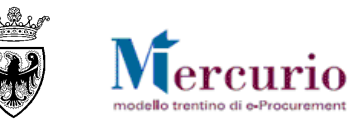

Per accedere alla schermata della comunicazione effettuare le seguenti operazioni:

- accedendo alla voce di menù Appalti>>Comunicazioni>>Inviare comunicazioni procedimento;
- selezionando l'opzione "Informativa Procedimento";
- verificando che sia selezionata l'opzione "Gare";
- inserendo il numero della gara per cui si desidera inviare la comunicazione;
- cliccando sul bottone "Inviare".

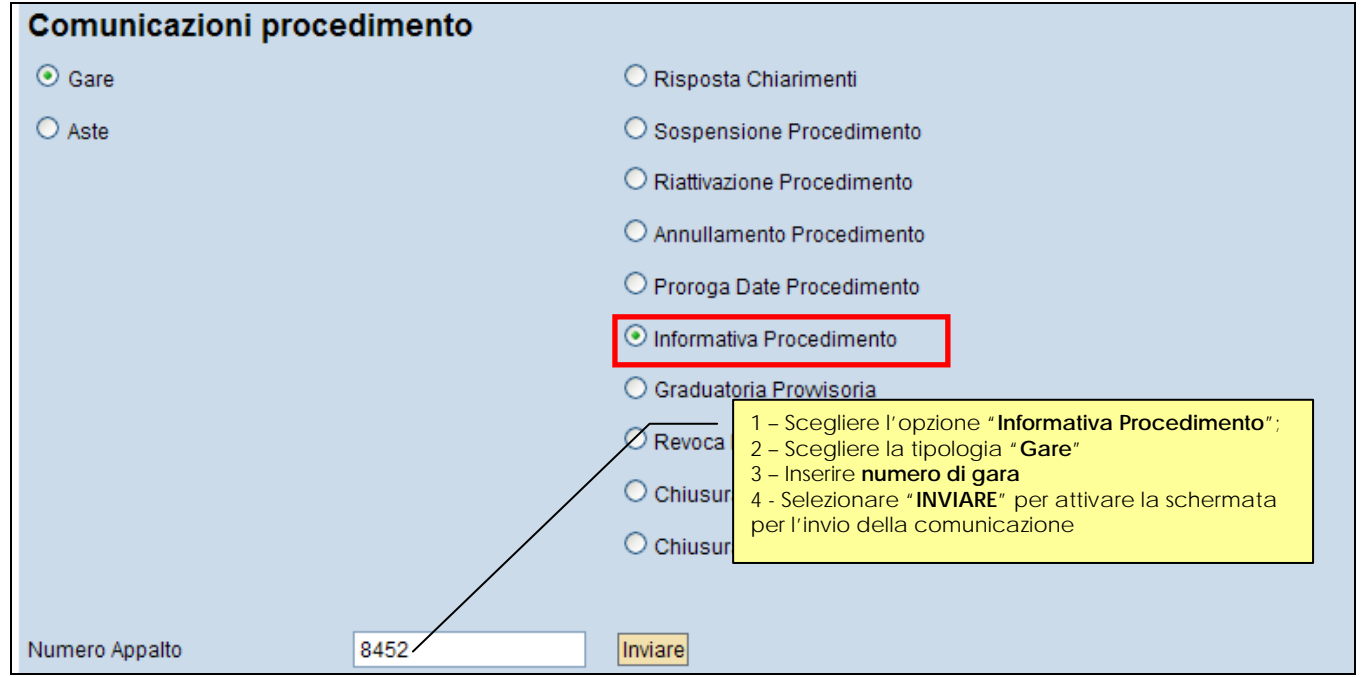

Figura 97 - Informativa Procedimento - Inserimento numero gara

Nella schermata successiva, inserire il **testo della comunicazione** ed allegare **eventuale documentazione**, selezionando l'allegato dal proprio personal computer tramite il pulsante "Sfoglia" e caricandolo a sistema cliccando sul pulsante "Allega". I file allegati possono essere rimossi, dopo averli caricati, selezionando il flag a fianco del nome e cliccando su "**Elimina**".

In questo tipo di comunicazione ("Informativa Procedimento") è possibile integrare l'oggetto della comunicazione (di default uguale a "Appalto xxxx") con un testo libero compilabile dall'Amministrazione.

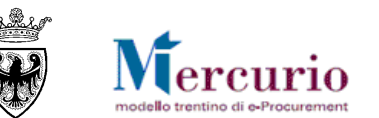

| Comunica      | zioni procedimento             |                                                                                           |                                                                      |                 |                                                                   |                   |
|---------------|--------------------------------|-------------------------------------------------------------------------------------------|----------------------------------------------------------------------|-----------------|-------------------------------------------------------------------|-------------------|
| Annulla       | Seleziona destinatari invitati | Seleziona destinatari non invitati                                                        | Elenco destinatari selezionati                                       |                 | Parte e dell'oggetto della comunicazione di                       |                   |
| Titolo        | Appalto 000008452              | 2                                                                                         | Risposta chiarimento dd                                              | 10/6/13         | Informativa Procedimento, che può essere valorizzata liberamente. |                   |
|               |                                | Per la richiesta di chiarimento<br>comunicazione.<br>Cordiali saluti<br>L-Amministrazione | Ila Nota di errata corrige allegata alla                             |                 |                                                                   |                   |
|               |                                | Sfoglia Parte fis<br>comunic                                                              | sa e non modificabile dell'ogge<br>azione di Informativa Procediment | tto della<br>o. |                                                                   | Allega<br>Elimina |
| File Allegati |                                |                                                                                           |                                                                      |                 |                                                                   |                   |
|               | Errata Corrige.pdf             |                                                                                           |                                                                      |                 |                                                                   |                   |

#### Figura 98 - Informativa Procedimento - Inserimento testo e allegati

Per selezionare l'impresa cui inviare la comunicazione accedere all'elenco delle imprese invitate alla procedura di gara, mediante il pulsante "Seleziona destinatari invitati", e selezionare l'impresa di interesse (spuntando l'icona a sinistra), confermando la scelta, mediante il pulsante di "Conferma". Il pulsante "Seleziona destinatari invitati" consente di accedere all'elenco delle imprese invitate alla gara anche per modificare o semplicemente visualizzare il destinatario della comunicazione prima del suo invio.

| Partr | Partners                  |                       |                                                                |  |  |  |  |  |  |
|-------|---------------------------|-----------------------|----------------------------------------------------------------|--|--|--|--|--|--|
| Ð     | Offerente / Interlocutore | Ditta / Interlocutore |                                                                |  |  |  |  |  |  |
| T     |                           |                       |                                                                |  |  |  |  |  |  |
|       | 0000020285 / 0000020286   |                       | Spett.le Ditta MEPAT_006 / Egregio Signore MEPAT_006 MEPAT_006 |  |  |  |  |  |  |
|       | 0000020283 / 0000020284   |                       | Spett.le Ditta MEPAT_005 / Egregio Signore MEPAT_005 MEPAT_005 |  |  |  |  |  |  |
|       | 0000020281/0000020282     |                       | Spett.le Ditta MEPAT_004 / Egregio Signore MEPAT_004 MEPAT_004 |  |  |  |  |  |  |
|       | 0000020279 / 0000020280   |                       | Spett.le Ditta MEPAT_003 / Egregio Signore MEPAT_003 MEPAT_003 |  |  |  |  |  |  |
|       | Pagina 1 Da 1 🗷 🖀         |                       |                                                                |  |  |  |  |  |  |
|       | Conferma Annulla          |                       |                                                                |  |  |  |  |  |  |

Figura 99 – Informativa Procedimento – Selezione del destinatario dall'elenco delle imprese invitate alla gara

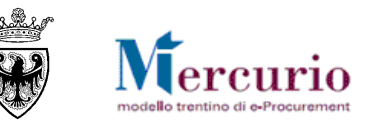

Al termine delle operazioni, per inviare la comunicazione, cliccare sul tasto "Inviare". Il sistema conferma l'avvenuta operazione visualizzando il pop-up "il messaggio è stato inviato".

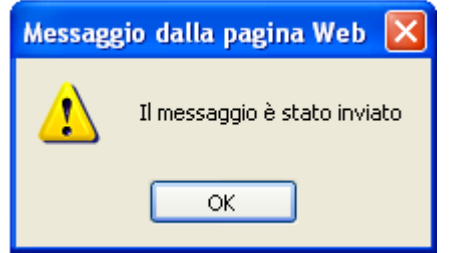

Figura 100 – Pop-up di conferma Invio Comunicazione

Il contenuto della comunicazione di "Informativa Procedimento" (i testi e gli eventuali documenti allegati) può essere visualizzato a sistema consultando la "Gestione Messaggi".

| Entrata: 3 Inserimenti |                                                    |                 |      |            |                               |          |       |           |           |  |  |
|------------------------|----------------------------------------------------|-----------------|------|------------|-------------------------------|----------|-------|-----------|-----------|--|--|
| Tipo                   | Descrizione                                        | Data di entrata | Tipo | Dimensioni | Autore                        | Allegati | Stato | Approvare | Rifiutare |  |  |
| Å                      | SRM Appalto 0000008452 Risposta chiarimento dd 10/ | 10.06.2013      | RAW  | 1K         | 001 - Mercato Elettronico PAT | Û        |       |           |           |  |  |
| Å                      | SRM Risposta Chiarimenti per l'Appalto 000008452   | 10.06.2013      | RAW  | 1K         | 001 - Mercato Elettronico PAT | Û        |       |           |           |  |  |

Figura 101 - Gestione Messaggi - Comunicazione di Informativa Procedimento

# **11.3 COMUNICAZIONI VARIE**

L'Amministrazione, qualora sia necessario, può utilizzare la comunicazione di "Informativa Procedimento" (con le medesime modalità descritte al precedente paragrafo 11.2.2 – "Risposte di interesse particolare") per inviare comunicazioni a contenuto vario, sia in fase di negoziazione della gara (prima del termine per la presentazione dell'offerta), sia nelle fasi successive di valutazione delle offerte.

La comunicazione di "Informativa Procedimento" può sempre essere utilizzata per inviare **comunicazioni specifiche** a singoli destinatari (ricercandoli tra le imprese invitate alla gara), ovvero per inviare comunicazioni **a gruppi di destinatari** (tramite selezione multipla dei destinatari, accedendo all'elenco delle imprese invitate).

La comunicazione di "Informativa Procedimento", come tutte le altre comunicazioni di gara, verrà inviata **all'indirizzo Pec dichiarato dall'impresa in sede di registrazione al sistema telematico.** Nel caso in cui l'impresa elegga domicilio diverso per la singola procedura di gara (comunicandolo all'Amministrazione) è possibile per l'utente modificare l'indirizzo di destinazione delle comunicazioni di gara, all'interno della specifica procedura di gara, come illustrato in Figura 54 e Figura 55.

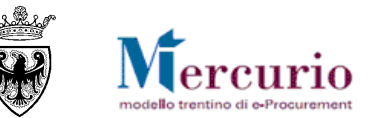

# SEZIONE III - APERTURA BUSTE E GRADUATORIA

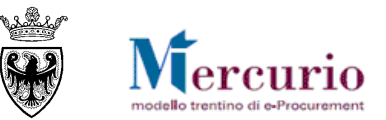

# CAPITOLO 1 - APERTURA BUSTE E VALUTAZIONE OFFERTE

L'Amministrazione non può accedere alle offerte inviate dalle imprese se non dopo l'apertura delle buste attivabile:

- solo dopo che è trascorso il Termine per la presentazione delle offerte ("Data/ora scadenza presentazione offerte");
- solo dopo che è trascorsa la data di apertura delle buste ("Data/ora apertura buste") eventualmente indicata.

Allo scadere della data e ora impostate nel campo "Data/ora apertura buste" di testata della gara ovvero, se non compilato, dopo la data e ora impostate nel campo "Data/ora scadenza presentazione offerte" si procede con l'apertura delle buste attraverso le funzionalità messe a disposizione dall'apposita voce di menù "Apertura buste e selezione offerte".

Selezionata la procedura di gara, si aprono le buste – amministrative, tecniche ed economiche – in modo separato e sequenziale per ogni singola offerta. Solo nel caso in cui è prevista un'unica *apertura dei plichi* è possibile per l'Amministrazione optare per l'apetura simultanea di tutte le offerte. Di seguito sono descritti i passi da seguire per aprire le differenti tipologie di buste di un appalto. L'esempio esposto si riferisce ad un'apertura buste in tre step che prevede:

- h. apertura buste amministrative
- i. apertura buste tecniche
- j. apertura buste economiche

# 1.1 RICERCA PROCEDURA DI GARA

E' possibile ricercare la procedura di gara mediante i filtri di ricerca "Descrizione", "Stato" o "Periodo" oppure inserire direttamente il numero di gara ("Numero operazione") per la quale si vuole procedere all'apertura buste e cliccare sul pulsante "Awio".

| Apertura buste/generazione ranking - Selezione appalto |                 |  |  |  |  |  |  |  |
|--------------------------------------------------------|-----------------|--|--|--|--|--|--|--|
| Ricerca                                                |                 |  |  |  |  |  |  |  |
| Numero operazione: Descrizione:                        | Stato: Periodo: |  |  |  |  |  |  |  |
| 11903                                                  | Pubblicato 👻    |  |  |  |  |  |  |  |
| Awio                                                   |                 |  |  |  |  |  |  |  |
| Figura 102 – Apertura Buste – Ricerca della gara       |                 |  |  |  |  |  |  |  |

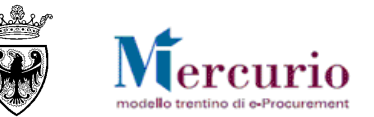

Il sistema restituisce una lista delle procedure di gara che soddisfano i criteri di ricerca inseriti; cliccare sulla procedura di interesse per accedere alle funzionalità di apertura buste.

| Apertura buste/generazione ranking - Selezione appalto |                                    |                 |                       |            |            |          |                  |             |  |  |
|--------------------------------------------------------|------------------------------------|-----------------|-----------------------|------------|------------|----------|------------------|-------------|--|--|
| Ricerca                                                |                                    |                 |                       |            |            |          |                  |             |  |  |
| Numero operazione: Descrizione:                        | Numero operazione: Stato: Periodo: |                 |                       |            |            |          |                  |             |  |  |
| 11903                                                  |                                    |                 | Pubblicato 👻          | -          |            |          |                  |             |  |  |
| Awio                                                   |                                    |                 |                       |            |            |          |                  |             |  |  |
|                                                        |                                    |                 |                       |            |            |          |                  |             |  |  |
| Lista appalti:                                         |                                    |                 |                       |            |            |          |                  |             |  |  |
|                                                        |                                    |                 |                       |            |            |          |                  |             |  |  |
| Numero operazione 🗘 No                                 | ome 🗘                              | Denominazione 🖨 | Definizione oggetto ≑ | Stato 🗦    | Sc. off. 🌐 | Sc. off. | Numero offerte 🖨 | Tipo ogg. 😂 |  |  |
| <u>11903</u> Pr                                        | rocedura di gara                   | Prezzi Unitari  | Comune QUATTRO        | Pubblicato | 29.07.2014 | 16:15:00 | 3                | BUS2200     |  |  |
|                                                        |                                    |                 |                       |            |            |          |                  |             |  |  |
|                                                        |                                    |                 |                       |            |            |          |                  |             |  |  |

Figura 103 - Apertura Buste - Riepilogo procedure di gara ricercate

Nella prima sezione della schermata di "Apertura buste/generazione ranking" sono indicati i dati che si riferiscono all'apertura buste della procedura selezionata:

- **N. operazione**: indica il codice della procedura di gara
- **Descrizione**: indica il nome della procedura di gara
- Descrizione categoria apertura: indica il tipo di apertura buste della procedura di gara
- Data e ora minima apertura: indica la data definita in fase di predisposizione appalto in seguito alla quale possono essere aperte le buste (coincide con la "Data/ora scadenza presentazione offerte" o, se definita nei dati di testata, con la "Data/ora apertura buste").
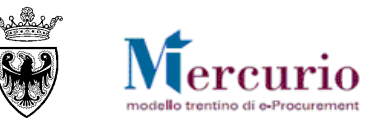

| Apertura bu    | iste/gener         | azione ran       | iking       |                              |                           |                        |                     |                 |                     |                   |                     |  |
|----------------|--------------------|------------------|-------------|------------------------------|---------------------------|------------------------|---------------------|-----------------|---------------------|-------------------|---------------------|--|
| Dati appalto   |                    |                  |             |                              |                           |                        |                     |                 |                     |                   |                     |  |
| N. operazione: | De                 | scrizione:       |             | D                            | escrizione categoria aper | tura.:                 |                     |                 |                     |                   |                     |  |
| 11903          | Pr                 | ocedura di gara  |             | A                            | Apertura tre step.        | <b>i</b>               |                     |                 |                     |                   |                     |  |
| Data minima ap | ertura: Or         | a minima apertur | ra:         |                              |                           |                        |                     |                 |                     |                   |                     |  |
| 29.07.2014     | 16                 | 6:15:00          |             |                              |                           |                        |                     | Dati appalto    |                     |                   |                     |  |
| Indietro       |                    |                  |             |                              |                           |                        |                     |                 |                     |                   |                     |  |
|                |                    |                  |             |                              |                           |                        |                     |                 |                     |                   |                     |  |
| Elaborare      | Elaborare          |                  |             |                              |                           |                        |                     |                 |                     |                   |                     |  |
| E Legenda      | E Legenda          |                  |             |                              |                           |                        |                     |                 |                     |                   |                     |  |
|                | Dettaglio offerte. |                  |             |                              |                           |                        |                     |                 |                     |                   |                     |  |
|                |                    |                  |             |                              |                           |                        |                     |                 |                     |                   |                     |  |
| Apertura       | a buste offert     | e.               |             |                              |                           |                        |                     |                 |                     |                   |                     |  |
|                |                    |                  |             |                              |                           | $\square$              | Apertura bust       | e per singola c | offerta             |                   |                     |  |
| Esporta        | zione 🖌            |                  |             |                              |                           |                        |                     |                 |                     |                   |                     |  |
| Nun            | mero offerta 🚔     | Data invio 🚔     | Ora invio 🚔 | Business partner $\doteqdot$ | Nome 🚔                    | Busta amministrativa 👙 | Data/ora apertura 🚔 | Busta tecnica 👙 | Data/ora apertura 🖨 | Busta economica 🚔 | Data/ora apertura 🖨 |  |
| 300            | 00018646           | 29.07.2014       | 16:10:47    | 20275                        | Fornitore formazione 1    |                        | *00.00.0000 00:00:0 |                 | *00.00.0000 00:00:0 |                   | *00.00.0000 00:00:0 |  |
| 300            | 00018647           | 29.07.2014       | 16:11:35    | 20277                        | Fornitore formazione 2    |                        | *00.00.0000 00:00:0 |                 | *00.00.0000 00:00:0 |                   | *00.00.0000 00:00:0 |  |
| 300            | 00018648           | 29.07.2014       | 16:12:03    | 20287                        | Fornitore formazione 7    |                        | *00.00.0000 00:00:0 |                 | *00.00.0000 00:00:0 |                   | *00.00.0000 00:00:0 |  |

Figura 104 - Apertura Buste - Sezioni schermata

Cliccando sul pulsante Indietro si ritorna alla schermata di selezione della procedura telematica per apertura buste.

Il pulsante **Legenda** visualizza un pop-up con il significato delle singole icone utilizzate.

Il pulsante 🚺 visualizza la regola di apertura buste definita per la procedura telematica selezionata.

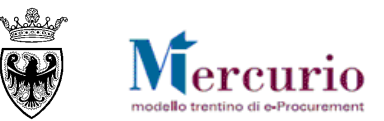

| genda      |                             |   | L'apertura separata buste                                    |    |
|------------|-----------------------------|---|--------------------------------------------------------------|----|
| Icona      | Testo                       |   | delle buste amministrative e                                 |    |
|            | Apertura buste non eseguita |   | tecniche a livello di appalto; solo                          |    |
|            | Apertura buste eseguita     | 1 | successivamente l'apertura, per<br>ogni offerta, delle buste |    |
| A          | Messaggio d'errore.         | 1 | economiche. A questo punto la                                |    |
|            | Messaggio di attenzione.    | 1 | procedura e completa.                                        |    |
| 0          | Messaggio di informativo.   | 1 |                                                              | -  |
| <b>(2)</b> | Apertura buste completata.  |   |                                                              |    |
| ø          | Offerta rifiutata/respinta. | 1 |                                                              | OK |
|            | Riga 1 di 7 🖃 🛒 🖤           | Í |                                                              |    |

Figura 105 - Apertura Buste - Legenda e regole di apertura buste

Nota: Il sistema verifica sempre che la sequenza di apertura buste coincida con quella indicata nei dati della gara. Qualunque sequenza impropria è segnalata dal sistema con messaggi di errore.

|              | L'anerazione carà irreversibile, procedera?               | Apertura bu: | ste.                                                             | Apertura buste. |      |         |                                                                 |
|--------------|-----------------------------------------------------------|--------------|------------------------------------------------------------------|-----------------|------|---------|-----------------------------------------------------------------|
|              | L'operazione sara inteversibile, procedere?               | Testo mes    | saggi.                                                           |                 | Test | to mess | aggi.                                                           |
|              |                                                           | ID           | Testo messaggio                                                  |                 |      | ID      | Testo messaggio                                                 |
|              | Si No Interrompere                                        | A            | Impossibile procedere con l'apertura delle buste.                |                 |      | Δ       | Necessario eseguire prima l'apertura delle buste amministrative |
|              |                                                           | A            | Necessario eseguire prima l'apertura delle buste amministrative. |                 |      | A       | Impossibile procedere con l'apertura delle buste.               |
|              |                                                           |              |                                                                  |                 |      | A       | Necessario eseguire prima l'apertura delle buste tecniche.      |
|              |                                                           |              |                                                                  |                 |      |         |                                                                 |
|              |                                                           |              |                                                                  |                 |      |         |                                                                 |
|              |                                                           | 2 4 4        | Riga 1 di 2 💌 🗵                                                  |                 |      | ā 🔺     | Riga 1 di 3 💌 🗵 🖀                                               |
|              |                                                           |              |                                                                  |                 |      |         |                                                                 |
|              |                                                           |              | UK                                                               |                 |      |         | C                                                               |
| Figura 106 - | <ul> <li>Apertura Buste – Messaggi informativi</li> </ul> | /i/bloccan   | nti                                                              |                 |      |         |                                                                 |

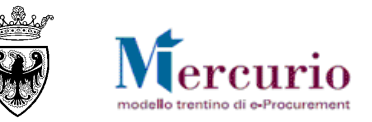

In particolare:

- l'apertura delle **buste amministrative** (o "apertura plichi" nel caso di apertura unica delle offerte senza distinzione di buste) è soggetta al solo controllo della **Data e ora minima di apertura**;
- l'eventuale apertura separata delle **buste tecniche** è soggetta al controllo che tutte le buste amministrative siano state aperte e valutate. Finché le buste amministrative di tutte le offerte presentate non siano state aperte non è possibile procedere con nessuna delle apertura successive, su nessuna offerta presentata;
- l'eventuale apertura separata delle **buste economiche** è soggetta al controllo che tutte le buste amministrative (e/o tecniche nel caso di apertura a tre step) siano state aperte e valutate.

## **1.2 A**PERTURA PLICHI

Le offerte possono essere aperte simultaneamente per tutte le imprese solo nel caso di gara con tipo di apertura buste "Apertura plichi".

| Elabo | orare                                                                                               | •                     |              |             |                              |      |                       |                               |                     |            |  |  |  |  |
|-------|----------------------------------------------------------------------------------------------------|-----------------------|--------------|-------------|------------------------------|------|-----------------------|-------------------------------|---------------------|------------|--|--|--|--|
| E     | Lege                                                                                                | nda                   |              |             |                              |      |                       |                               |                     |            |  |  |  |  |
|       | Dettaglio offerte. Generazione Ranking Generazione Ranking                                          |                       |              |             |                              |      |                       |                               |                     |            |  |  |  |  |
|       |                                                                                                    |                       |              |             |                              |      |                       |                               |                     |            |  |  |  |  |
|       | Apertura buste offerte.         L'utente può visualizzare ed<br>eventualmente estrarre gli allegati |                       |              |             |                              |      |                       |                               |                     |            |  |  |  |  |
|       |                                                                                                    | Apertura unica plichi |              |             |                              |      | caricati<br>della pro | dall'impresa<br>pria offerta. | all'interno         |            |  |  |  |  |
|       | Es                                                                                                  | portazione 🖌          |              |             |                              |      |                       |                               |                     |            |  |  |  |  |
|       |                                                                                                    | Numero offerta 🕀      | Data invio 🖨 | Ora invio 🚔 | Business partner $\doteqdot$ | Nome | \$                    | Plico-offerta 🖨               | Data/ora apertura 🖨 | Allegati 🖨 |  |  |  |  |
|       | 3000018613 17.07.2014 16:13:01 20275 Fornito                                                        |                       |              |             |                              |      |                       | M                             | *00.00.0000 00:00:0 | <u></u>    |  |  |  |  |
|       | 3000018614 17.07.2014 16:13:06 20277 Fornito                                                        |                       |              |             |                              |      | ormazione 2           | Μ                             | *00.00.0000 00:00:0 | <u></u>    |  |  |  |  |
|       |                                                                                                    |                       |              |             |                              |      |                       |                               |                     |            |  |  |  |  |

Figura 107 – Apertura Buste – Apertura massiva o singola dei plichi

In tale casistica per l'Amministrazione è possibile, alternativamente:

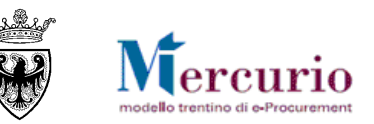

- procedere all'apertura dei plichi in modo massivo per tutte le offerte presentate, mediante selezione del pulsante « Apertura unica plichi. »:
- procedere all'apertura dei plichi in modo separato per ogni offerta presentata, mediante selezione dell'icona 🖾, in corrispondenza di ogni offerta presentata.

In entrambe le casistiche il sistema procede con l'apertura (massiva o sequenziale) dei plichi e traccia la data/ora di apertura offerta.

| but apparto                               |                    |             |                    |                            |                 |                     |            |  |  |  |  |  |
|-------------------------------------------|--------------------|-------------|--------------------|----------------------------|-----------------|---------------------|------------|--|--|--|--|--|
| N. operazione:                            | Descrizione:       |             | D                  | escrizione categoria apert | ura.:           |                     |            |  |  |  |  |  |
| 11843                                     | Procedura di gara  |             | 4                  | Apertura plichi.           | 1               |                     |            |  |  |  |  |  |
| Data minima apertura:                     | Ora minima apertur | a:          |                    |                            |                 |                     |            |  |  |  |  |  |
| 17.07.2014                                | 16:15:00           |             |                    |                            |                 |                     |            |  |  |  |  |  |
| Indietro                                  |                    |             |                    |                            |                 |                     |            |  |  |  |  |  |
| Stato apertura buste.                     |                    |             |                    |                            |                 |                     |            |  |  |  |  |  |
| 🛇 Procedura di apertura buste completata. |                    |             |                    |                            |                 |                     |            |  |  |  |  |  |
| Elaborare                                 |                    |             |                    |                            |                 |                     |            |  |  |  |  |  |
| E Legenda                                 |                    |             |                    |                            |                 |                     |            |  |  |  |  |  |
| Dettaglio                                 | offerte.           | Generazione | Ranking            | Generazione/consultazi     | one sorteggio.  |                     |            |  |  |  |  |  |
|                                           |                    |             |                    |                            |                 |                     |            |  |  |  |  |  |
| Apertura buste o                          | fferte.            |             |                    |                            |                 |                     |            |  |  |  |  |  |
|                                           |                    |             |                    |                            |                 |                     |            |  |  |  |  |  |
| Esportazione                              | Encodering a       |             |                    |                            |                 |                     |            |  |  |  |  |  |
| coportazione a                            |                    |             |                    |                            |                 |                     |            |  |  |  |  |  |
| Numero offert                             | ta → Data invio ⇒  | Ura invio ⇒ | Business partner ⇒ | Nome 😌                     | Plico-offerta ⇒ | Data/ora apertura 🖶 | Allegati ≑ |  |  |  |  |  |
| 3000018613                                | 17.07.2014         | 16:13:01    | 20275              | Fornitore formazione 1     |                 | 17.07.2014 16:17:07 | <u></u>    |  |  |  |  |  |
| 3000018614                                | 17.07.2014         | 16:13:06    | 20277              | Fornitore formazione 2     | <b>\</b>        | 17.07.2014 16:17:11 | <u>88</u>  |  |  |  |  |  |
|                                           |                    |             |                    |                            |                 |                     |            |  |  |  |  |  |

Figura 108 - Apertura Buste - Tracciatura data/ora di apertura

Nelle offerte, in seguito all'apertura dei plichi, sono visualizzabili tutte le tipologie di allegati caricati a sistema dal fornitore all'interno della propria offerta. Per le modalità di visualizzazione degli allegati si rimanda al paragrafo successivo.

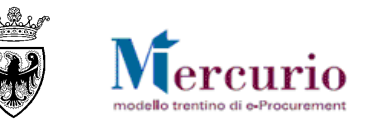

## **1.3 APERTURA BUSTE AMMINISTRATIVE**

Le buste amministrative devono essere aperte per ogni singola offerta pervenuta. Procedere all'apertura delle buste amministrative in modo separato per ogni offerta presentata, mediante selezione dell'icona 🖾, in corrispondenza di ogni offerta presentata.

| Ela | borare                                                                                                    | •                |              |             |                    |                        |                        |                     |  |  |  |  |
|-----|----------------------------------------------------------------------------------------------------|------------------|--------------|-------------|--------------------|------------------------|------------------------|---------------------|--|--|--|--|
|     | Legenda         Image: Dettaglio offerte.         Image: Dettaglio offerte.         Image: Detaglio offerte. |                  |              |             |                    |                        |                        |                     |  |  |  |  |
|     | Apertura buste offerte.     Apertura buste amministrative per singola offerta                                                                                                    |                  |              |             |                    |                        |                        |                     |  |  |  |  |
|     |                                                                                                    |                  |              |             |                    |                        |                        |                     |  |  |  |  |
|     | Es                                                                                                    | portazione 🖌     |              |             |                    |                        |                        |                     |  |  |  |  |
|     |                                                                                                    | Numero offerta 🌻 | Data invio ≑ | Ora invio 🌻 | Business partner 🌻 | Nome 🚖                 | Busta amministrativa ≑ | Data/ora apertura 🌻 |  |  |  |  |
|     |                                                                                                    | 3000018610       | 17.07.2014   | 15:55:52    | 20277              | Fornitore formazione 2 |                        | *00.00.0000 00:00:0 |  |  |  |  |
|     | 3000018611 17.07.2014 15:56:12                                                                                                    |                  |              |             | 20275              | Fornitore formazione 1 | M                      | *00.00.0000 00:00:0 |  |  |  |  |
|     | 3000018612 17.07.2014 15:59:19                                                                                                    |                  |              |             | 20279              | Fornitore formazione 3 | *00.00.0000 00:00:0    |                     |  |  |  |  |
|     |                                                                                                    |                  |              |             |                    |                        |                        |                     |  |  |  |  |

Figura 109 - Apertura Buste - Apertura buste amministrative

Il sistema visualizza un pop-up con la descrizione che l'operazione è irreversibile con la richiesta di confermare l'operazione di apertura.

| Apertura buste   | generazione ranking amministrative                                                                                                    |              |
|------------------|----------------------------------------------------------------------------------------------------|--------------|
|                  | Il procedimento prevede l'apertura separata delle buste amministrative, di quelle te<br>(eventualmente) e di quelle economiche. L'operazione sarà irreversibile. Procedere | cniche<br>)? |
|                  | Sì No Interro                                                                                                    | mpere        |
| Figura 110 - Pop | o-up Conferma apertura buste amministrative                                                                                                    |              |

pag. 77 di 122

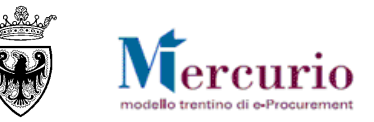

Cliccare su Si per procedere con l'operazione di apertura. Il sistema indica che l'apertura è stata effettuata disabilitando il pulsante di apertura busta amministrativa e visualizzando la data e ora di apertura.

| E | sportazione 🖌    |              | 1) APERT    | URA BUSTA AN       | <b>IMINISTRATIVA</b>   |                        |                     |                 |                   |
|---|------------------|--------------|-------------|--------------------|------------------------|------------------------|---------------------|-----------------|-------------------|
|   | Numero offerta 🖨 | Data invio 🖨 | Ora invio 🖨 | Business partner 👙 | Nome 🚔                 | Busta amministrativa 🖨 | Data/ora apertura 🖨 | Busta tecnica 🖨 | Data/ora apertura |
|   | 3000018610       | 17.07.2014   | 15:55:52    | 20277              | Fornitore formazione 2 | 9                      | 17.07.2014 16:27:59 | M               | *00.00.0000 00:00 |
|   | 3000018611       | 17.07.2014   | 15:56:12    | 20275              | Fornitore formazione 1 | 1                      | 17.07.2014 16:29:03 | æ               | *00.00.0000 00:00 |
|   | 3000018612       | 17.07.2014   | 15:59:19    | 20279              | Fornitore formazione 3 | 1                      | 17.07.2014 16:29:06 |                 | *00.00.0000 00:00 |

Figura 111 – Tracciatura data/ora apertura buste amministrative

Nelle offerte, in seguito all'apertura delle buste amministrative sono visualizzabili solamente i documenti di tipo amministrativo (o eventuali allegati standard) allegati dall'impresa all'interno della propria offerta. Per visualizzarli cliccare sul pulsante in nella colonna "Allegati".

| 47.07    |                |          |                     |   |                     |         |
|----------|----------------|----------|---------------------|---|---------------------|---------|
| <b>M</b> | .2014 16:27:59 |          | *00.00.0000 00:00:0 |   | *00.00.0000 00:00:0 | 99      |
| 17.07.   | .2014 16:29:03 | <u> </u> | *00.00.0000 00:00:0 | A | *00.00.0000 00:00:0 | <u></u> |
| 17.07.   | .2014 16:29:06 |          | *00.00.0000 00:00:0 |   | *00.00.0000 00:00:0 | 99      |

Figura 112 – Visualizzazione degli allegati

| All | egati              | offerta | a 3000018611              |            | Cliccare sul link relativo alla descrizione del file<br>per visualizzarlo o salvarlo sul proprio PC. |                          |         |                  |       |                     |  |
|-----|--------------------|---------|---------------------------|------------|----------------------------------------------------------------------------------------------------|--------------------------|---------|------------------|-------|---------------------|--|
|     | ID 🖨 Descrizione 🚔 |         |                           | Tipo alleg | ato 🗘                                                                                                | Sotto-categoria allegato | \$      | Dim. file (Kb) ⇔ | Тр. ≑ | Testata/Posizione 🖨 |  |
|     |                    | ×       | Allegato amministrativo 1 | Allegato   | amministrativo                                                                                       | DICHIARAZIONE REQUISITI  | ART. 38 | 10441            | p7m   | Doc. testata        |  |
|     |                    |         |                           |            |                                                                                                    |                          |         |                  |       |                     |  |
|     |                    |         |                           |            |                                                                                                    |                          |         |                  |       |                     |  |

Figura 113 - Offerta - Allegati amministrativi

Per visualizzare e/o estrarre il documento amministrativo (o standard) cliccare sulla descrizione dell'allegato. Il sistema evidenzia con un'icona diversa i documenti visualizzati dall'Amministrazione (X), rispetto a quelli ancora da visualizzare (V).

La visualizzazione e l'analisi della documentazione di tipo amministrativo può portare l'Amministrazione a **dover invalidare un'offerta**. Le operazioni di invalidazione delle offerte sono descritte alla SEZIONE III - CAPITOLO 2 - "Invalidazione offerta (eventuale)".

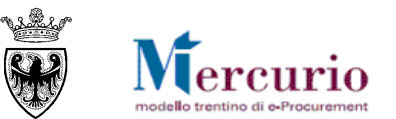

# 1.4 APERTURA BUSTE TECNICHE (SOLO OFFERTA ECON. PIÙ VANTAGGIOSA)

Le buste tecniche devono essere aperte per ogni singola offerta. Procedere all'apertura delle buste tecniche in modo separato per ogni offerta, mediante selezione dell'icona 2, in corrispondenza di ogni offerta presentata, validamente ammessa alla fase successiva.

| Es | portazione 🖌     |              |             |                    |                    | Apertura buste tecniche |                     |                 |                     |
|----|------------------|--------------|-------------|--------------------|--------------------|-------------------------|---------------------|-----------------|---------------------|
|    | Numero offerta 🖨 | Data invio 👙 | Ora invio 🖨 | Business partner 🚔 | Nome               | per singola offerta     | ta/ora apertu∖a ≑   | Busta tecnica 🖨 | Data/ora apertura 🖨 |
|    | 3000018610       | 17.07.2014   | 15:55:52    | 20277              | Fornitore formazio | ione 2 🚔                | 17.07.2014 16:27:59 |                 | *00.00.0000 00:00:0 |
|    | 3000018611       | 17.07.2014   | 15:56:12    | 20275              | Fornitore formazio | ione 1 🖻                | 17.07.2014 16:29:03 | æ               | *00.00.0000 00:00:0 |
|    | 3000018612       | 17.07.2014   | 15:59:19    | 20279              | Fornitore formazio | ione 3 🖻                | 17.07.2014 16:29:06 |                 | *00.00.0000 00:00:0 |

Figura 114 - Apertura Buste - Apertura buste tecniche

Il sistema visualizza un pop-up con la descrizione che l'operazione è irreversibile con la richiesta di confermare l'operazione di apertura.

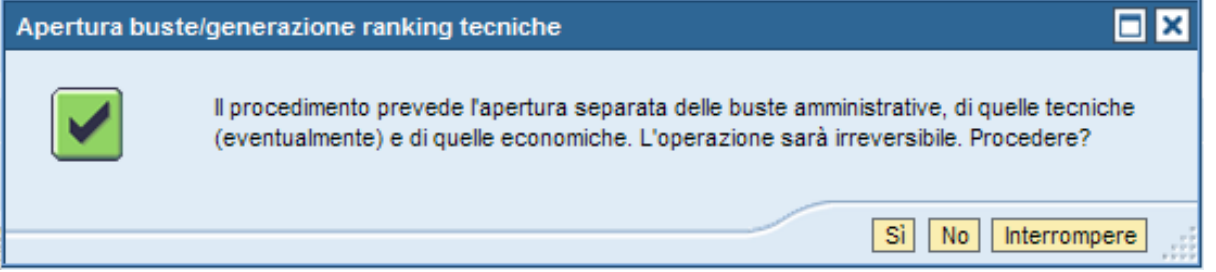

Figura 115 – Pop-up Conferma apertura buste tecniche

Cliccare su sper procedere con l'operazione di apertura. Il sistema indica che l'apertura è stata effettuata disabilitando il pulsante di apertura busta tecnica e visualizzando la data/ora di apertura.

| E | Esportazione  a 2) APERTURA BUSTA TECNICA |              |             |                    |                        |                        |                     |                 |                     |  |  |  |  |
|---|-------------------------------------------|--------------|-------------|--------------------|------------------------|------------------------|---------------------|-----------------|---------------------|--|--|--|--|
|   | Numero offerta 🖨                          | Data invio 🖨 | Ora invio 🖨 | Business partner 👙 | Nome 🚔                 | Busta amministrativa 🖨 | Data/ora apertura 🖨 | Busta tecnica 🖨 | Data/ora apertura 🖨 |  |  |  |  |
|   | 3000018610                                | 17.07.2014   | 15:55:52    | 20277              | Fornitore formazione 2 | <b></b>                | 17.07.2014 16:27:59 | 9               | 17.07.2014 17:15:21 |  |  |  |  |
|   | 3000018611                                | 17.07.2014   | 15:56:12    | 20275              | Fornitore formazione 1 | <b></b>                | 17.07.2014 16:29:03 | P               | *00.00.0000 00:00:0 |  |  |  |  |
|   | 3000018612                                | 17.07.2014   | 15:59:19    | 20279              | Fornitore formazione 3 | 8                      | 17.07.2014 16:29:06 | 1               | 17.07.2014 17:16:59 |  |  |  |  |

Figura 116 - Tracciatura data/ora apertura buste tecniche

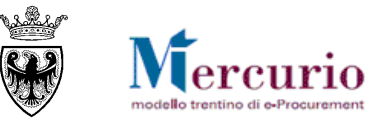

Nelle offerte, in seguito all'apertura delle buste tecniche sono visualizzabili anche i documenti di tipo tecnico – oltre a quelli di tipo amministrativo o standard - allegati dal fornitore all'interno della propria offerta. Per visualizzarli cliccare sul pulsante anche i documenti di tipo tecnico il sistema evidenzia con un'icona diversa i documenti visualizzati dall'Amministrazione (\*), rispetto a quelli ancora da visualizzare (\*).

| Busta amministrativa 🚔 | Data/ora apertura 🚔 | Busta tecnica 🚔 | Data/ora apertura 🚔 | Busta economica 🚔 | Data/ora apertura 🖨 | Allegati 🖨 |
|------------------------|---------------------|-----------------|---------------------|-------------------|---------------------|------------|
| 1                      | 17.07.2014 16:27:59 | 1               | 17.07.2014 17:15:21 |                   | *00.00.0000 00:00:0 | <u>88</u>  |
| 1                      | 17.07.2014 16:29:03 | <u> 8</u>       | *00.00.0000 00:00:0 | <b>\$</b>         | *00.00.0000 00:00:0 | 99         |
| ≙                      | 17.07.2014 16:29:06 |                 | 17.07.2014 17:16:59 |                   | *00.00.0000 00:00:0 | 98         |

Figura 117 – Visualizzazione degli allegati

| All | egati | i offerta | a 3000018612              |            | Cliccare       | sul link relativo alla des | crizion | e del file       |       |                     | × |
|-----|-------|-----------|---------------------------|------------|----------------|----------------------------|---------|------------------|-------|---------------------|---|
|     |       | ID ≑      | Descrizione 🚔             | Tipo alleg | ato 🗧          | Sotto-categoria allegato   |         | Dim. file (Kb) ≑ | Тр. ≑ | Testata/Posizione 🚔 |   |
|     |       | <b>V</b>  | Allegato amminsitrativo 2 | Allegato a | amministrativo | DICHIARAZIONE REQUISITI A  | ART. 38 | 10441            | p7m   | Doc. testata        |   |
|     |       | ×         | Allegato tecnico 3        | Allegato t | ecnico         | PROGETTO TECNICO           |         | 10441            | p7m   | Doc. testata        |   |
|     |       |           |                           |            |                |                            |         |                  |       |                     |   |

Figura 118 - Offerta - Allegati amministrativi e tecnici

La visualizzazione e l'analisi della documentazione di tipo tecnico può portare l'Amministrazione a **dover invalidare un'offerta**. Le operazioni di invalidazione delle offerte sono descritte alla SEZIONE III - CAPITOLO 2 - "Invalidazione offerta (eventuale)".

La visualizzazione e l'analisi della documentazione di tipo tecnico può anche richiedere all'Amministrazione di **dover inserire a sistema i punteggi di valutazione dell'offerta**, in relazione ai criteri tecnici pre-impostati in fase di configurazione della gara. Le operazioni di inserimento dei punteggi sono descritte alla SEZIONE III - CAPITOLO 3 - "Inserimento punteggi tecnico-economici".

## **1.5 APERTURA BUSTE ECONOMICHE**

Le buste economiche devono essere aperte per ogni singola offerta. Procedere all'apertura delle buste economiche in modo separato per ogni offerta, mediante selezione dell'icona 2, in corrispondenza di ogni offerta validamente ammessa alla fase successiva.

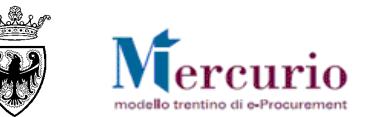

|                    |                        |                        | Apertura           | buste economic  | he                  |                   |                     |
|--------------------|------------------------|------------------------|--------------------|-----------------|---------------------|-------------------|---------------------|
| Business partner 👙 | Nome 🚔                 | Busta amministrativa 🖨 | Data/ora apertura  | Busta tecnica 🚽 | Data/ora apertura 🖨 | Busta economica 🖨 | Data/ora apertura 🖨 |
| 20277              | Fornitore formazione 2 | <b>\</b>               | 17.07.2014 16:27:5 | 9 🖻             | 17.07.2014 17:15:21 |                   | *00.00.0000 00:00:0 |
| 20275              | Fornitore formazione 1 | 8                      | 17.07.2014 16:29:0 | 3 🔊             | *00.00.0000 00:00:0 | <i>₽</i>          | *00.00.0000 00:00:0 |
| 20279              | Fornitore formazione 3 | <b>\</b>               | 17.07.2014 16:29:0 | 5 🖻             | 17.07.2014 17:16:59 |                   | *00.00.0000 00:00:0 |

Figura 119 – Apertura Buste – Apertura buste economiche

Il sistema visualizza un pop-up con la descrizione che l'operazione è irreversibile con la richiesta di confermare l'operazione di apertura.

| Apertura buste | e/generazione ranking economiche                                                                                                    |            |
|----------------|----------------------------------------------------------------------------------------------------|------------|
|                | Il procedimento prevede l'apertura separata delle buste amministrative, di quelle tec<br>(eventualmente) e di quelle economiche. L'operazione sarà irreversibile. Procedere | niche<br>? |
|                | Si No Interror                                                                                                    | mpere 🦪    |
|                |                                                                                                    |            |

Figura 120 – Pop-up Conferma apertura buste economiche

Cliccare su si per procedere con l'operazione di apertura. Il sistema indica che l'apertura è stata effettuata disabilitando il pulsante di apertura busta economica e visualizzando la data/ora di apertura.

|                    | <u>3) APE</u>          | RTURA BUSTA E          |                     |                 |                     |                   |                     |
|--------------------|------------------------|------------------------|---------------------|-----------------|---------------------|-------------------|---------------------|
| Business partner 🕀 | Nome 👙                 | Busta amministrativa 🕀 | Data/ora apertura 🕀 | Busta tecnica 🖨 | Data/ora apertura 🖨 | Busta economica 🕀 | Data/ora apertura 🕀 |
| 20277              | Fornitore formazione 2 | <b></b>                | 17.07.2014 16:27:59 | 1               | 17.07.2014 17:15:21 | 9                 | 17.07.2014 17:28:59 |
| 20275              | Fornitore formazione 1 | <b>\</b>               | 17.07.2014 16:29:03 | æ               | *00.00.0000 00:00:0 | ø                 | *00.00.0000 00:00:0 |
| 20279              | Fornitore formazione 3 | 1                      | 17.07.2014 16:29:06 | <b></b>         | 17.07.2014 17:16:59 | 1                 | 17.07.2014 17:29:02 |

Figura 121 - Tracciatura data/ora apertura buste economiche

Nelle offerte, in seguito all'apertura delle buste economiche sono visualizzabili tutte le tipologie di documenti allegati dall'impresa all'interno della propria offerta. Per visualizzarli cliccare sul pulsante anella colonna "Allegati". Anche per i documenti di tipo economico il sistema evidenzia con un'icona diversa i documenti visualizzati dall'Amministrazione (X), rispetto a quelli ancora da visualizzare (V).

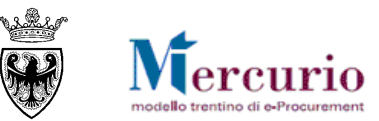

| Busta amministrativa 🖨 | Data/ora apertura 🕀 | Busta tecnica 🖨 | Data/ora apertura 🖨 | Busta economica 🕀 | Data/ora apertura 🕀 | Allegati 😂 |
|------------------------|---------------------|-----------------|---------------------|-------------------|---------------------|------------|
| <b></b>                | 17.07.2014 16:27:59 | 1               | 17.07.2014 17:15:21 | <b>A</b>          | 17.07.2014 17:28:59 | 99         |
| Ð                      | 17.07.2014 16:29:03 | P               | *00.00.0000 00:00:0 | A                 | *00.00.0000 00:00:0 | 99         |
|                        | 17.07.2014 16:29:06 | <b></b>         | 17.07.2014 17:16:59 | 1                 | 17.07.2014 17:29:02 | <u></u>    |

Figura 122 – Visualizzazione degli allegati

La visualizzazione e l'analisi della documentazione di tipo economico può portare l'Amministrazione a **dover invalidare un'offerta**. Le operazioni di invalidazione delle offerte sono descritte alla SEZIONE III - CAPITOLO 2 - "Invalidazione offerta (eventuale)".

La visualizzazione e l'analisi della documentazione di tipo economico può anche richiedere all'Amministrazione di **dover inserire a sistema i punteggi di valutazione dell'offerta**, in relazione ai criteri tecnici pre-impostati in fase di configurazione della gara. Le operazioni di inserimento dei punteggi sono descritte alla SEZIONE III - CAPITOLO 3 - "Inserimento punteggi tecnico-economici".

| Allega | ti offert | a 3000018612                 |                                                                                       |                                                                                     |        |                  |       | C                   | ı × |
|--------|-----------|------------------------------|---------------------------------------------------------------------------------------|-------------------------------------------------------------------------------------|--------|------------------|-------|---------------------|-----|
|        | ID ≑      | Descrizione                  | Cliccare sul link relative<br>per visualizzarlo o salva                               | o alla descrizione del file<br>Irlo sul proprio PC.                                 | ₫₽     | Dim. file (Kb) ⇔ | Тр. ≑ | Testata/Posizione 🖶 |     |
|        | <b>~</b>  | Allegato amminatrativo 3     | Allegato amministrativo                                                               | DICHIARAZIONE REQUISITI A                                                           | RT. 38 | 10441            | p7m   | Doc. testata        |     |
|        | <b>V</b>  | Allegato economico 3         | Allegato economico                                                                    | LISTA CATEGORIE                                                                     |        | 10441            | p7m   | Doc. testata        |     |
|        | <b>V</b>  | Allegato tecnico 3           | Allegato tecnico                                                                      | PROGETTO TECNICO                                                                    |        | 10441            | p7m   | Doc. testata        | ]   |
|        | ×         | File di sintesi dell'offerta | Allegato economico                                                                    | DOCUMENTO DI SINTESI OFF                                                            | ERTA   | 9812             | p7m   | Doc. testata        | ]   |
|        |           |                              | Cliccare sul link "File si si<br>visualizzare il documente<br>economica firmato digit | i<br>ntesi dell'offerta" per<br>o di sintesi dell'offerta<br>talmente dall'impresa. |        |                  |       |                     |     |

#### Figura 123 - Offerta - Allegati amministrativi, tecnici ed economici

Nel caso in cui la procedura NON PREVEDA l'obbligo di firma digitale dell'offerta, sulla videata appare, fra gli altri, un documento in formato pdf dal titolo "Anteprima" che riporta i valori che il fornitore ha inserito a sistema, ma che non ha firmato digitalmente.

Nel caso in cui la procedura **PREVEDA l'obbligo di firma digitale dell'offerta**, automaticamente il documento di "Anteprima" non viene mostrato, in quanto i valori economici dell'offerta sono consultabili all'interno del DOCUMENTO DI SINTESI DELL'OFFERTA, firmato

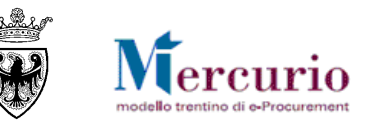

digitalmente e consultabile all'interno della documentazione di offerta. Il documento di sintesi dell'offerta riporta i valori economici di sintesi che il fornitore ha inserito a sistema.

Cliccando sul nome del file è possibile scaricarlo e accedere al contenuto del file (mediante un programma per la visualizzazione di file firmati).

| Fornitor<br>via Forni<br>38122 Tr<br>Tel. 046 <sup>-</sup><br>Fax.<br>mepat_0<br>P.Iva 009 | <b>e formazione 1</b><br>tore 001<br>rento<br>1800111<br>001@hotmail.com<br>990320228 | 1               | Numer<br>Numer<br>Appalt | o Offerta:<br>o<br>o: | 3000018652<br>0000011911 |
|--------------------------------------------------------------------------------------------|---------------------------------------------------------------------------------------|-----------------|--------------------------|-----------------------|--------------------------|
| Pos.                                                                                       | Quantità                                                                              | Unità di Misura | Importo a valore         | Valuta                | Importo Complessivo      |
|                                                                                            |                                                                                       |                 | Importo a ribasso        | Ribasso %             | Oneri di sicurezza       |
| 1                                                                                          | Lavori di bituma                                                                      | itura           |                          |                       |                          |
|                                                                                            | 1,00                                                                                  | A Corpo         | 124.000,00               | EUR                   | 137.600,00               |
|                                                                                            |                                                                                       |                 | 136.400,00               | 9,091 %               | 13.600,00                |
|                                                                                            |                                                                                       |                 |                          |                       |                          |

Figura 124 – Documento di sintesi dell'offerta economica dell'impresa

La procedura di apertura buste è ora completata. Nella schermata di Apertura buste viene data evidenza, oltre delle data/ora di ogni singola apertura, anche del messaggio di completamento della procedura di apertura buste.

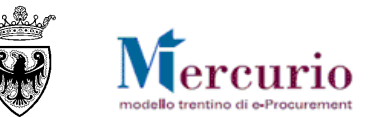

Stato apertura buste.

## 🎯 Procedura di apertura buste completata.

Figura 125 - Apertura buste completata

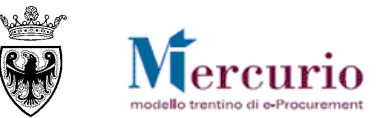

# CAPITOLO 2 - INVALIDAZIONE OFFERTA (EVENTUALE)

In ogni momento - a partire dall'apertura delle buste amministrative fino alla conclusione del procedimento - si possono invalidare le offerte con l'inserimento obbligatorio del motivo di invalidazione nella nota di testo.

Nota: nelle fasi di invalidazione di un'offerta è obbligatorio l'inserimento della motivazione nella nota testuale dell'apposita sezione della posizione di offerta.

Dalla voce di menù "Assegnazione punteggi/Invalidazione offerte" è possibile accedere alla procedura di gara per procedere con le attività di invalidazione delle offerte.

E' possibile ricercare la procedura di gara mediante i filtri di ricerca "Nome dell'appalto", "Stato" o periodo di elaborazione ("Elaborato da") oppure inserire direttamente il "Numero dell'appalto" per il quale si vuole procedere e cliccare sul pulsante "Awio".

| Cercare ap     | palto Cercare modello |                 |                         |                          |                     |                |        |
|----------------|-----------------------|-----------------|-------------------------|--------------------------|---------------------|----------------|--------|
| Cercare appa   | alti                  |                 |                         |                          |                     |                |        |
| Numero dell'aj | opalto No             | me dell'appalto | Stato                   | Elaborato da             |                     |                |        |
| 11911          | <b>₽</b>              |                 |                         | <ul> <li>Oggi</li> </ul> | ~                   |                |        |
| Avvio Rice     | erca ampliata         |                 |                         |                          |                     |                |        |
| Risultato rice | rca: 1 Risultati      |                 |                         |                          |                     |                |        |
| Numero         | Nome                  | Tipo            | Organizzazione acquisti | Stato                    | TermPresOff         | <u>Offerte</u> | Azione |
| <u>11911</u>   | Procedura di gara     | Prezzi Unitari  | Comune QUATTRO          | Pubblicato               | 31.07.2014 14:07:00 | 3              | a. 🖉 👬 |
| 1              |                       |                 |                         |                          |                     |                |        |

Figura 126 – Invalidazione offerte- Ricerca della gara

Il sistema restituisce una lista delle procedure di gara che soddisfano i criteri di ricerca inseriti; cliccare sul numero delle offerte pervenute per accedere direttamente alla schermata delle offerte e alle funzionalità per la loro visualizzazione/invalidazione.

Dopo essere entrati nella schermata di riepilogo delle offerte pervenute, accedere al dettaglio dell'offerta da invalidare cliccando sul link "Offerta presentata" relativo all'offerta di interesse.

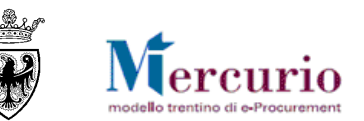

| Visu   | ualizzar              | e Prezzi Unitari        | i               |                         |                       |                  |               |               |        |          |                     |
|--------|-----------------------|-------------------------|-----------------|-------------------------|-----------------------|------------------|---------------|---------------|--------|----------|---------------------|
| Сор    | iare Contr            | ollare Modificare Ag    | ggiornare Co    | nvertire in asta Chiude | re Download Upload    | Anteprima Creare | e appalto suc | cessivo       |        |          |                     |
| N      | ome Proce             | edura di gara Numero    | 11911           |                         |                       |                  |               |               |        |          |                     |
| •      | Dati te               | stata Dati posizione    |                 |                         |                       |                  |               |               |        |          |                     |
|        | Dati di base          | e   Offerente/Offerte   | Documenti   A   | ttributi   Ponderazione | Storico               |                  |               |               |        |          |                     |
|        | Riepilogo             | offerenti               |                 |                         |                       |                  |               |               |        |          |                     |
|        |                       | Offerente*              | Dit             | a                       | Interlocutore         | Mezzo            | invio         | Stato offer   | rta    |          |                     |
|        |                       | 20275 Fornit            | ore formazion   | e 1 Forni               | tore Formazione 1     | Mail             | *             | Offerta prese | ntata  |          |                     |
|        |                       | 20277 Fornit            | ore formazion   | e 2 Forni               | tore Formazione 2     | Mail             | *             | Offerta prese | ntata_ |          |                     |
|        |                       | 20279 Fornit            | ore formazion   | e 3 Forni               | tore Formazione 3     | Mail             | *             |               |        |          |                     |
|        |                       | 20287 Fornit            | ore formazion   | e 7 Forni               | tore Formazione 7     | Mail             | *             | Offerta prese | ntata_ |          |                     |
| Figura | a 127 – In            | validazione offerte     | e – Scherma     | ta di riepilogo delle   | offerte               |                  |               |               |        |          |                     |
| 'Mett  | . in attesa'off       | ierta Accettare Rifiuta | re Modificare   | Aggiornare Reinviare    | Download Upload Antep | rima             |               |               |        | In       | idietro all'appalto |
| No     | me Proced             | ura di gara Numero 30   | 00018653        |                         |                       |                  |               |               |        |          |                     |
| •      | Dati test             | ata Dati posizione      |                 |                         |                       |                  |               |               |        |          |                     |
| I      | Visualizz             | are documenti 🔲 Visu    | ualizzare ponde | razione                 |                       |                  |               |               |        |          |                     |
|        | Riepilogo p           | osizioni                |                 |                         |                       |                  |               |               |        |          |                     |
|        | Cercare     Posizione | Tino di nosizione       | Prodotto        | Descrizione             | Categoria prodotto    | Quantità         | Data          | di consegna   | Prezzo | Peopieta | ∆ttività            |
|        |                       | 1 Materiale             |                 | Lavori di bitumatura    | Lavori Pubblici       | 1,00 A Corpo     | o ∥ 25.02.201 | 5 00:00:00    |        |          |                     |

Figura 128 – Invalidazione offerte – Dettaglio dell'offerta da invalidare

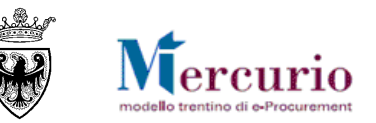

E' necessario selezionare la sezione "Dati posizione" dell'offerta e, per attivare le funzionalità di invalidazione dell'offerta, cliccare su "Modificare". Procedere quindi selezionando l'indicatore di invalidazione ("Respinto"), per le posizioni di offerta che si desidera invalidare.

| Elab  | orare Offe          | rta                    |               |                         |                       |              |                                    |        |          |                    |
|-------|---------------------|------------------------|---------------|-------------------------|-----------------------|--------------|------------------------------------|--------|----------|--------------------|
| 'Mett | t. in attesa'offeri | ta Accettare Rifiutare | Visualizza    | re Aggiornare Reinviare | Download Upload Antep | rima         |                                    |        | Inc      | dietro all'appalto |
| No    | ome Procedura       | a di gara Numero 3000  | 018653        |                         |                       |              |                                    |        |          |                    |
| •     | Dati testata        | a Dati posizione       |               |                         |                       |              |                                    |        |          |                    |
| [     | Visualizzare        | e documenti 🔲 Visual   | lizzare ponde | razione                 |                       | Indicator    | o di " <b>Pospinto</b> " a livollo | ]      |          |                    |
|       | Riepilogo pos       | sizioni                |               |                         |                       | di singola   | a posizione di offerta             |        |          |                    |
|       | Cercare po          | osizione               |               |                         |                       |              |                                    | 1      |          |                    |
|       | Posizione           | Tipo di posizione      | Prodotto      | Descrizione             | Categoria prodotto    | Quantità     | Data di consegna                   | Prezzo | Respinto | Attività           |
|       | 1                   | Materiale              |               | Lavori di bitumatura    | Lavori Pubblici       | 1,00 A Corpo | II 25.02.2015 00:00:00             |        | ✓        | ٩,                 |

#### Figura 129 - Indicatore di invalidazione della posizione di offerta

Inserire successivamente la motivazione dell'invalidazione con apposita nota di testo nella sezione "Documenti" dei dati di posizione dell'offerta.

Successivamente selezionare il pulsante di salvataggio dei dati di invalidazione dell'offerta (**Mett. in attesa'offerta**).

Il sistema avvisa dell'esito positivo delle operazioni di invalidazione con apposito messaggio, ma non controlla che all'interno della "Nota di approvazione" (o "Osservazioni dell'acquirente") della posizione venga effettivamente inserita una motivazione di invalidazione.

**Nota:** Il sistema non avvisa automaticamente l'impresa esclusa che l'offerta è stata rifiutata. La comunicazione all'impresa esclusa dalla graduatoria dovrà essere inviata al momento dell'invio della comunicazione di esito procedura.

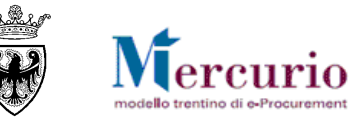

| laborare Offerta                                                                  |                               |                                                                                                    |
|-----------------------------------------------------------------------------------|-------------------------------|----------------------------------------------------------------------------------------------------|
| 'Mett. in attesa'offerta Accettare Rifiutare Vi                                   | sualizzare Aggiornare F       | Reinviare Download Upload Anteprima                                                                                                    |
| Nome Procedura di gara Numero 3000018                                             | 653                           |                                                                                                    |
| Dati testata Dati posizione                                                       |                               |                                                                                                    |
| Dati di base   Partner   Documenti   Attribui<br>Posizione 1 Lavori di bitumatura | ti   Ponderazione             |                                                                                                    |
| Testi<br>Per visualizzare / elaborare i testi, fare clic                          | sul tipo di testo corrisponde | ente                                                                                                    |
| Riepilogo testo                                                                   |                               |                                                                                                    |
| Categoria testo                                                                   | Anteprima testo (60 car.)     | 1A) La sezione ove inserire il motivo dell'invalidazione, in modo che il fornitore non possa consultarla a sistema, ma compaia nel                     |
| Testo com. pos. vac.                                                              |                               | verbale di gara, che gli sarà inviato, è "Nota di                                                                                                    |
| Appunto interno                                                                   |                               | approvazione".<br>1B) Se si desidera far visualizzare il motivo dell'invalidazione                                                                     |
| Nota di approvazione                                                              | /                             | anche a sistema (dopo la generazione della graduatoria) allora                                                                                         |
| Osservazioni dell'offerente<br>Osservazioni dell'acquirente                       |                               | <ul> <li>a sezione da utilizzare e "Osservazioni dell'acquirente".</li> <li>2) Infine salvare cliccando il tasto "Mett. In attesa offerta".</li> </ul> |
| Nota di approvazione                                                              | Motivazione di inv            | validazione dell'offerta                                                                                                    |
| gura 130 - Motivazione dell'invalidazione                                         |                               |                                                                                                    |

| • | L'offerta 3000018653 (Procedura di gara) è stata inserita in memoria |
|---|----------------------------------------------------------------------|
| 4 | La posizione 1 è stata rifiutata                                     |
|   |                                                                      |

Figura 131 - Messaggio di conferma dell'invalidazione

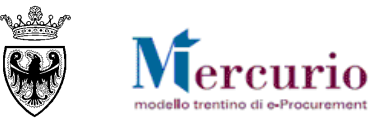

# CAPITOLO 3 - INSERIMENTO PUNTEGGI TECNICO-ECONOMICI

Solo nel caso di procedure di gara aggiudicate con il **criterio dell'offerta economicamente più vantaggiosa**, per poter validamente generare la graduatoria di gara, il sistema richiede l'inserimento dei punteggi tecnico-economici, per ogni offerta, in relazione ad ogni criterio di valutazione definito in sede di creazione della procedura di gara.

I criteri di valutazione delle offerte vengono definiti dal sistema come **attributi a** "Valutazione manuale", in quanto dovranno essere successivamente valorizzati in modo manuale, per ogni offerta validamente ammessa in graduatoria, da parte della Commissione di gara. Il sistema non gestisce l'assegnazione di punteggi tecnico-economici in modo automatico.

## **3.1 INSERIMENTO PUNTEGGI TECNICI**

Dalla voce di menù "Assegnazione punteggi/Invalidazione offerte" è possibile accedere alla procedura di gara per procedere con le attività di assegnazione dei punteggi tecnici delle offerte. Dopo aver aperto la busta tecnica e aver valutato la documentazione allegata all'offerta è possibile, per ogni offerta validamente ammessa alla fase successiva, inserire manualmente il punteggio tecnico, in relazione ad ogni criterio tecnico di valutazione delle offerte.

E' possibile ricercare la procedura di gara mediante i filtri di ricerca "Nome dell'appalto", "Stato" o periodo di elaborazione ("Elaborato da") oppure inserire direttamente il "Numero dell'appalto" per il quale si vuole procedere e cliccare sul pulsante "Awio".

| Cercare ap     | palto Cercare modello |                   |                         |              |                     |          |        |
|----------------|-----------------------|-------------------|-------------------------|--------------|---------------------|----------|--------|
| Cercare appa   | alti                  |                   |                         |              |                     |          |        |
| Numero dell'ap | ppalto                | Nome dell'appalto | Stato                   | Elaborato da |                     |          |        |
| 11911          | <b>⇒</b>              |                   |                         | V Oggi       | ¥                   |          |        |
| Avvio Rice     | erca ampliata         |                   |                         |              |                     |          |        |
|                |                       |                   |                         |              |                     |          |        |
| Risultato rice | rca: 1 Risultati      |                   |                         |              |                     |          |        |
| Numero         | Nome                  | Tipo              | Organizzazione acquisti | Stato        | TermPresOff         | Offerte  | Azione |
| <u>11911</u>   | Procedura di gara     | Prezzi Unitari    | Comune QUATTRO          | Pubblicato   | 31.07.2014 14:07:00 | <u>3</u> | 2 🎢 🚵  |

Figura 132 - Assegnazione punteggi - Ricerca della gara

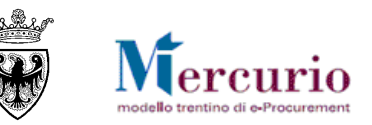

Il sistema restituisce una lista delle procedure di gara che soddisfano i criteri di ricerca inseriti; cliccare sul numero delle offerte pervenute per accedere direttamente alla schermata delle offerte e alle funzionalità per la loro visualizzazione e assegnazione dei punteggi. Dopo essere entrati nella schermata di riepilogo delle offerte pervenute, accedere al dettaglio dell'offerta da elaborare nell'assegnazione dei punteggi, cliccando sul link "Offerta presentata" relativo all'offerta di interesse.

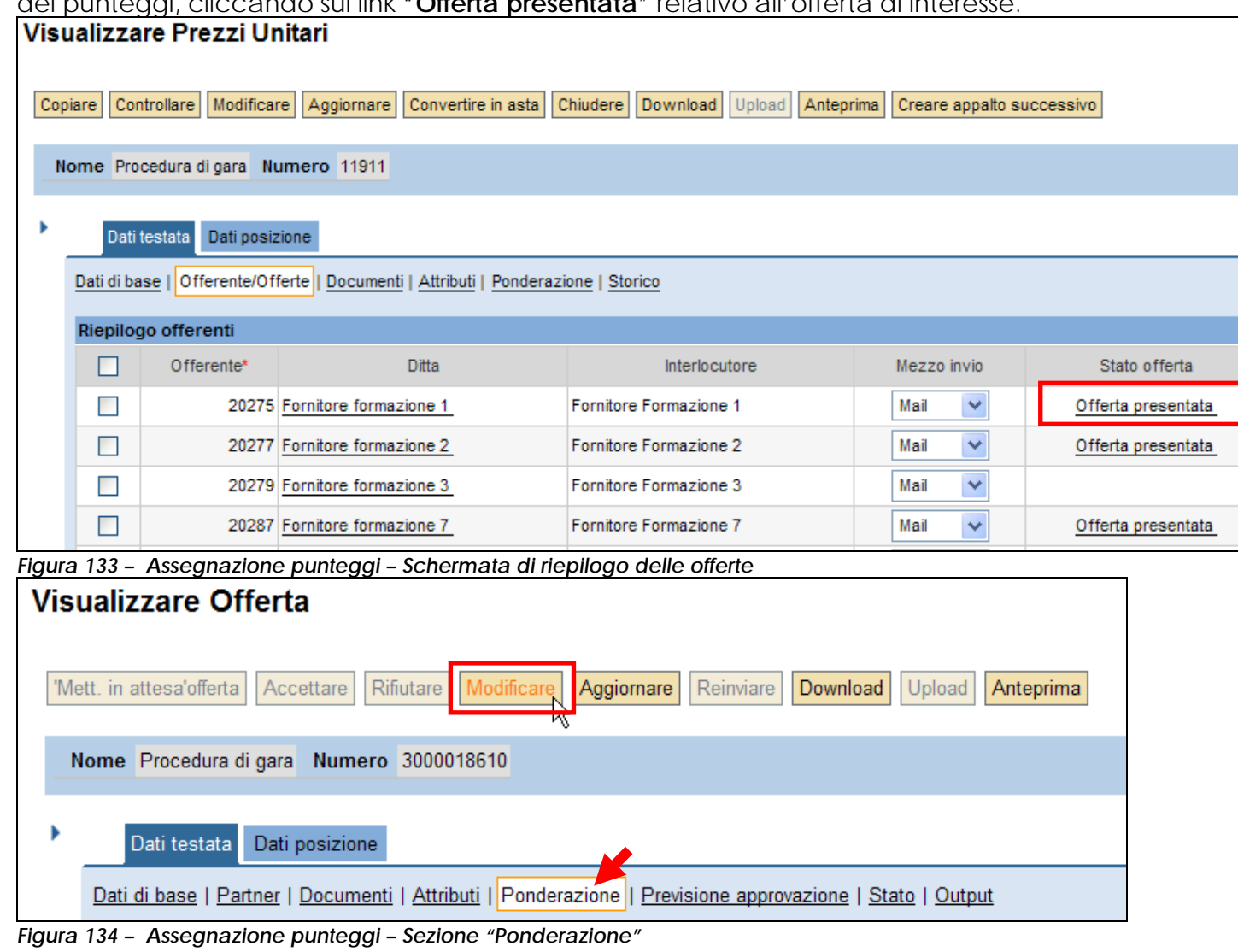

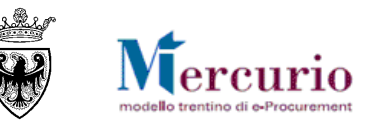

E' necessario selezionare la sezione "**Ponderazione**" dei dati di Testata dell'offerta e, per attivare le funzionalità di assegnazione dei punteggi, cliccare su "**Modificare**". Procedere quindi valorizzando la colonna "**Valutazione**" per ogni criterio visualizzato dal sistema.

Il sistema visualizza i criteri di valutazione delle offerte in modo sequenziale conseguentemente alle operazioni di apertura delle buste, non visualizzando i criteri di valutazione di tipo economico per le offerte su cui non sia intervenuta l'apertura delle buste economiche.

| Dati testata Dati posizione                                                                              |          |          |             |  |  |  |  |  |
|----------------------------------------------------------------------------------------------------|----------|----------|-------------|--|--|--|--|--|
| Dati di base   Partner   Documenti   Attributi   Ponderazione   Previsione approvazione   Stato   Output |          |          |             |  |  |  |  |  |
| Valutazione manuale                                                                                      |          |          |             |  |  |  |  |  |
| Domanda                                                                                                  | Risposta | Commento | Valutazione |  |  |  |  |  |
| VALUTAZIONE TECNICA 85,50                                                                                |          |          |             |  |  |  |  |  |
|                                                                                                    |          |          |             |  |  |  |  |  |

Figura 135 - Assegnazione punteggi per ogni criteri tecnico di valutazione

Successivamente selezionare il pulsante di salvataggio dei dati inseriti nell'offerta (<sup>IMett. in attesa'offerta</sup>). Il sistema avvisa dell'esito positivo delle operazioni di salvataggio dei punteggi con apposito messaggio.

| Elaborare Offerta        |                               |                      |                 |           |
|--------------------------|-------------------------------|----------------------|-----------------|-----------|
| 'Mett. in attesa'offerta | ettare Rifiutare Visualizzare | Aggiornare Reinviare | Download Upload | Anteprima |
| Nome Procedura di gara   | Numero 3000018612             |                      |                 |           |

Figura 136 - Assegnazione punteggi - Salvataggio dei dati

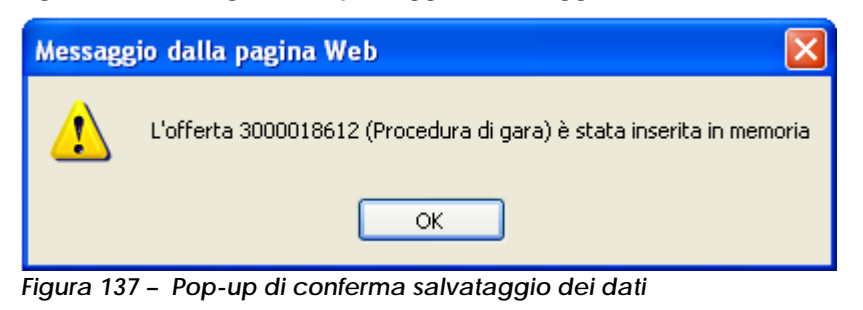

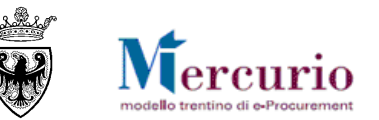

## **3.2 INSERIMENTO PUNTEGGI ECONOMICI**

Con le medesime modalità viste al paragrafo precedente, dopo aver aperto anche la busta economica è possibile, per ogni offerta validamente ammessa in graduatoria, inserire manualmente il punteggio economico, in relazione ad ogni criterio economico di valutazione delle offerte.

Accedendo alla sezione "**Ponderazione**" dei dati di Testata dell'offerta è possibile procedere alla valorizzazione della colonna "**Valutazione**" anche per i criteri economici visualizzati dal sistema.

Una volta aperte anche le buste economiche, il sistema visualizza tutti i criteri di valutazione delle offerte, non solo quelli di tipo tecnico.

| Dati testata Dati posizione                                                                              |          |          |             |  |  |  |  |  |  |
|----------------------------------------------------------------------------------------------------|----------|----------|-------------|--|--|--|--|--|--|
| Dati di base   Partner   Documenti   Attributi   Ponderazione   Previsione approvazione   Stato   Output |          |          |             |  |  |  |  |  |  |
| Valutazione manuale                                                                                      |          |          |             |  |  |  |  |  |  |
| Domanda                                                                                                  | Risposta | Commento | Valutazione |  |  |  |  |  |  |
| VALUTAZIONE TECNICA                                                                                      |          |          | 85,50       |  |  |  |  |  |  |
| VALUTAZOINE ECONOMICA                                                                                    |          |          | 67,80       |  |  |  |  |  |  |

Figura 138 - Assegnazione punteggi per ogni criteri economico di valutazione

Come per la fase di assegnazione dei punteggi di tipo tecnico selezionare il pulsante di salvataggio dei dati (<sup>IMett. in attesa'offerta</sup>). Il sistema avvisa dell'esito positivo delle operazioni di salvataggio dei punteggi con apposito messaggio.

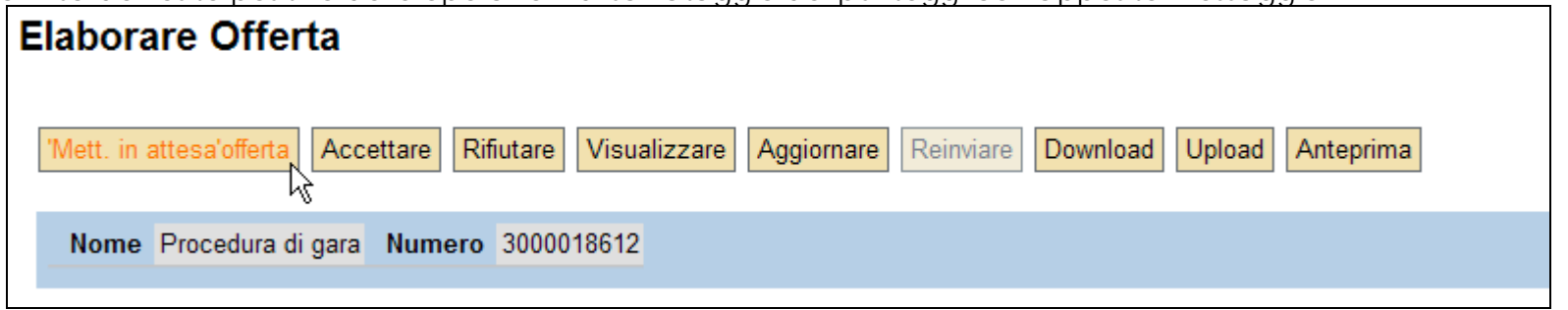

Figura 139 - Assegnazione punteggi - Salvataggio dei dati

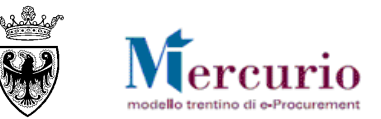

# CAPITOLO 4 - GRADUATORIA INTERNA (SIMULATA)

Selezionando la voce di menu "Apertura buste e selezione offerte", ricercando la procedura di interesse e selezionando la sezione "Generazione Ranking" si accede alle funzionalità di generazione della graduatoria "simulata". In tutta la fase di valutazione delle offerte, spuntando l'opzione "Simulazione ranking", è possibile "simulare" la generazione della graduatoria ad esclusivo uso interno dell'Amministrazione.

NOTA: L'attività risulta estremamente utile per rilevare le operazioni relative alla formazione della graduatoria di gara all'interno del verbale delle operazioni di gara che si compone via via con le operazioni eseguite nell'ambito della procedura.

Per generare la graduatoria "simulata" selezionare l'opzione "Simulazione ranking" e cliccare sul pulsante " 📇 Eseguire <sub>"</sub> Elaborare Sezione di accesso alle funzionalità di Generazione del ranking. E Legenda Dettaglio offerte Generazione Ranking Generazione/consultazione sorteggio Opzioni ranking Simulazione ranking Attività sorteggio per offerte uguali Generazione ranking Selezionare l'opzione di "Simulazione Ranking" e cliccare sul pulsante "Eseguire". A Eseguire Legenda: Stato Offerta: I = Invalidata; A = Ammessa

Figura 140 – Sezione di Generazione Ranking ("Simulazione Ranking")

Il sistema informa che non è possibile procedere al sorteggio di eventuali offerte paritetiche (attività, questa, disponibile invece per le operazioni di pubblicazione della graduatoria).

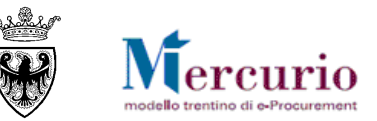

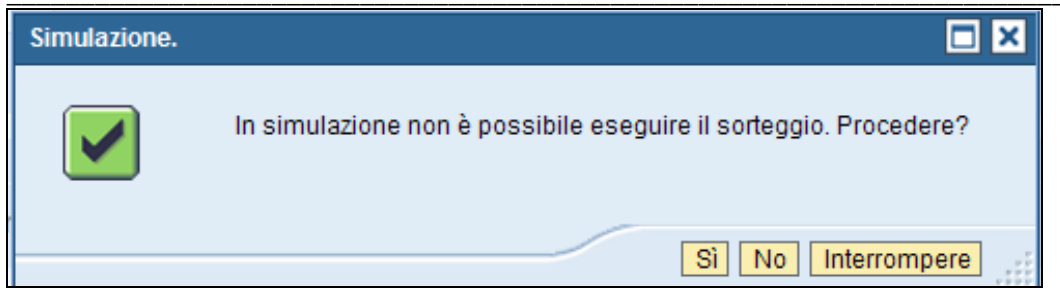

Figura 141 - Simulazione Ranking - Avviso di impossibilità di eseguire il sorteggio

Confermando la prosecuzione dell'elaborazione, il sistema attiva in automatico la graduatoria di gara, e la propone nella sezione sottostante, così come verrà visualizzata dai fornitori invitati/offerenti nel momento in cui si procederà alla pubblicazione nei loro confronti.

| Ulti<br>Dat  | ima generazione ra<br>ta:                                                                                                    | nking<br>Ora:  | ll report restituisce, per ogni posizione di offerta, il valore dello stato ("Ammessa" o "Non ammessa"). |                                                                            |                        |                           |                  |             | ]           |           |                |                |       |            |                |
|--------------|----------------------------------------------------------------------------------------------------|----------------|----------------------------------------------------------------------------------------------------|----------------------------------------------------------------------------|------------------------|---------------------------|------------------|-------------|-------------|-----------|----------------|----------------|-------|------------|----------------|
| 31<br>(• s   | .07.2014                                                                                                    | 14:31:00       | <u>A =</u><br>rank<br>posi                                                                               | <u>Ammessa</u> : l'offerta<br>ing indica la Posizi<br>zione in graduatoria |                        |                           |                  |             |             |           |                |                |       |            |                |
| с<br>А       | enerazione ranking                                                                                                    |                | <u>I = Non ammessa</u> : l'offerta non è stata ammessa in graduatoria<br>(invalidata).                   |                                                                            |                        |                           |                  |             |             |           |                |                |       |            |                |
| Leg<br>State | Legenda:<br>Legenda:<br>Stato Offerta: I = Invalidata; A = Ammes<br>Legenda:<br>Le motivazioni di esclusione dalla graduatoria vengono esplicitate<br>dall'Amministrazione all'interno della comunicazione di esito procedura<br>ovvero con singola comunicazione Pec all'impresa interessata. |                |                                                                                                    |                                                                            |                        | esplicitate<br>procedura  |                  |             |             |           |                |                |       |            |                |
| Vie          | w [View standard]                                                                                                    | T Espa         | ortazion                                                                                                 | 2 4                                                                        |                        |                           |                  | _           |             |           |                |                |       |            |                |
|              | Numero interno 荣                                                                                                    | Posizione inte | rna 🕀                                                                                                    | Descrizione posizione 😤                                                    | Nome fornitore         | Stato offerta fornitore 👻 | Data creazione   | e 🍀 🛛 Stato | o offerta 🕀 | Ranking 🔶 | Valore netto 🛱 | Prezzo netto 😤 | Per 🔶 | Quantità 🕀 | Unità misura 🚔 |
|              | 1                                                                                                    |                |                                                                                                    | Lavori di bitumatura                                                       | Fornitore formazione 1 | Offerta presentata        | 31.07.2014 14:02 | 2:45 A      |             | 1         | 137.600,00     | 137.600,00     | 1     | 1,000      | COR            |
|              | 1                                                                                                    |                |                                                                                                    | Lavori di bitumatura                                                       | Fornitore formazione 7 | Offerta presentata        | 31.07.2014 14:06 | B:29 A      |             | 1         | 138.136,00     | 138.136,00     | 1     | 1,000      | COR            |
|              | 1                                                                                                    |                |                                                                                                    | Lavori di bitumatura Fornitore formazione 2 Offerta presentata 31.07.2     |                        | 31.07.2014 14:04          | 4:07 1           |             | 2           | 0,00      | 0,00           | 0              | 0,000 | COR        |                |
|              |                                                                                                    |                |                                                                                                    |                                                                            |                        |                           |                  |             |             |           |                |                |       |            |                |

Figura 142 – Simulazione Ranking – Graduatoria interna di gara

La graduatoria di gara (sia simulata, che pubblica) riprende valori diversi in base alla tipologia di gara, alla sua configurazione e in base al criterio di aggiudicazione prescelto.

Di seguito un esemplificazione del dettaglio dei valori economici visualizzabili, per le offerte pervenute a sistema, nel report di graduatoria simulata, con il **criterio del prezzo più basso**:

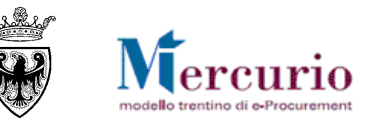

| Stato offerta 🚔 | Ranking 🖨 | Valore netto 🚔 | Prezzo netto 🖨 | Per ≑ | Quantità 👙 | Unità misura 🖨 | Oneri di sicurezza 🚔 | Importo a valore $\doteqdot$ | Importo complessivo $\doteqdot$ | Ribasso in percentuale $\frac{\bigtriangleup}{\nabla}$ | Importo a Ribasso 🚔 |
|-----------------|-----------|----------------|----------------|-------|------------|----------------|----------------------|------------------------------|---------------------------------|--------------------------------------------------------|---------------------|
| А               | 1         | 138.000,00     | 138.000,00     | 1     | 1,000      | COR            | 14.000,00            | 124.000,00                   | 138.000,00                      | 8,824                                                  | 136.000,00          |
| А               | 2         | 138.560,00     | 138.560,00     | 1     | 1,000      | COR            | 14.000,00            | 124.560,00                   | 138.560,00                      | 8,412                                                  | 136.000,00          |
| 1               | 3         | 0,00           | 0,00           | 0     | 0,000      | COR            | 14.000,00            | 0,00                         | 0,00                            |                                                        | 136.000,00          |

Figura 143 – Simulazione Ranking – Dettaglio dei valori economici offerte pervenute (prezzo più basso)

Di seguito un esemplificazione del dettaglio delle informazioni visualizzabili, per le offerte pervenute a sistema, nel report di graduatoria simulata, con il criterio dell'offerta economicamente più vantaggiosa:

| Stato offerta 🖨 | Ranking 🖨 | Valore netto 🖨 | Prezzo netto 🖨 | Per 👙 | Quantità 🖨 | Unità misura 👙 | Punteggio totale 🚔 | Punteggio tecnico 🖨 | Punteggio economico 🚔 |
|-----------------|-----------|----------------|----------------|-------|------------|----------------|--------------------|---------------------|-----------------------|
| А               | 1         | 138.560,00     | 138.560,00     | 1     | 1,000      | COR            | 92,800             | 35,200              | 57,600                |
| A               | 2         | 139.000,00     | 139.000,00     | 1     | 1,000      | COR            | 79,600             | 34,000              | 45,600                |
| 1               | 3         | 0,00           | 0,00           | 0     | 0,000      | COR            | 0,000              | 0,000               | 0,000                 |

Figura 144 – Simulazione Ranking – Dettaglio dei valori e del ranking di gara (offerta economicamente più vantaggiosa)

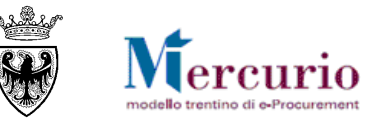

# CAPITOLO 5 - VERBALE DELLE OPERAZIONI DI GARA

L'utente può, attraverso il sistema, generare il **verbale delle operazioni di gara** che potrà essere eventualmente essere firmato e caricato all'interno dell'applicazione, oltreché (se l'Amministrazione lo desidera) inviato alle imprese invitate/offerenti, unitamente alla comunicazione di esito procedura.

La creazione del verbale di gara si compone di alcuni passi principali:

- k. Inserimento del numero della procedura telematica
- I. Selezione delle informazioni da inserire e relativi testi descrittivi
- m. Generazione del verbale in formato pdf
- n. (Eventuale) Firma del verbale di gara al di fuori del sistema
- o. (Eventuale) Caricamento del verbale di gara (transazione disponibile solo se Firmato)
- p. (Eventuale) Visualizzazione del Verbale di gara archiviato

### Inserimento numero gara

Nella prima schermata valorizzare il campo "Numero appalto" inserendo il numero del'appalto, selezionare la tipologia di appalto ("Gara") e cliccare sul pulsante "Esegui".

| Generazione verbale |      |                |                                               |   |
|---------------------|------|----------------|-----------------------------------------------|---|
| Numero appalto      | 8456 | Esegui         | Generare il verbale                           |   |
| 🖲 Gara              |      |                | Selezionare gara<br>Cliccare <b>"Esegui</b> " |   |
| C Asta              |      | Carica verbale |                                               | ] |
| Caricamento verbale |      |                |                                               |   |
|                     |      | Sfoglia        |                                               |   |

Figura 145 - Generazione del verbale di gara

Il sistema verifica che il numero inserito esista nel sistema e che sia "visibile" solamente agli utenti che hanno le autorizzazioni a visualizzare la procedura telematica a cui fa riferimento; in caso contrario sono visualizzati i messaggi: "Appalto selezionato inesistente" oppure "Utente non autorizzato".

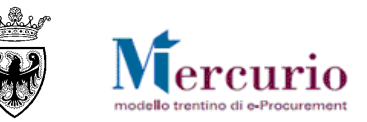

### Selezione delle informazioni da inserire e relativi testi descrittivi

Cliccato il tasto "**Esegui**" si visualizza la pagina di composizione del verbale, nella quale si selezionano le informazioni, in formato tabellare, da inserire nel verbale commentate da testi liberi e titoli di sezione. E' possibile anche definire il cambio pagina per ogni sezione indicata per migliorare la formattazione del documento finale.

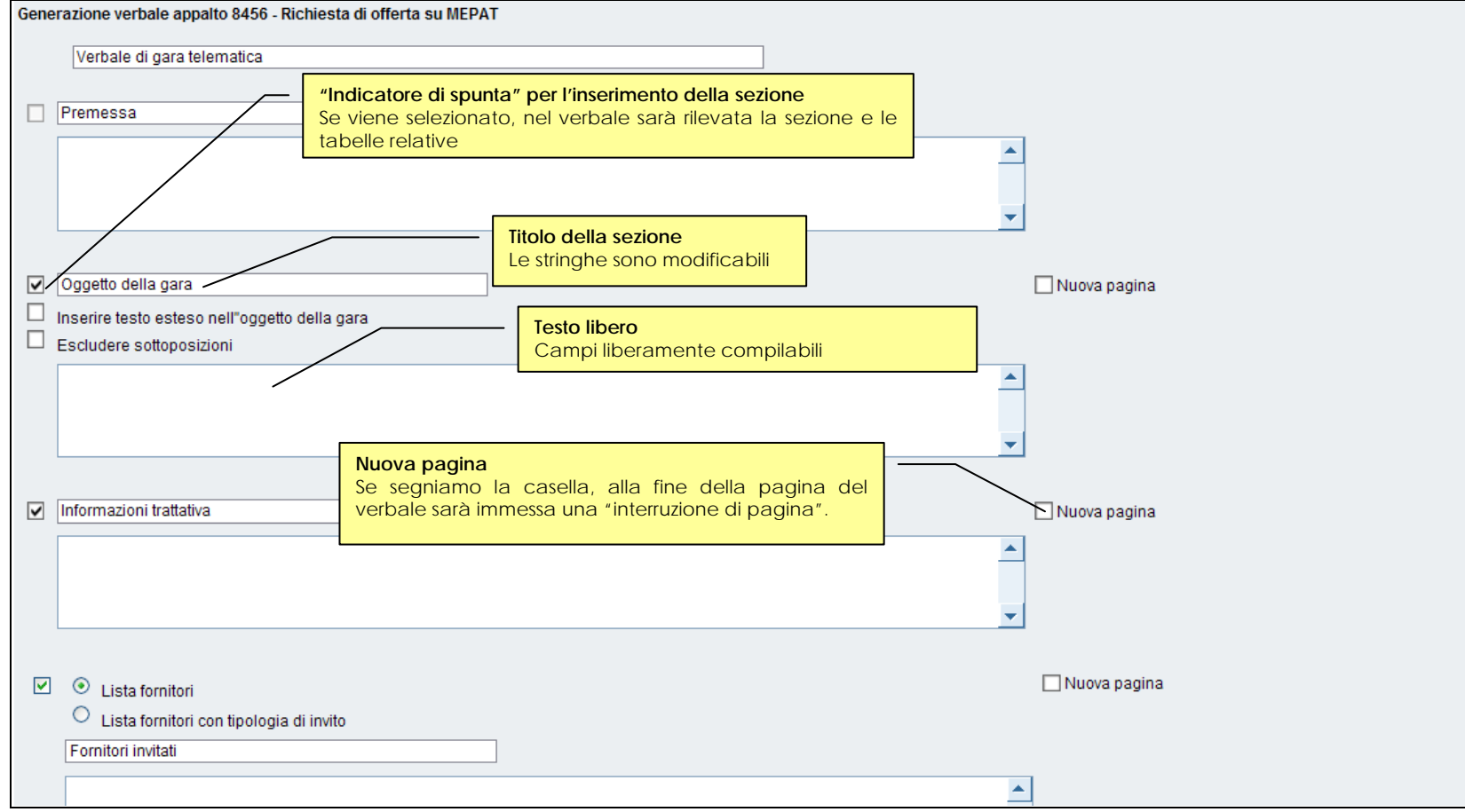

Figura 146 - Composizione del contenuto del verbale di gara

Ogni singola sezione è costituita da:

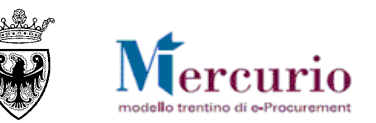

- "Selezione dell'indicatore di spunta" per l'inserimento delle informazioni presenti a sistema in forma tabellare: se vengono segnalate le caselle corrispondenti, saranno rilevate le informazioni relative (ad esempio la selezione dell'indicatore relativo a "oggetto della gara" rileva la tabella contenente i dati della posizione della procedura telematica).
- Titolo della sezione: prevalorizzato con una dicitura di default, modificabile dall'utente.
- Testo Libero: prevalorizzato in base all'ultima versione creata (vuoto la prima volta); campo in cui inserire eventuali diciture di dettaglio.

Nella parte inferiore della schermata è possibile inserire la data che verrà visualizzata sulla prima pagina del verbale generato.

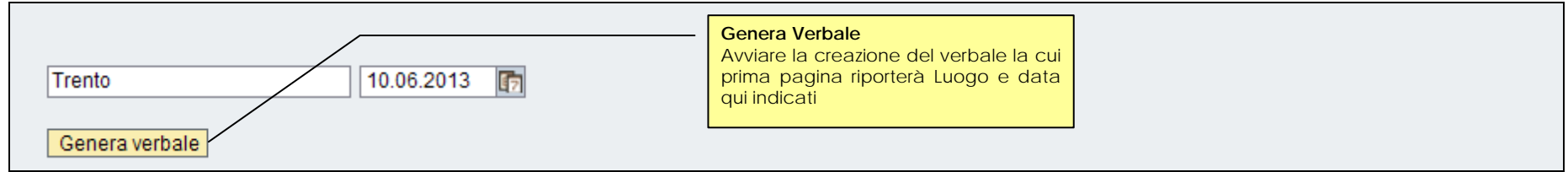

Figura 147 -Data e luogo del verbale di gara

### Generazione del verbale in formato pdf

Durante la generazione del verbale il sistema effettua vari controlli e riporta i dati aggiornati a sistema. Se non viene generata la graduatoria "simulata" di gara, pertanto, non vengono visualizzate le informazioni relative alle offerte preservando così la correttezza e la trasparenza del processo di gara. Cliccando sul tasto "Genera verbale" viene generato il verbale e visualizzato in un'altra finestra in formato pdf.

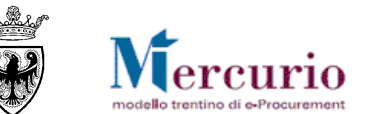

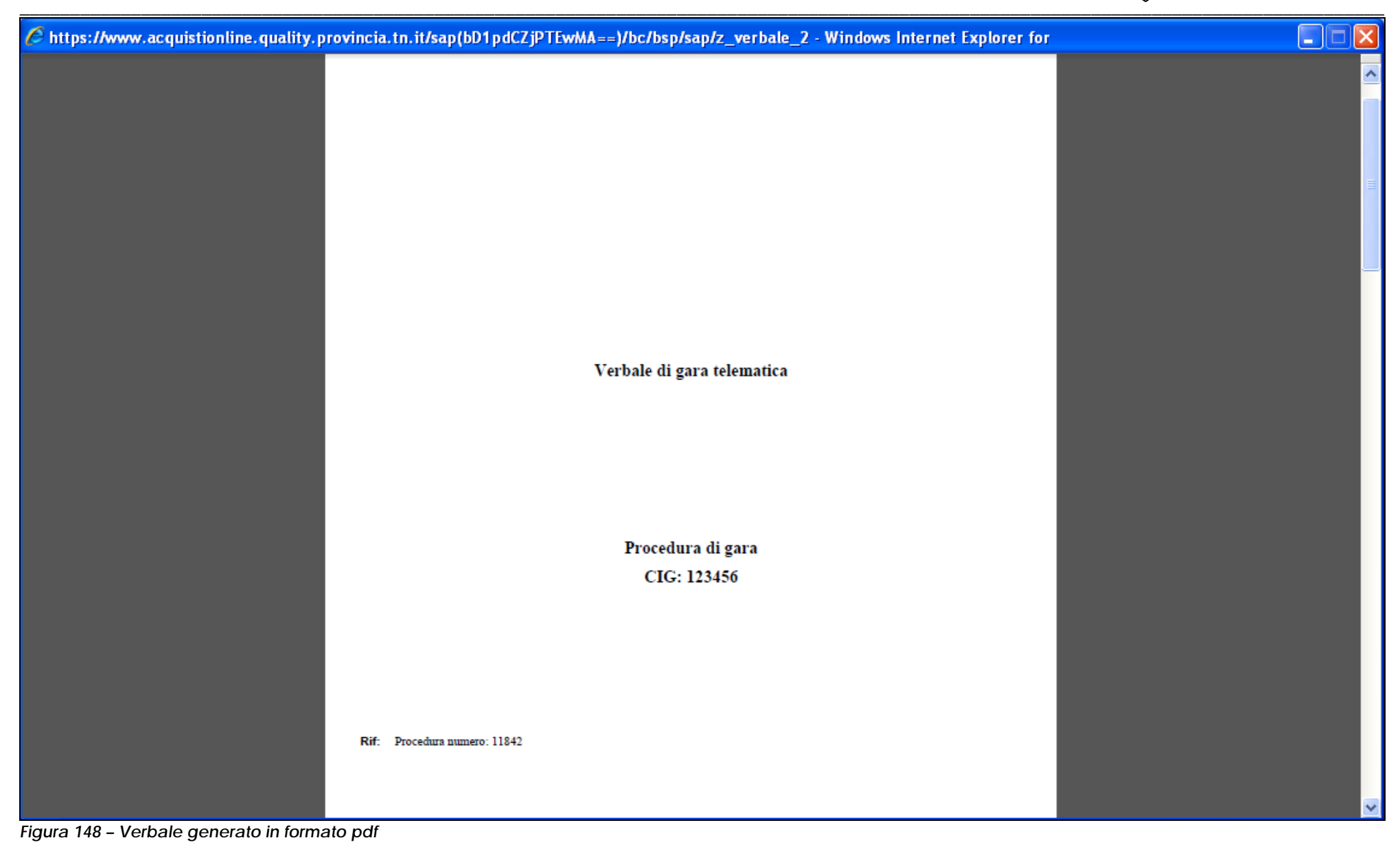

pag. 99 di 122

## (Eventuale) Firma del verbale di gara al di fuori del sistema

Salvare una copia del verbale in formato pdf (in automatico il sistema propone, quale nome di salvataggio del documento, la dicitura "verbale\_nr.gara") ed eventualmente firmarlo digitalmente al di fuori del sistema. La firma del documento avviene al di fuori del Sistema telematico utilizzando la procedura di firma descritta alla SEZIONE VI - CAPITOLO 1 -1.1 – "Modalità di apposizione della firma digitale".

### Caricamento del Verbale di Gara (Upload)

I passi da seguire per la fase di caricamento del verbale sul Sistema, per poterlo sempre estrarre nella versione caricata, sono validi solo se il verbale di gara viene firmato digitalmente:

- Inserimento del numero della procedura di gara
- Selezione del file pdf firmato digitalmente, tramite il pulsante "Sfoglia..."
- Caricamento del verbale a sistema tramite il pulsante "Carica Verbale".

| Generazione verbale                                        |                                                                                                    |
|------------------------------------------------------------|----------------------------------------------------------------------------------------------------|
| Numero appalto 8456 Esegui                                 |                                                                                                    |
| Gara     Carica verbale                                    | Archiviare il verbale (solo se firmato digitalmente)<br>-Inserire il numero della gara<br>-Selezionare Gara<br>-Per il caricamento del verbale cliccare su "Sfoglia"<br>-Selezionare "Carica verbale" |
| Caricamento verbale                                        |                                                                                                    |
| C:\Documents and Settings\IT404\Desktop\verbale_84 Sfoglia |                                                                                                    |

#### Figura 149 - Archiviazione del verbale di gra firmato digitalmente

Durante la fase di caricamento il sistema controlla:

- che l'utente che carica il verbale abbia le autorizzazioni necessarie;
- che il file sia firmato digitalmente;
- che il file originale (che è stato firmato) sia in formato pdf;

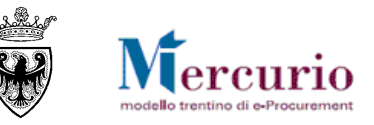

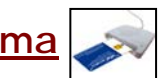

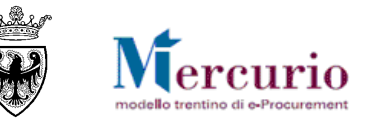

- che la dimensione del file sia inferiore a 15 MB.
- Che il certificato di firma del soggetto firmatario del documento caricato sia valido (non scaduto).

### Visualizzazione del Verbale di Gara archiviato

Per visualizzare il verbale di gara firmato digitalmente e archiviato nella apposita sezione (solo l'ultima verisone caricata), selezionare la voce di menù Appalti>>Firma Digitale>>Visualizzare doc. firmati, selezionare il tipo documento "Verbale per Gara", inserire il "Numero documento" e selezionare il pulsante "Eseguire".

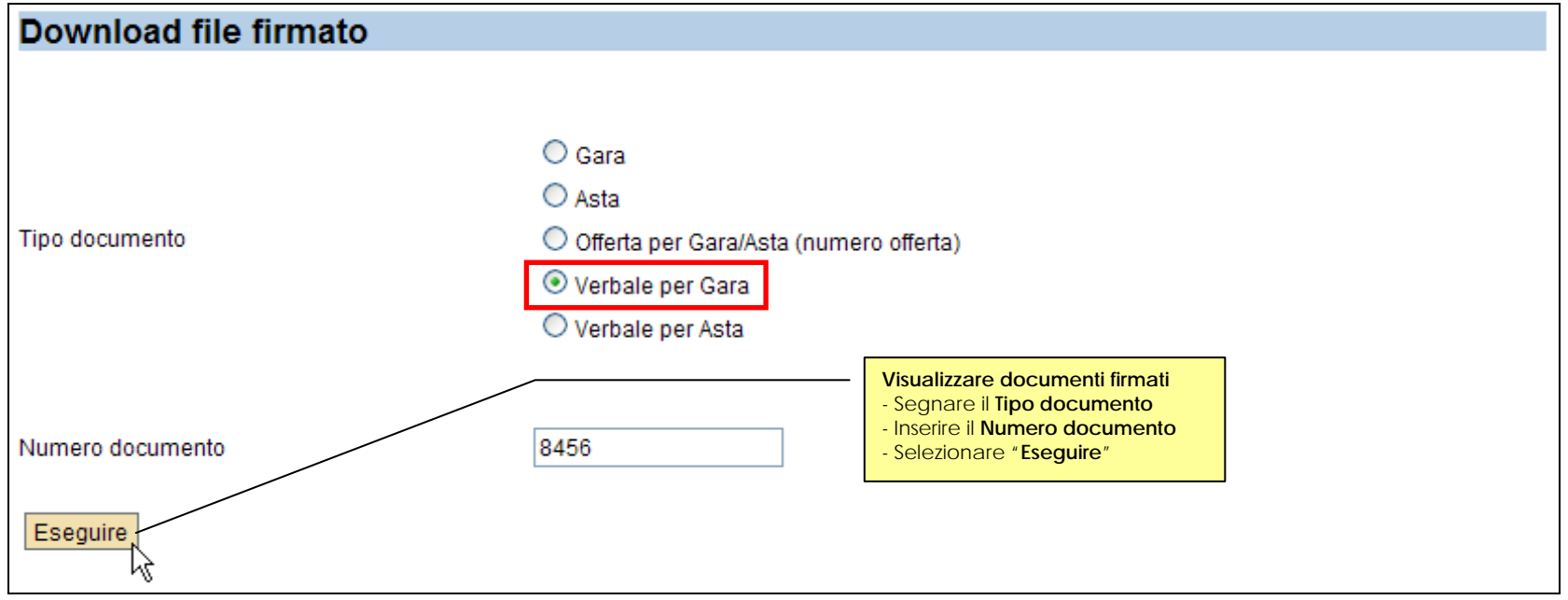

Figura 150 – Visualizzare documenti archiviati

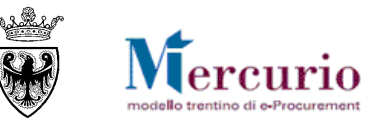

# CAPITOLO 6 - PUBBLICAZIONE DELLA GRADUATORIA

## 6.1 PUBBLICAZIONE DELLA GRADUATORIA

La pubblicazione della graduatoria di gara può essere eseguita dall'Amministrazione selezionando la voce di menu "Apertura buste e selezione offerte", dalla quale è possibile ricercare la procedura telematica di interesse con le modalità già viste nel precedente paragrafo CAPITOLO 1 - "Apertura buste". Il sistema restituisce la lista delle procedure telematiche che soddisfano i criteri di ricerca inseriti; cliccando sulla procedura di interesse e selezionando la sezione "Generazione Ranking" si accede alle funzionalità di pubblicazione della graduatoria di gara.

Per pubblicare la graduatoria di gara selezionare l'opzione "Generazione ranking" e cliccare sul pulsante " 📇 Eseguire "

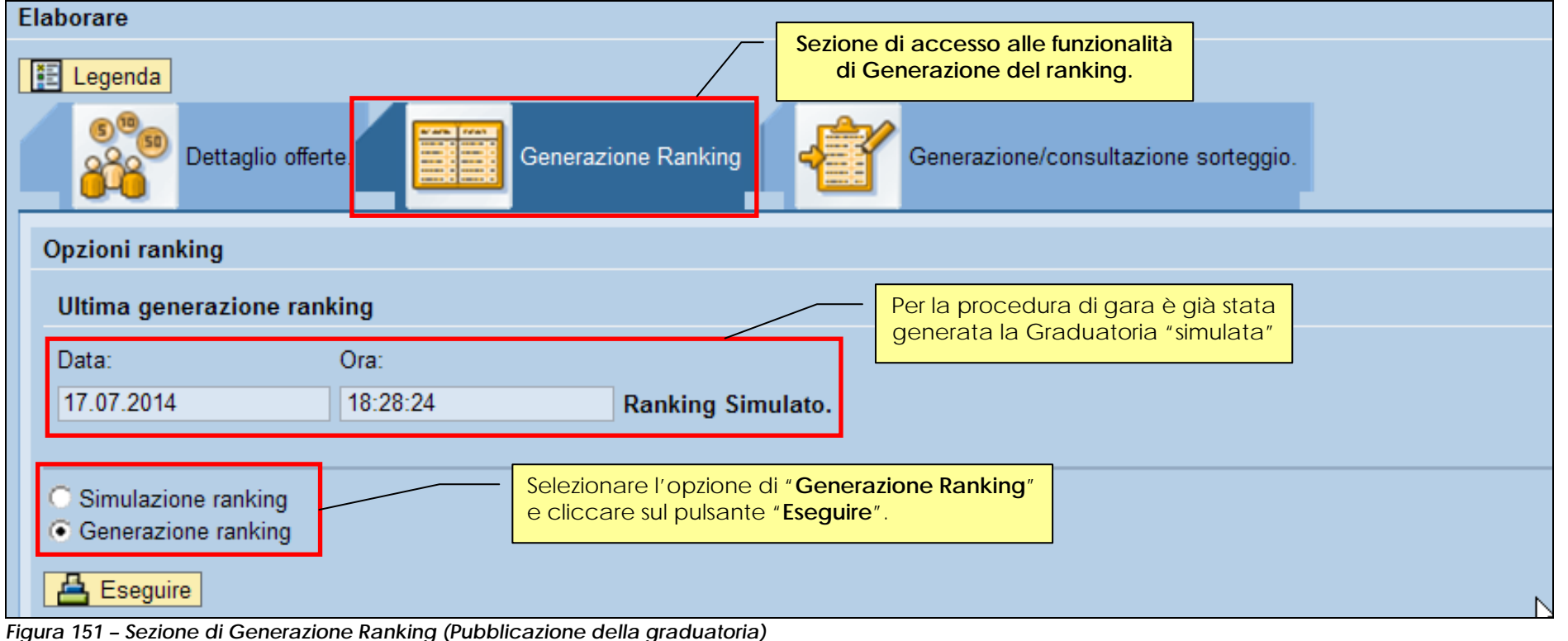

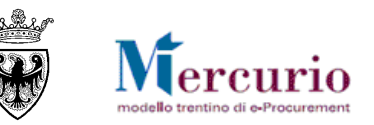

Se all'interno delle offerte pervenute vi sono ancora allegati che, nelle fasi di visualizzazione e analisi della documentazione di offerta, non sono ancora stati visualizzati dall'Amministrazione, il sistema evidenzia la casistica con specifico messaggio informativo. L'Amministrazione può in ogni caso procedere comunque alla pubblicazione della graduatoria (il messaggio informativo non blocca l'attività).

| Generazione ra | anking 🗖 🔀                                           |
|----------------|------------------------------------------------------|
|                | Esistono allegati non ancora controllati, procedere? |
|                | Si No Interrompere                                   |

Figura 152 - Messaggio di documenti allegati alle offerte non ancora visualizzati

Una volta pubblicata la graduatoria di gara il sistema aggiorna le informazioni e tiene traccia della data/ora di generazione della graduatoria, visualizzandola nella schermata di Generazione Ranking,.

| Opzioni ranking       |          |                   |
|-----------------------|----------|-------------------|
| Ultima generazione ra | inking   |                   |
| Data:                 | Ora:     |                   |
| 18.07.2014            | 09:28:50 | Ranking Generato. |
|                       |          |                   |

Figura 153 – Data /ora di Pubblicazione della graduatoria

## 6.2 SORTEGGIO OFFERTE UGUALI

È possibile che in fase di simulazione della graduatoria di gara ci siano due o più offerte prime in graduatoria (con uguale offerta economica o punteggio complessivo). Il sistema, in questi casi, permette di attivare il sorteggio casuale delle offerte prime in graduatoria, con successiva memorizzazione delle attività di sorteggio eseguite per l'inserimento nel verbale delle operazioni di gara.

Il sorteggio può essere attivato solo in fase di generazione della graduatoria. Per procedere nel sorteggio in modo automatico contestualmente alla generazione delle graduatoria, deve essere valorizzato l'indicatore di "Attività sorteggio per offerte uguali". Qualora l'indicatore venga valorizzato, nell'esecuzione della Generazione del ranking viene composta la graduatoria in modo da estrarre casualmente l'offerta vincente, tra le offerte prime in graduatoria (con stato "A" e ranking "1"). L'indicatore che genera il sorteggio delle

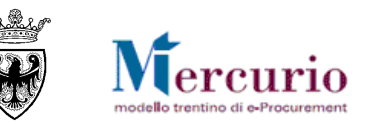

offerte non può essere attivato (nel senso che può essere valorizzato ma non ha alcun effetto) nel caso di graduatoria simulata e nel caso di aggiornamento della graduatoria, successivo alla prima generazione.

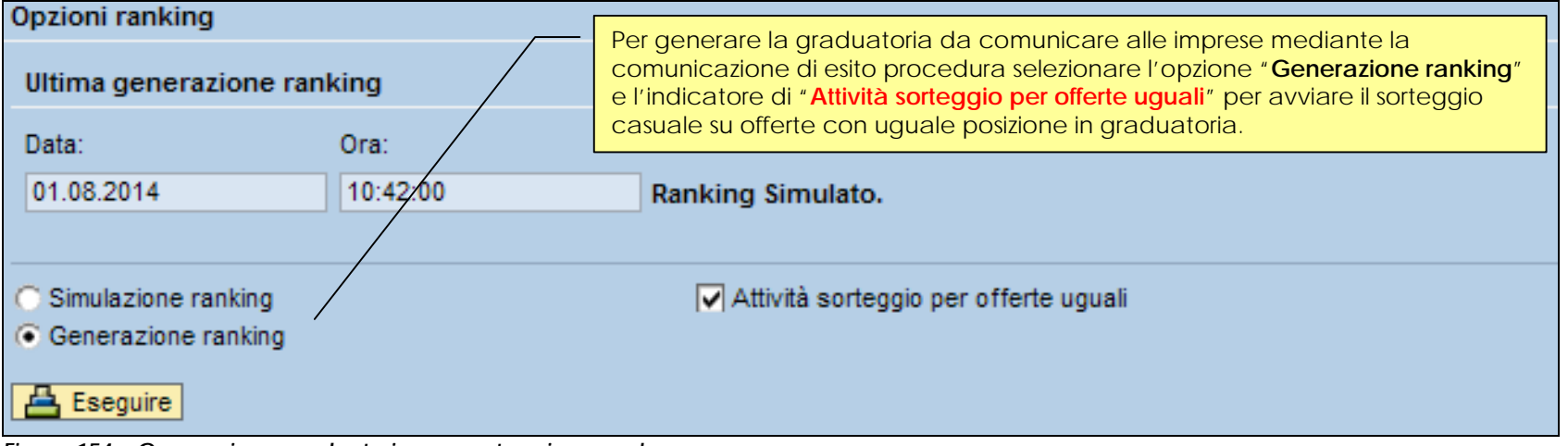

Figura 154 - Generazione graduatoria con sorteggio casuale

## 6.3 LETTERA DI ESITO PROCEDURA

Sfruttando la voce di menù "Appalti">>"Affidamento Lavori Pubblici">>"Lettera di affidamento Lavori Pubblici" l'utente ha la possibilità di scaricare dal sistema e inviare alle imprese offerenti le lettere di esito procedura che sono previste in forma unica per le comunicazioni di affidamento, non affidamento e di esclusione. Con la Lettera di affidamento Lavori Pubblici, la Stazione appaltante provvede a informare ogni impresa offerente, sulla loro casella Pec, della propria posizione in graduatoria, mediante una comunicazione certificata contenente la lettera di esito procedura, un documento in formato .pdf, firmato digitalmente dal Banditore. All'interno di tale lettera le imprese possono consultare se le proprie offerte sono state ammesse in graduatoria, quale posizione hanno raggiunto e quale sia l'impresa che risulta affidataria dei lavori oggetto di gara.

L'attività di estrazione ed invio della lettera di esito procedura è **possibile solo se a sistema è stata generata la graduatoria**. Inserire il numero dell'appalto e cliccare "**Invia**".

| Lettere di esito proce             | Inserire il numero dell'appalto |       |                              |
|------------------------------------|---------------------------------|-------|------------------------------|
| Numero procedimento                | 11915                           | Invia | e cliccare " <b>invia</b> ". |
|                                    |                                 |       |                              |
| Figura 155 - Lettere di esito proc | edura                           |       |                              |

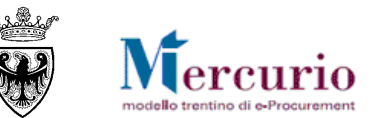

Si attiva una schermata ove compilare i dati come di seguito riportato:

| Lettere di esito procedura                                                                                                    | L Contraction of the second second second second second second second second second second second second second |  |  |  |  |  |
|----------------------------------------------------------------------------------------------------|----------------------------------------------------------------------------------------------------|--|--|--|--|--|
| Titolo                                                                                                    | Lettera esito procedura numero 0000011915 <u>Titolo</u> : modificabile                                          |  |  |  |  |  |
| Protocollo nº :                                                                                                    | Protocollo nr.: da inserire<br>Data: modificabile                                                               |  |  |  |  |  |
| Data :                                                                                                    | 01.08.2014                                                                                                    |  |  |  |  |  |
| inserire testo libero                                                                                                    |                                                                                                    |  |  |  |  |  |
| Con la presente si trasmette comunicaz                                                                                         | ione dell'esito della gara telematica in oggetto.                                                               |  |  |  |  |  |
| Testo:il testo qui inserito viene<br>visualizzato nella e-mail Pec che<br>comunica l'affidamento/non<br>affidamento/esclusione |                                                                                                    |  |  |  |  |  |
| - <u> </u>                                                                                                    | Procedere con la creazione della lettera (si genera un pdf da firmare digitalmente).         Sfoglia            |  |  |  |  |  |
| Inviare lettera                                                                                                    | Invio                                                                                                    |  |  |  |  |  |

Figura 156 - Generare lettera di esito procedura.

Il sistema genera un documento PDF che va firmato digitalmente esternamente all'applicazione SAP-SRM.

Il contenuto della lettera è organizzato secondo la seguente modalità:

- testo fisso con alcuni dati variabili compilati in automatico dal sistema (num. appalto, titolo, data apertura buste)
- impresa affidataria con riferimento alla ragione sociale, sede ed importo totale affidato comprensivo degli oneri di sicurezza (l'impresa viene determinata ricercando l'impresa in posizione 1 nella graduatoria definitiva generata a sistema)
- testo fisso contenente alcuni riferimenti relativi alle attività per la stipula del contratto, alla normativa sull'accesso agli atti e sui tempi per la presentazione di eventuali ricorsi.

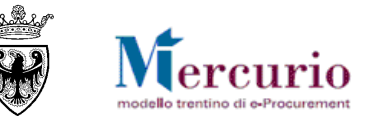

| A TUTTI I CONCORRENTI                                                                                                    |
|----------------------------------------------------------------------------------------------------|
| Trento, 01.08.2014                                                                                                    |
| OGGETTO: confronto concorrenziale, espletato mediante gara telematica n. 11915, per l'affidamento a cottimo dei lavori di Procedura di gara.                                                                                                    |
| Con la presente si comunica che, a seguito delle operazioni descritte nel verbale di gara allegato alla presente, i lavori indicati in oggetto sono affidati all'impresa Fornitore formazione 1 avente sede a Trento (), per un importo di Euro 138.000,00, pari al ribasso del 8,824%, comprensivo degli oneri per la sicurezza, fatte salve la verifica dei requisiti di partecipazione autocertificati in sede di offerta e l'eventuale valutazione, da parte del Servizio competente, relativa alla congruità dell'offerta che appaia anormalmente bassa. |
| Il contratto non sarà stipulato prima di 35 giorni decorrenti dalla data di invio della presente comunicazione.                                                                                                    |
| L'Impresa affidataria sopra individuata dovrà presentare, ai fini della stipulazione del contratto e a seguito d<br>successiva richiesta da parte della Struttura competente alla realizzazione dei lavori, la documentazione<br>indicata al paragrafo 4 della lettera di invito.                                                                                                    |
| Fermi i divieti e differimenti dell'accesso previsti dalla normativa vigente, l'accesso agli atti del procedimento in cui sono adottati i provvedimenti oggetto della presente comunicazione è consentito entro dieci giorni decorrenti dalla data di invio della presente comunicazione mediante visione ed estrazione di copia. L'accesso può essere esercitato, previo appuntamento telefonico da concordare con il responsabile del procedimento, presso la scrivente Agenzia durante l'orario di apertura al pubblico.                                   |
| E' ammesso ricorso al T.R.G.A. di Trento entro il termine di 30 giorni dal ricevimento della presente.                                                                                                    |
| Distinti saluti.                                                                                                    |
| Figura 157 – PDF Lettera esito procedura                                                                                                    |

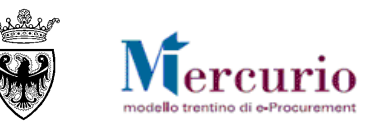

Il documento PDF generato e firmato digitalmente viene caricato sul sistema con riferimento al numero di appalto ed inviato automaticamente alle imprese offerenti, unitamente (se la stazione appaltante lo desidera) al **verbale delle operazioni di gara**, che può essere allegato (solo se firmato digitalmente) alla comunicazione di esito procedura. In fase di caricamento del file firmato digitalmente sul sistema vengono eseguiti i controlli e le verifiche descritte a pagina 121.

| Lettere di esito procedura              |                                                                                                    |  |  |  |  |  |
|-----------------------------------------|----------------------------------------------------------------------------------------------------|--|--|--|--|--|
| Titolo                                  | Lettera esito procedura numero 0000011915                                                                                                    |  |  |  |  |  |
| Protocollo nº :                         |                                                                                                    |  |  |  |  |  |
| Data :                                  | 01.08.2014                                                                                                    |  |  |  |  |  |
| inserire testo libero                   |                                                                                                    |  |  |  |  |  |
| Con la presente si trasmette comunicazi | ione dell'esito della gara telematica in oggetto.                                                                                                    |  |  |  |  |  |
|                                         | Caricare la lettera firmata digitalmente con il pulsante     "Sfoglia" e, successivamente, "Allega"     Cliccare "INVIO" per inviare la comunicazione a tutte le     imprese offerenti |  |  |  |  |  |
|                                         | Download                                                                                                    |  |  |  |  |  |
|                                         | Sfoglia                                                                                                    |  |  |  |  |  |
| Inviare lettera                         | Invio                                                                                                    |  |  |  |  |  |

#### Figura 158 - Caricamento del PDF Lettera esito procedura

La comunicazione, inviata dal sistema SAP-SRM tramite posta elettronica certificata, è destinata alle imprese che hanno partecipato alla gara (presentando offerta).

**NOTA BENE:** Il testo di motivazione inserito a sistema in fase di esclusione delle imprese non viene riportato nella lettera di esito procedura, ma, in caso di esclusione l'impresa viene invitata a collegarsi all'applicazione SAP SRM per visualizzare all'interno della propria offerta le motivazioni dell'esclusione.

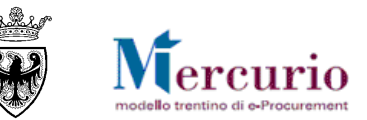

Il sistema conferma l'avvenuta operazione di invio visualizzando il pop-up "il messaggio è stato inviato".

| Messaggio dalla pagina Web  🛛 |    |  |  |  |
|-------------------------------|----|--|--|--|
| Il messaggio è stato inviato  |    |  |  |  |
|                               | ОК |  |  |  |

Figura 159 – Pop-up di conferma Invio Comunicazione esito procedura

La comunicazione di esito procedura ha una valenza informativa della **graduatoria definitiva (anche se non ancora esecutiva) della procedura telematica**, perché la graduatoria pubblicata nella lettera di esito procedura non subirà tendenzialmente modifiche nella sua composizione, salvo che le verifiche sulla documentazione prodotta dall'impresa affidataria abbiano esito negativo, onde per cui la stazione appaltante provvederà ad aggiornare la graduatoria sul sistema e ad informare, singolarmente, l'impresa esclusa – di cui ha provveduto a invalidare l'offerta – e l'impresa che segue in graduatoria, ovvero ad informare nuovamente tutte le imprese offerenti.

La comunicazione di esito procedura è visualizzabile a sistema accedendo alla voce di menù "Gestione Comunicazioni">> "Gestione Messaggi".

| Entra | ta: 36 Inserimenti                            | Selezionare il me | essad | aio        |                    | J        | Allegato da scaricare |
|-------|-----------------------------------------------|-------------------|-------|------------|--------------------|----------|-----------------------|
| Tipo  | Descrizione                                   | Data di entrata   | Tipo  | Dimensioni | Autore             | Allegati | Allegate da sealleare |
| A     | SRM Lettera esito procedura numero 0000011915 | 01.08.2014 F      | RAW   | 1К         | QUATTRO - A Comune | Û        |                       |

Figura 160 – Gestione Messaggi – Lettera di esito procedura
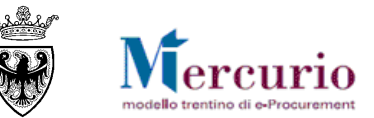

# SEZIONE IV - AGGIUDICAZIONE DEFINITIVA E ARCHIVIAZIONE PROCEDURA

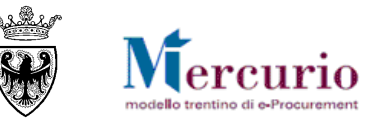

## CAPITOLO 1 - AGGIUDICAZIONE DEFINITIVA

L'Amministrazione procede con le verifiche sulla documentazione prodotta dall'affidataria. Se le **verifiche condotte hanno esito positivo**, per l'affidamento definitivo dei Lavori è necessario aggiudicare definitivamente l'offerta dell'impresa che risulta affidataria e su cui sono state condotte positivamente le verifiche. Se le **verifiche condotte hanno esito negativo**, l'offerta verificata va invalidata con le modalità descritte alla SEZIONE III - CAPITOLO 2 - – "Invalidazione offerta (eventuale)".

Dalla voce di menù "Apertura buste e selezione offerte" è possibile accedere alla procedura di gara per procedere con le attività di aggiudicazione definitiva dell'offerta affidataria. All'interno della sezione "Dettaglio offerte" è disponibile, per ogni offerta validamente ammessa in graduatoria, il pulsante per certificare sul sistema l'esito positivo delle verifiche eseguite sulle dichiarazioni presentate

dall'impresa () ed aggiudicare definitivamente la procedura di gara.

|   | Dettaglio offert        |              | Generazione | e Ranking                    | Generazione/consultaz  | zione sorteggio.                                                             |                     |            |                               |                        |    |
|---|-------------------------|--------------|-------------|------------------------------|------------------------|------------------------------------------------------------------------------|---------------------|------------|-------------------------------|------------------------|----|
| A | Apertura buste offerte. |              |             |                              |                        | Sezione di gestione delle fasi di<br>aggiudicazione definitiva delle offerte |                     |            |                               |                        |    |
|   | Esportazione 🖌          |              |             |                              |                        |                                                                              |                     |            | \<br>\                        |                        |    |
|   | Numero offerta 🖨        | Data invio 🖨 | Ora invio 🖨 | Business partner $\doteqdot$ | Nome 🗘                 | Plico-offerta 🕀                                                              | Data/ora apertura 🕀 | Allegati 🖨 | Aggiudica definitivamente 🛛 🛱 | Stato offerta          | \$ |
|   | 3000018801              | 13.10.2014   | 10:35:48    | 20277                        | Fornitore formazione 2 | <b></b>                                                                      | 14.10.2014 16:11:23 | <u></u>    | 🖉 Aggiudica definitivamente   | Oggetto di valutazione |    |

Figura 161 – Offerta verificata – Schermata per l'aggiudicazione definitive delle offerte

Alla selezione del pulsante "Aggiudica definitivamente" il sistema visualizza un pop-up di conferma delle operazioni, che informa sulla non reversibilità dell'operazione di aggiudicazione definitiva dell'offerta.

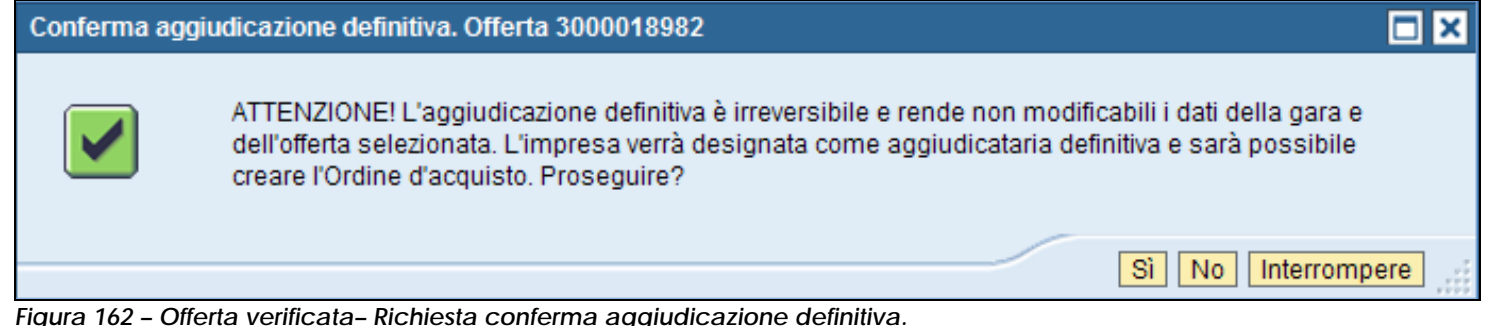

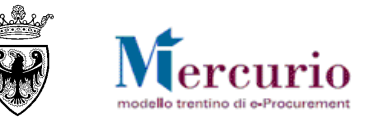

#### GARE TELEMATICHE AD INVITO PER L'AFFIDO DI LAVORI - GUIDA OPERATIVA

Una volta confermato il pop-up di aggiudicazione definitiva offerte l'offerta assume lo stato di "Aggiudicata definitivamente" e il sistema disattiva la possibilità di accettarla nuovamente.

| Aggiudica definitivamente 🛛 🕀 | Stato offerta 👙             | Creare ordine 🖨 | Stato ordine $\Leftrightarrow$ |
|-------------------------------|-----------------------------|-----------------|--------------------------------|
| 🖉 Aggiudica definitivamente   | Aggiudicata definitivamente | <b></b>         | Nessun Ordine/i creato/i       |
| Se Aggiudica definitivamente  | Oggetto di valutazione      | <b></b>         | Nessun Ordine/i creato/i       |
| Se Aggiudica definitivamente  | Oggetto di valutazione      | <u></u>         | Nessun Ordine/i creato/i       |

Figura 163 – Stato offerta "Aggiudicata definitivamente"

**NOTA BENE**: Confermare l'operazione di aggiudicazione definitiva dell'offerta significa irreversibilmente certificare a sistema che le operazioni di verifica sull'affidataria sono state eseguite ed hanno avuto esito positivo.

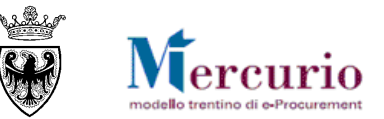

### CAPITOLO 2 - ARCHIVIAZIONE PROCEDURA DI GARA

L'ultima fase del processo di gara consiste nella sua **Archiviazione**. La procedura di gara cambia stato e di seguito non è più possibile eseguire nessuina attività diversa dalla semplice visualizzazione, né sul documento di gara né sulle offerte.

Accedere alla procedura di gara dalla voce di menù "Elaborare gara" e selezionare il pulsante "Chiudere".

| Pubblicare Salvare Controllare Cancellare Anteprima di stampa Modificare Annullare gara Sospendere Archivia gara Indietro alla schermata di ricerca. |                                                                                                    |  |  |  |  |  |  |  |
|----------------------------------------------------------------------------------------------------|----------------------------------------------------------------------------------------------------|--|--|--|--|--|--|--|
| Area elaborazione<br>Dati generali gara telematica.                                                                                                  | Per chiudere la gara cliccare su " <b>Archivia gara</b> ".<br>La procedura viene archiviata sul sistema con lo |  |  |  |  |  |  |  |
| Descrizione: * Prezzi Unitari con Firma<br>Tipo: ZCPU Prezzi Unitari<br>Stato: Pubblicato                                                            | Data: 14.10.2014 17:28:57                                                                                      |  |  |  |  |  |  |  |

Figura 164 - Pulsante di archiviazione gara

Confermare quindi il pop-up di avviso.

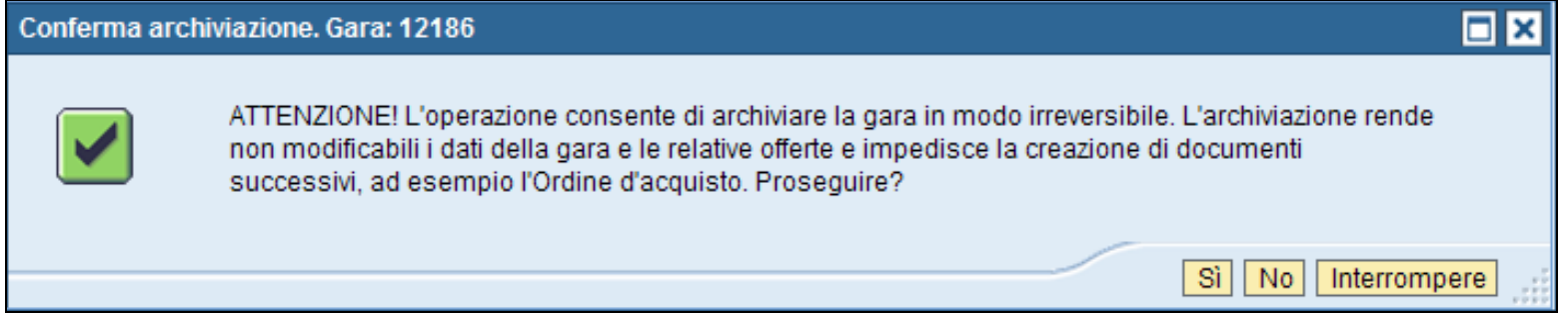

Figura 165 - Richiesta conferma archiviazione procedura di gara

All'archiviazione della procedura di gara lo stato dell'appalto cambia da "Pubblicato" a "Concluso".

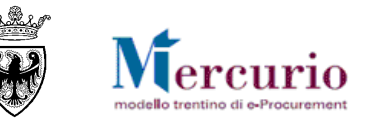

| 🔟 Ris | Risultati           |                   |                   |                           |          |            |            |                  |   |             |  |
|-------|---------------------|-------------------|-------------------|---------------------------|----------|------------|------------|------------------|---|-------------|--|
|       |                     |                   |                   |                           |          |            |            |                  |   |             |  |
|       | Numero operazione 🖶 | Descrizione 🗦     | Tipo operazione 🖶 | Organizzazione acquisti 🖶 | Stato 🕀  | Sc. off. 👙 | Sc. off. 🖨 | Numero offerte 🖶 |   |             |  |
|       | <u>11911</u>        | Procedura di gara | Prezzi Unitari    | Comune QUATTRO            | Concluso | 31.07.2014 | 14:07:00   | 3                | Q | <i>)</i> // |  |

Figura 166 - Archiviazione dell'appalto (stato "Concluso")

La ricerca degli appalti telematici archiviati è possibile solo valorizzando il criterio di ricerca "Stato" con la dicitura "Concluso", oppure inserendo direttamente il numero dell'appalto telematico concluso.

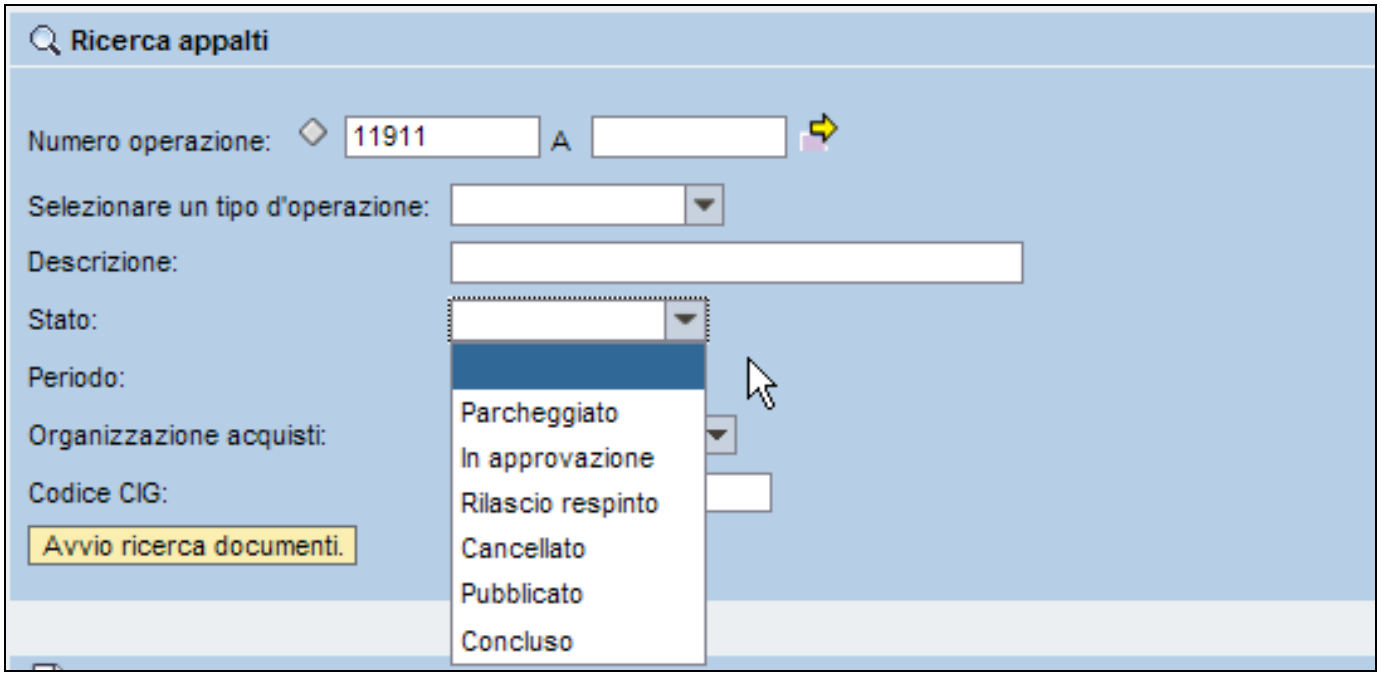

Figura 167 – Ricerca della procedura archiviata (stato "Concluso")

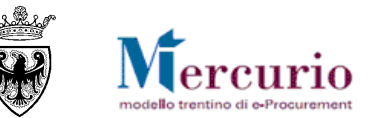

# SEZIONE V - ELENCO COMUNICAZIONI PEC

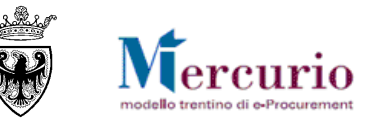

## CAPITOLO 1 - COMUNICAZIONI PEC

Nella tabella di seguito sono indicate le comunicazioni che vengono gestite dal sistema telematico durante il processo di gara, mediante invio con Posta elettronica certificata.

| TIPO M | AIL                                         | FASE DEL PROCESSO                                             | DESTINATARI                    |
|--------|---------------------------------------------|---------------------------------------------------------------|--------------------------------|
| Invito |                                             | Pubblicazione della gara                                      | Imprese invitate               |
|        | Oggetto: Invito a procedura telematica 0    | 00000xxxx                                                     |                                |
|        |                                             |                                                               |                                |
|        | Si invita codesta spettabile Ditta "Xxxxx", | qualora interessata, a partecipare alla trattativa telematica | ı di cui in oggetto indetta da |
|        |                                             | la di e-procurement.                                          |                                |
|        |                                             |                                                               |                                |
|        |                                             |                                                               |                                |
|        | Amministrazione appaltante: "Xxxxxx"        |                                                               |                                |
|        | Titolo gara telematica: "lavori di"         |                                                               |                                |
|        | Numero gara telematica: xxxx                |                                                               |                                |
|        | Tipo appalto: xxxxx                         |                                                               |                                |
|        | Tipo procedura: xxxxxxx                     |                                                               |                                |
|        | Termine di presentazione dell'offerta: gg.r | nm.anno hh:mm:ss                                              |                                |
|        | Codice Cig: xxxxxx                          |                                                               |                                |
|        |                                             |                                                               |                                |
|        | A partire dalla presente comunicazione      | e, la documentazione di gara è consultabile accedendo         | al sistema di e-procurement    |
|        | tramite II seguente link: http://www.mercu  | urio.provincia.tn.it/home.asp                                 |                                |

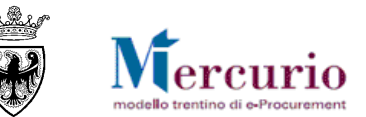

| TIPO M | IAIL                                                                                                    | FASE DEL PROCESSO                                               | DESTINATARI      |  |
|--------|----------------------------------------------------------------------------------------------------|-----------------------------------------------------------------|------------------|--|
|        | MANUALISTICA E SUPPORTO                                                                                                    |                                                                 |                  |  |
|        | La manualistica di supporto all'utilizzo del<br>http://www.mercurio.provincia.tn.it                                                                                                    | la piattaforma telematica è disponibile al seguente indirizzo l | nternet:         |  |
|        | orso dell'utilizzo dello stesso, è                                                                                                    |                                                                 |                  |  |
|        | 0461-800786                                                                                                    |                                                                 |                  |  |
|        | Distinti Saluti.                                                                                                    |                                                                 |                  |  |
|        | Nome Cognome Referente                                                                                                    |                                                                 |                  |  |
|        | Amministrazione                                                                                                    |                                                                 |                  |  |
|        |                                                                                                    |                                                                 |                  |  |
|        | Questo messaggio viene generato autor                                                                                                    | naticamente. Si prega di non rispondere.                        |                  |  |
| Prorog | a procedimento                                                                                                    | Proroga della gara                                              | Imprese invitate |  |
|        | Oggetto: Comunicazione Proroga Appall                                                                                                    | to n. xxxx                                                      |                  |  |
|        | Con la presente si comunica che il termine per la presentazione delle offerte per la gara telematica in oggetto è proroga<br>ore 00:00:00 del giorno xxx alle ore 00:00:00 del giorno xxx. |                                                                 |                  |  |
|        | Questo messaggio viene generato autor                                                                                                    | naticamente. Si prega di non rispondere.                        |                  |  |

### GARE TELEMATICHE AD INVITO PER L'AFFIDO DI LAVORI – GUIDA OPERATIVA

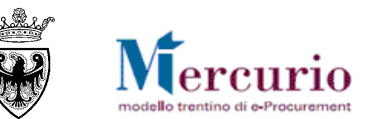

| TIPO M   | IAIL                                                                                                    | FASE DEL PROCESSO                        | DESTINATARI      |  |  |
|----------|----------------------------------------------------------------------------------------------------|------------------------------------------|------------------|--|--|
|          | (altro testo se inserito dall'Amministrazione                                                                                                    | e)                                       |                  |  |  |
|          |                                                                                                    |                                          |                  |  |  |
| Annull   | amento procedimento                                                                                                    | Annullamento della gara                  | Imprese invitate |  |  |
|          | Oggetto: Comunicazione Annullamento A                                                                                                    | Appalto n. xxxx                          |                  |  |  |
|          | Con la presente si comunica che la gara telematica in oggetto, per le motivazioni consultabili a sistema, viene<br>autotutela.                                                                    |                                          |                  |  |  |
|          | Questo messaggio viene generato autom                                                                                                    | naticamente. Si prega di non rispondere. |                  |  |  |
|          | (altro testo se inserito dall'Amministrazione                                                                                                    | e)                                       |                  |  |  |
|          |                                                                                                    |                                          |                  |  |  |
| Sosper   | nsione procedimento                                                                                                    | Sospensione della gara                   | Imprese invitate |  |  |
|          | Oggetto: Comunicazione Sospensione Ap                                                                                                    | opalto n. xxxx                           |                  |  |  |
|          | Con la presente si comunica che la gara telematica in oggetto, per le motivazioni sotto riportate, è sospesa; fino a nu comunicazione non sarà pertanto possibile sottomettere offerte a sistema. |                                          |                  |  |  |
|          | (altro testo se inserito dall'Amministrazione                                                                                                    | e)                                       |                  |  |  |
| Riattiva | azione procedimento                                                                                                    | Riattivazione della gara                 | Imprese invitate |  |  |

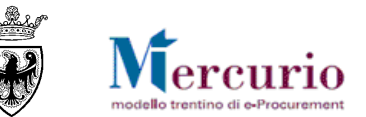

| TIPO M  | AIL                                                                                                    | FASE DEL PROCESSO                                                                     | DESTINATARI                    |  |  |  |
|---------|----------------------------------------------------------------------------------------------------|---------------------------------------------------------------------------------------|--------------------------------|--|--|--|
|         | Oggetto: Comunicazione Riattivazione Ap                                                                                                    | opalto n. xxxx                                                                        |                                |  |  |  |
|         | Con la presente si comunica che la gara telematica in oggetto è stata riattivata ed è pertanto nuovamente possibile sottomette offerte a sistema, entro il termine di scadenza delle ore 00:00:00 del giorno gg.mm.anno. |                                                                                       |                                |  |  |  |
|         | Questo messaggio viene generato autom                                                                                                    | naticamente. Si prega di non rispondere.                                              |                                |  |  |  |
|         | (altro testo se inserito dall'Amministrazione                                                                                                    | e)                                                                                    |                                |  |  |  |
|         |                                                                                                    |                                                                                       |                                |  |  |  |
| Notific | a risposta chiarimenti                                                                                                    | Risposta ai chiarimenti                                                               | Imprese invitate               |  |  |  |
|         | Oggetto: Risposta Chiarimenti per l'Appal                                                                                                    | to xxxx                                                                               |                                |  |  |  |
|         |                                                                                                    |                                                                                       |                                |  |  |  |
|         | Gentile utente,                                                                                                    |                                                                                       |                                |  |  |  |
|         | si informa che è presente un nuovo mes<br>casella di "Gestione messaggi " sulla piatta                                                                                                    | saggio di richiesta/risposta di/ad un chiarimento per gare o<br>aforma e-procurement. | aste all'interno della propria |  |  |  |
|         | Per visualizzare il nuovo messaggio è poss                                                                                                    | ibile accedere alla piattaforma e-procurement tramite il segi                         | uente link:                    |  |  |  |
|         | https://www.mercurio.provincia.tn.it/hom                                                                                                    | e.asp                                                                                 |                                |  |  |  |
|         |                                                                                                    |                                                                                       |                                |  |  |  |
|         | Distinti saluti,                                                                                                    |                                                                                       |                                |  |  |  |
|         | Il Gestore del sistema                                                                                                    |                                                                                       |                                |  |  |  |
|         |                                                                                                    |                                                                                       |                                |  |  |  |
|         | Questo messaggio viene generato autom                                                                                                    | naticamente. Si prega di non rispondere.                                              |                                |  |  |  |

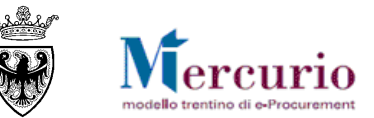

# SEZIONE VI - FIRMA DIGITALE E MARCATURA TEMPORALE

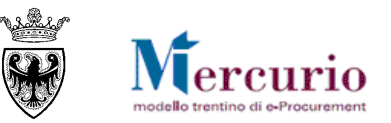

## CAPITOLO 1 - FIRMA DIGITALE DEI DOCUMENTI E MARCATURA TEMPORALE

#### 1.1 MODALITÀ DI APPOSIZIONE DELLA FIRMA DIGITALE

Di seguito viene descritto il procedimento per l'apposizione della firma digitale sui documenti informatici, in formato pdf, allegati alla procedura di gara. Tutte le operazioni di seguito descritte illustrano il processo di firma digitale effettuato in locale (cioè sul proprio personal computer) tramite l'applicativo Dike, il software di firma di Infocert (https://www.firma.infocert.it)

Con alcune differenze legate alla diversa interfaccia dei prodotti di firma disponibili in commercio, tale processo è, comunque, da considerarsi in generale sufficientemente rappresentativo delle attività necessarie per apporre la firma digitale su un documento informatico.

La firma del documento avviene al di fuori del Sistema telematico utilizzando un lettore di smartcard, una smartcard validamente abilitata alle operazioni di firma ed un software di firma digitale (ad esempio il prodotto Dike - Digital Key). Di seguito sono riportati a titolo di esempio i passi da seguire per firmare un documento con Dike:

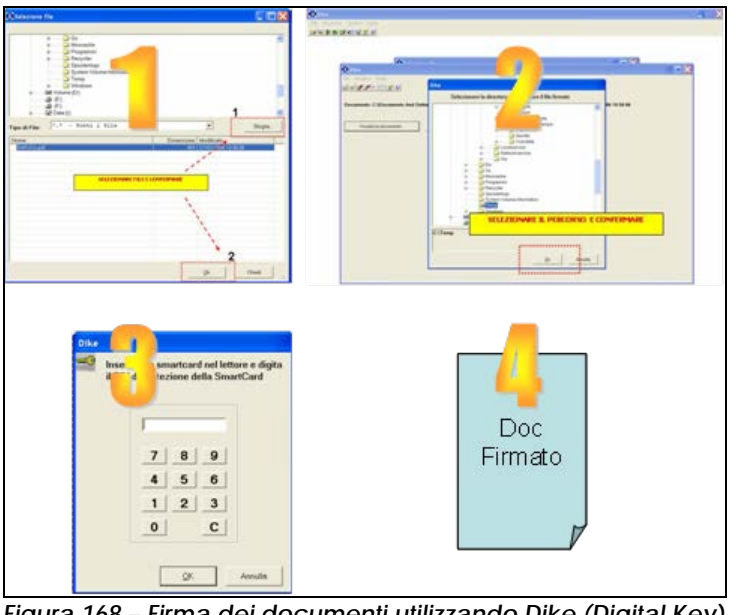

1. Selezione del documento salvato sul proprio computer

- 2. Selezione della cartella di destinazione del documento firmato
- Inserimento PIN e PSW 3.
- Generazione del documento firmato.

Figura 168 - Firma dei documenti utilizzando Dike (Digital Key).

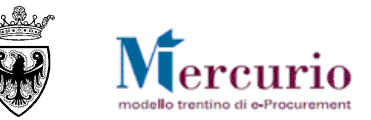

### **1.2** CONTROLLI DI FIRMA DIGITALE

Accanto alla messaggistica sopra riportata, segnalata in fase di controllo della gara, vi sono altre casistiche di **anomalie legate** specificamente alla firma digitale della documentazione allegata all'appalto:

• <u>I documenti firmati digitalmente, non sono in formato .pdf</u>: il sistema, considerando i documenti che l'Amministrazione può caricare all'interno dell'appalto, non accetta documenti firmati che non abbiano un formato originario .PDF (con estensione .pdf.p7m o .pdf).

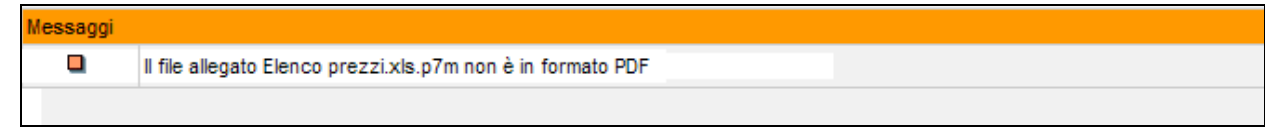

#### Figura 169 – Documenti firmati digitalmente, non in formato pdf.

• <u>I documenti firmati digitalmente, hanno dimensioni maggiori di 15 megabyte</u>: se firmati digitalmente, l'Amministrazione può caricare all'interno dell'appalto solo documenti con dimensioni inferiori a 15 megabyte.

File Allegato dimensioni maggiori 15 MB.pdf.p7m con errori: verifica di firma non eseguita.

Le dimensioni del file Allegato dimensioni maggiori 15 MB.pdf.p7m superano la dimensione di 15 MB

Figura 170 – Documenti firmati digitalmente, con estensione maggiore di 15MB.

 <u>I documenti sono firmati digitalmente, ma con certificato di firma scaduto o non supportato</u>: il sistema, considerando i documenti che l'Amministrazione può caricare all'interno dell'appalto, accetta documenti firmati con certificato in corso di validità, non revocato e rilasciato da CA (Certification Authority) accreditate presso il CNIPA.

| Messaggi                                                            |                                                                                                 |  |  |  |
|---------------------------------------------------------------------|-------------------------------------------------------------------------------------------------|--|--|--|
|                                                                     | Il file allegato Allegato firmato certificato scaduto.pdf.p7m è firmato con certificato scaduto |  |  |  |
|                                                                     |                                                                                                 |  |  |  |
| Figura 171 – Documenti firmati digitalmente con cortificato scaduto |                                                                                                 |  |  |  |

### Figura 171 – Documenti firmati digitalmente con certificato scaduto.

### **1.3 MARCATURA TEMPORALE DEI DOCUMENTI**

Qualora sia necessario attribuire ad un documento certezza circa il momento in cui questo è stato redatto ed è divenuto valido, si ricorre alla sua marcatura temporale. Per "marca temporale" si intende una evidenza informatica che consente di rendere opponibile a terzi un riferimento temporale.

#### GARE TELEMATICHE AD INVITO PER L'AFFIDO DI LAVORI – GUIDA OPERATIVA

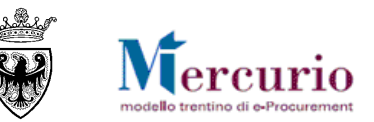

L'apposizione della marca temporale su un documento è una tecnica che consente di attribuire data certa ad un documento informatico, prolungandone la validità. Consiste nella generazione da parte di una Autorità di certificazione (Time Stamping Authority), terza parte fidata, di una ulteriore firma digitale, aggiuntiva rispetto a quella del sottoscrittore, cui è associata l'informazione relativa a una data e un'ora certa. Mediante l'apposizione del riferimento temporale emesso dal Certificatore è possibile opporre a terzi la validità del documento marcato temporalmente.

Nell'ambito del Sistema telematico SAP-SRM l'apposizione della marca temporale viene eseguita in automatico dal sistema stesso, su tutti i documenti sottoscritti con firma digitale.

Diversamente dalla firma digitale dei documenti, in questo ambito non sono pertanto richieste attività specifiche a cura degli utenti.